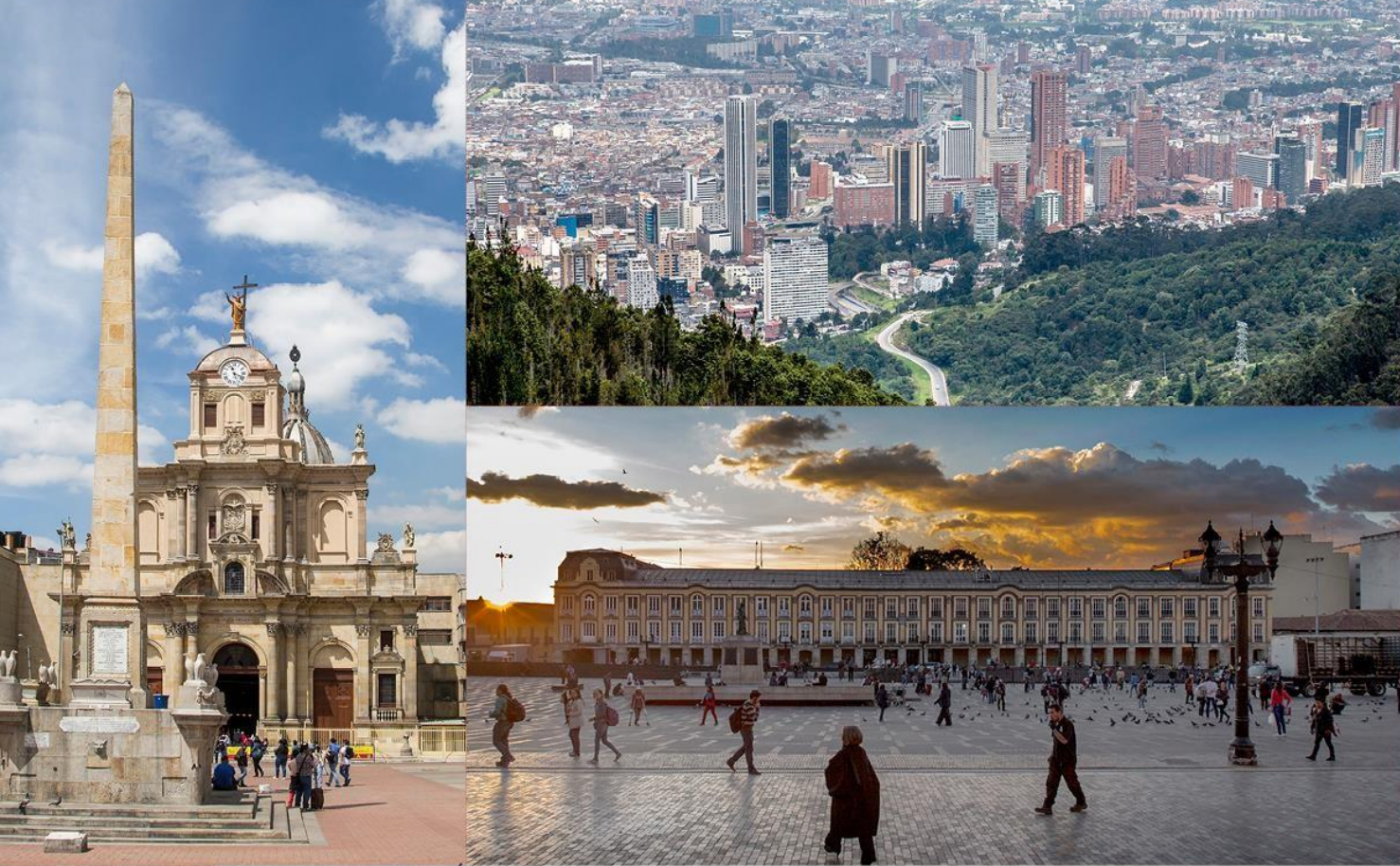

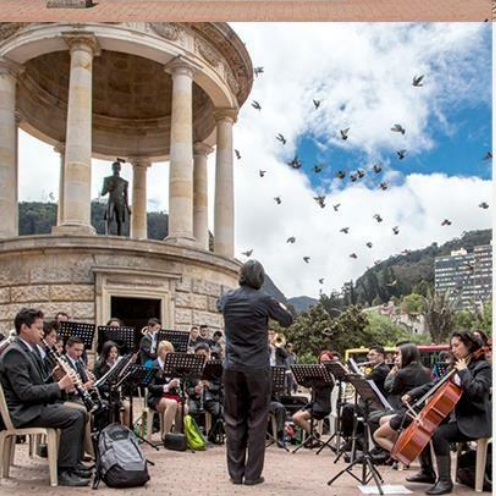

# Manual de Usuario de Orfeo

Proceso Gestión Documental

> Vigencia: 21 octubre de 2021 Versión: 3

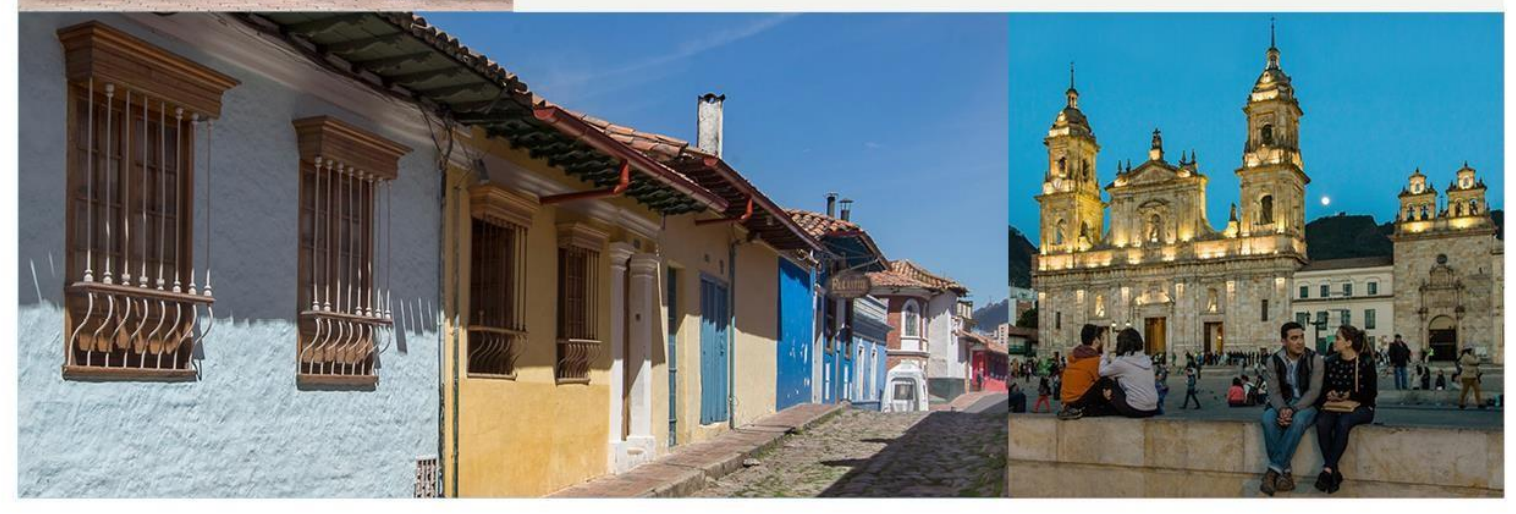

"Por la preservación y sostenibilidad del patrimonio cultural de Bogotá"

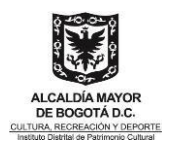

## Contenido

| 1 | OBJ                                                     | ETIVO                                                                                                    | 5                                 |
|---|---------------------------------------------------------|----------------------------------------------------------------------------------------------------|-----------------------------------|
|   | 5                                                       |                                                                                                    |                                   |
| 2 | ALC                                                     | ANCE                                                                                                    | 5                                 |
| 3 | DEF                                                     | INICIONES                                                                                                    | 5                                 |
| 4 | NOF                                                     |                                                                                                    | 8                                 |
| 5 | POL                                                     | ÍTICAS DE OPERACIÓN                                                                                                    |                                   |
| 6 |                                                         |                                                                                                    | 0                                 |
| 0 | 61                                                      | Cámo ingrosor al Anlicativo Orfoo                                                                                                    | 15                                |
|   | 0.1                                                     |                                                                                                    | 10                                |
|   | 6.2                                                     |                                                                                                    | 10                                |
|   | 6.3                                                     | Soporte funcional del aplicativo Orfeo                                                                                                    | 17                                |
|   | <b>6.4</b>                                              | Radicación de Entrada (2) (DIRIGIDO A CORRESPONDENCIA)                                                                                                    | <b>18</b>                         |
|   | 0.4.1                                                   |                                                                                                    | 18                                |
|   | <b>6.5</b>                                              | Borradores                                                                                                    | 22                                |
|   | 6.5.2                                                   | Cómo generar la respuesta a un documento de entrada (2 / Interno 3):                                                                                                    | 24                                |
|   | 6.5.3                                                   | Incluir o archivar radicado en Expediente                                                                                                    | 25                                |
|   | 6.5.4                                                   | Consulta de Expedientes                                                                                                    | 27                                |
|   | 6.5.5                                                   | Radicación                                                                                                    | 28                                |
|   | 0.5.0<br>6.5.7                                          | Recomendaciones y Aclaraciones                                                                                                    | 29<br>30                          |
|   | 6.5.8                                                   | Como firmar electrónicamente un radicado                                                                                                    | 30                                |
|   | 6.5.9                                                   | Como incluir un anexo a un radicado                                                                                                    | 32                                |
|   | 6.5.10                                                  | <ul> <li>Los pasos para aplicar TRD (Tabla de Retención Documental) son los siguientes</li> <li>33</li> </ul>                                                                                             | S:                                |
|   | 6.5.11<br>6.5.12<br>radica                              | Para finalizar un radicado en Orfeo tenga en cuenta los siguientes pasos<br>Cómo Informar un documento de respuesta (aplica para cualquier tipo de<br>do) 38                                              | 36                                |
|   | 6.5.13<br>radica                                        | Cómo reasignar un documento de respuesta (aplica para cualquier tipo de do) 38                                                                                                    |                                   |
|   | 6.5.14<br>6.5.15                                        | Entrega y/o envió del documento de respuesta al punto de Correspondencia<br>Finalizar un documento                                                                                                    | 39<br>40                          |
|   | <b>6.6</b><br>6.6.1<br>6.6.2<br>6.6.3<br>6.6.4<br>6.6.5 | Firmar electrónicamente<br>Selección y elaboración de plantilla<br>Selección de las personas firmantes<br>Anexar plantilla<br>Envió de planilla para revisión y aprobación<br>Radicar                     | <b>41</b><br>44<br>44<br>46<br>47 |
|   | 6.7                                                     | Radicación de Resoluciones                                                                                                    | 51                                |
|   | <b>6.8</b><br>6.8.1<br>6.8.2                            | Proceso para tramitar pagos (informe de actividades y/o solicitud de pago)<br>Proyectar borrador del informe de actividades y/o solicitud de Pago<br>Radicar informe de actividades y/o solicitud de Pago | <b>54</b><br>54<br>61             |

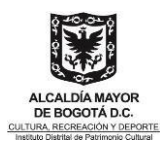

| 6.9 Cómo aplicar TRD a los documentos                                                                                                    |                                                                                                    |
|----------------------------------------------------------------------------------------------------|----------------------------------------------------------------------------------------------------|
|                                                                                                    | 62                                                                                                    |
| 6.10 Cómo incluir radicados en un expediente<br>6.10.1 Inclusión de radicado a un Expediente                                                                                                    | <b>63</b>                                                                                                    |
| 6.11 Cómo modificar un documento radicado Modificación<br>6.11.1 Modificación Datos de Radicación                                                                                                    | <b>66</b><br>68                                                                                                    |
| 6.12 Capítulo VII Cómo informar un documento<br>6.12.1 Mis Informados                                                                                                    | <b>69</b><br>70                                                                                                    |
| 6.13 Cómo reasignar un documento                                                                                                    | 70                                                                                                    |
| 6.14 Cómo devolver un documento Contexto<br>6.14.1 Devolución de radicado                                                                                                    | <b>72</b><br>72                                                                                                    |
| 6.15 Capítulo X Cómo agendar documentos para asignar plazos Funcion<br>6.15.1 Documento Agendado vencido                                                                                                    | <b>nalidad 73</b><br>75                                                                                                    |
| 6.16 Cómo consulto un documento que no tengo en mis carpetas<br>6.16.1 Módulo de Consultas                                                                                                    | <b>77</b><br>77                                                                                                    |
| <ul> <li>6.17 Cómo solicitar el documento físico a Gestión Documental</li> <li>6.17.1 Consulta Radicado</li> <li>6.17.2 Solicitar Préstamo Documento Físico</li> <li>6.17.3 Registro Documento Físico</li></ul>                                                                                                    | 80<br>80<br>81<br>81<br>81<br>81<br>82                                                                                              |
| 6.18 Como solicitar la creación de un expediente                                                                                                    |                                                                                                    |
| <ul> <li>6.19 Cómo crear un expediente (GESTIÓN DOCUMENTAL)</li> <li>6.19.1 Consulta número de radicado (para crear un expediente a partir de un<br/>6.19.2 Crear Expediente</li> <li>6.19.3 Confirmación creación Expediente</li> <li>6.19.4 Creación Expediente sin radicado</li> </ul>                                                                                                    | 85 n radicado. 86                                                                                                    |
|                                                                                                    | 91                                                                                                    |
| 6.20 Cómo Asociar una imagen escaneada al radicado desde Orfeo Web<br>6.20.1 Borrar la imagen del radicado                                                                                                    |                                                                                                    |
| <ul> <li>6.20 Cómo Asociar una imagen escaneada al radicado desde Orfeo Web</li> <li>6.20.1 Borrar la imagen del radicado</li> <li>6.21 Cómo crear y modificar las Series, Subseries y Tipos Documentales</li> <li>6.21.1 Cómo crear una serie documental.</li> <li>6.21.2 Modificar series</li> <li>6.21.3 Buscar series</li> <li>6.21.4 Cómo crear una subserie documental.</li> <li>6.21.5 Modificar Subseries</li> <li>6.21.6 Buscar Subseries</li> <li>6.21.7 Cómo crear un Tipo Documental.</li> <li>6.21.8 Modificar Tipologías</li> </ul>                                                                                                    | 92<br><b>s93</b><br>93<br>94<br>94<br>94<br>95<br>96<br>96<br>96<br>97                                                              |
| <ul> <li>6.20 Cómo Asociar una imagen escaneada al radicado desde Orfeo Web</li> <li>6.20.1 Borrar la imagen del radicado</li> <li>6.21 Cómo crear y modificar las Series, Subseries y Tipos Documentales</li> <li>6.21.1 Cómo crear una serie documental.</li> <li>6.21.2 Modificar series.</li> <li>6.21.3 Buscar series</li> <li>6.21.4 Cómo crear una subserie documental.</li> <li>6.21.5 Modificar Subseries.</li> <li>6.21.6 Buscar Subseries</li> <li>6.21.7 Cómo crear un Tipo Documental.</li> <li>6.21.8 Modificar Tipologías</li> <li>6.22 Cómo generar el envío de los documentos externos de salida (CORRESPONDENCIA)</li> </ul>                                                                                                    | 92<br><b>s93</b><br>93<br>94<br>94<br>94<br>95<br>96<br>96<br>96<br>96<br>97<br><b>98</b>                                           |
| <ul> <li>6.20 Cómo Asociar una imagen escaneada al radicado desde Orfeo Web</li> <li>6.20.1 Borrar la imagen del radicado</li> <li>6.21 Cómo crear y modificar las Series, Subseries y Tipos Documentales</li> <li>6.21.1 Cómo crear una serie documental.</li> <li>6.21.2 Modificar series.</li> <li>6.21.3 Buscar series.</li> <li>6.21.4 Cómo crear una subserie documental.</li> <li>6.21.5 Modificar Subseries.</li> <li>6.21.6 Buscar Subseries.</li> <li>6.21.7 Cómo crear un Tipo Documental.</li> <li>6.21.8 Modificar Tipologías.</li> <li>6.22 Cómo generar el envío de los documentos externos de salida (CORRESPONDENCIA).</li> <li>6.22.1 Envío Correspondencia.</li> </ul>                                                                                           | 92<br><b>5</b>                                                                                                    |
| <ul> <li>6.20 Cómo Asociar una imagen escaneada al radicado desde Orfeo Web</li> <li>6.20.1 Borrar la imagen del radicado</li> <li>6.21 Cómo crear y modificar las Series, Subseries y Tipos Documentales</li> <li>6.21.1 Cómo crear una serie documental.</li> <li>6.21.2 Modificar series.</li> <li>6.21.3 Buscar series</li> <li>6.21.4 Cómo crear una subserie documental.</li> <li>6.21.5 Modificar Subseries.</li> <li>6.21.6 Buscar Subseries.</li> <li>6.21.7 Cómo crear un Tipo Documental.</li> <li>6.21.8 Modificar Tipologías</li> <li>6.22 Cómo generar el envío de los documentos externos de salida (CORRESPONDENCIA)</li> <li>6.22.1 Envío Correspondencia.</li> <li>6.22.2 Módulo Envío</li> </ul>                                                                 | 92<br><b>s93</b><br>93<br>94<br>94<br>94<br>95<br>96<br>96<br>96<br>96<br>96<br>97<br><b>98</b><br>98<br>98<br>98                   |
| <ul> <li>6.20 Cómo Asociar una imagen escaneada al radicado desde Orfeo Web</li> <li>6.20.1 Borrar la imagen del radicado</li> <li>6.21 Cómo crear y modificar las Series, Subseries y Tipos Documentales</li> <li>6.21.1 Cómo crear una serie documental.</li> <li>6.21.2 Modificar series.</li> <li>6.21.3 Buscar series</li> <li>6.21.4 Cómo crear una subserie documental.</li> <li>6.21.5 Modificar Subseries.</li> <li>6.21.6 Buscar Subseries.</li> <li>6.21.7 Cómo crear un Tipo Documental.</li> <li>6.21.8 Modificar Tipologías</li> <li>6.22 Cómo generar el envío de los documentos externos de salida (CORRESPONDENCIA)</li> <li>6.22.1 Envío Correspondencia.</li> <li>6.22.2 Módulo Envío</li> <li>6.22.3 Envío Normal.</li> <li>6.22.4 Registro de Envío</li> </ul> | 92<br><b>s93</b><br>93<br>94<br>94<br>94<br>95<br>96<br>96<br>96<br>96<br>97<br><b>98</b><br>98<br>98<br>98<br>99<br>99<br>99<br>99 |

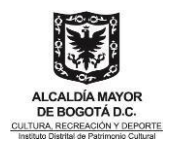

|   | 6.22.6 | Entrega de prestamos |  |
|---|--------|----------------------|--|
| 7 | CONT   | ROL DE CAMBIOS       |  |
| 8 | CRÉDI  | TOS                  |  |

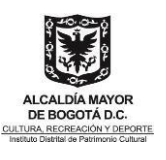

# **1 OBJETIVO**

Proporcionar la información necesaria para utilizar la herramienta del Sistema de Gestión documental Orfeo

Objetivos específicos:

- Generar las políticas y medidas tendientes a la conservación documental, con la finalidad de preservar la memoria institucional.
- Garantizar la adecuada transparencia de los documentos electrónicos y controlar el acervo documental generado por las funciones propias de la institución.

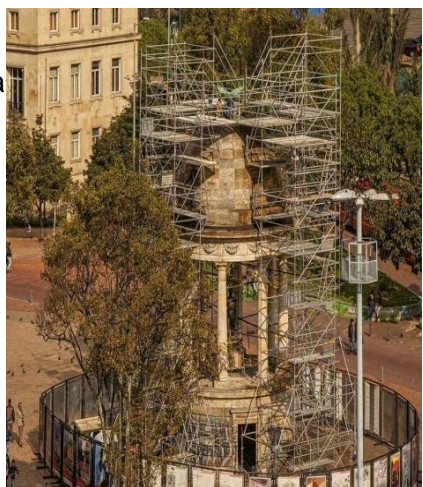

# 2 ALCANCE

El presente manual inicia con la descripción de los pasos para ingresar al sistema de Gestión documental Orfeo y finaliza con los lineamientos para él trámite de los documentos electrónicos de archivo.

# **3 DEFINICIONES**

| TÉRMINO                         | DEFINICIÓN                                                                                                    |
|---------------------------------|----------------------------------------------------------------------------------------------------|
| ALMACENAMIENTO<br>DE DOCUMENTOS | Acción de guardar sistemáticamente documentos de archivo en espacios, mobiliario y unidades de conservación apropiadas.                                                                                                    |
| ARCHIVO                         | Conjunto de documentos, sea cual fuere su fecha, forma y soporte<br>material, acumulados en un proceso natural por una persona o entidad<br>pública o privada, en el transcurso de su gestión, conservados<br>respetando aquel ordenpara servir como testimonio e información a la<br>persona o institución que los produce y a los ciudadanos, o como<br>fuentes de la historia. También se puedeentender como la institución<br>que está al servicio de la gestión administrativa, la información, la<br>investigación y la cultura. |
| ARCHIVO<br>ELECTRÓNICO          | Conjunto de documentos electrónicos producidos y tratados conforme a losprincipios y procesos archivísticos.                                                                                                    |
| AUTOMATIZACIÒN                  | Es un sistema donde se transfieren tareas de producción, realizadas habitualmente por operadores humanos a un conjunto de elementos tecnológicos.                                                                                                    |
| CENTRO DE<br>CORRESPONDENCIA    | Unidad especializada en la distribución interna y externa de correspondencia,gestión y administración de servicios complementarios de documentos ydiligencias orientadas al servicio de la entidad                                                                                                    |

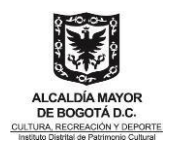

| COMUNICACIÓN<br>EXTERNA                    | Son actividades que se realizan dentro de una organización para<br>mantenerlas buenas relaciones entre los miembros de la empresa<br>por medio de la circulación de mensajes que se originan a través de<br>los diversos medios de comunicación empleados por ella, con el<br>objetivo de proveer comunicación, unión y motivación para así<br>alcanzar las metas establecidas por la organización.                                                                                                    |
|--------------------------------------------|----------------------------------------------------------------------------------------------------|
| COMUNICACIONES                             | Acción y resultado de comunicar o comunicarse. Escrito breve en que seinforma o notifica alguna acción.                                                                                                    |
| CONTRASEÑA                                 | Forma de autentificación que utiliza información secreta para controlar elacceso hacia algún recurso.                                                                                                    |
| CONTRATOS DE<br>PRESTACIÓN DE<br>SERVICIOS | Son los celebrados para desarrollar actividades relacionadas con la administración o funcionamiento de la entidad, que se podrán celebrar sólo con personas naturales y cuando dichas actividades no puedan realizarsecon personal de planta o cuando se requieran conocimientos especializados, lo cual deberá certificar el Jefe del organismo. El Contratista debe estar afiliado como independiente al Régimen de Seguridad Social, en ningún casogenera relación laboral ni prestaciones sociales porque carece de dependencia y subordinación, el contratista no podrá devengar por honorarios más de la asignación básica del Jefe del Organismo y se celebrará por el término estrictamente indispensable. |
| CONSULTA DE<br>DOCUMENTOS                  | Acceso a un documento o a un grupo de documentos con el fin de conocer lainformación que contienen.                                                                                                    |
| COPIA                                      | Reproducción exacta de un documento.                                                                                                    |
| CUENTA DE<br>USUARIO                       | En el contexto de la usabilidad de un sistema es la creación de un<br>perfil compuesto por nombre y contraseña que le permitirá acceder,<br>tramitar y ejecutar acciones conforme con los permisos que le sean<br>asignados.                                                                                                    |
| DIGITALIZACIÓN                             | Expresión de una información en dígitos para su tratamiento<br>informático, transformación de documentos físicos a imágenes<br>digitales para suvisualización instantánea desde cualquier equipo de<br>cómputo.                                                                                                    |
| DOCUMENTO                                  | Información registrada, cualquiera que sea su forma o el medio utilizado.                                                                                                    |
| DOCUMENTO<br>ELECTRÓNICO DE<br>ARCHIVO     | Registro de la información generada, recibida, almacenada, y<br>comunicada por medios electrónicos, que permanece en estos medios<br>durante su ciclo vital; es producida por una persona o entidad en razón<br>de sus actividades y debe ser tratada conforme a los principios y<br>procesos archivísticos.                                                                                                    |
| DOCUMENTO<br>PÚBLICO                       | Documento otorgado por un funcionario público en ejercicio de su cargo ocon su intervención.                                                                                                    |
| EXPEDIENTE                                 | Unidad documental compleja formada por un conjunto de documentos generados orgánica y funcionalmente por una instancia productora en la resolución de un mismo asunto.                                                                                                    |

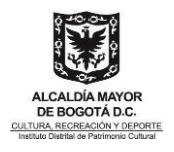

| FIRMA ELECTRONICA                            | Es la combinación entre una serie de datos en forma electrónica, es decir, de la mezcla entre una identidad electrónica y un código electrónico.                                                                                                    |
|----------------------------------------------|----------------------------------------------------------------------------------------------------|
| FIRMA MECÁNICA                               | Consiste en una firma digitalizada como imagen, incrustada en el<br>Sistema deInformación Documental con las medidas de seguridad<br>necesarias. FORMATO ODT Ó DOC: El .odt es un archivo<br>OpenDocument Text, se crea,edita o abre con Oppen Ofice. El .doc es<br>el utilizado, principalmente, por el procesador de texto Microsoft Word.                                                                                                    |
| INTERVENTOR                                  | Es el Servidor Público o la persona natural o jurídica, según el caso,<br>que representa a la dependencia o entidad durante la relación<br>contractual, encargado de velar y verificar la ejecución del objeto y<br>alcance de los contratos de bienes, obras y servicios, que celebren las<br>entidades y dependencias del IDPC en los términos establecidos en<br>los mismos y de velar y evaluar el cumplimiento de las obligaciones<br>estipuladas. |
| ORFEO                                        | Es un software para la Gestión Documental y de procesos<br>desarrollado inicialmente por la Superintendencia de Servicios<br>Públicos Domiciliarios (SSPD) en Colombia, licenciado como software<br>libre bajo licencia GNU/GPL.                                                                                                    |
|                                              | Orfeo permite incorporar la gestión de los documentos a los procesos de cualquier organización, automatizando procedimientos, con importantes ahorros en tiempo, costos y recursos tales como toners de impresora, papel, fotocopias, entre otros, así como el control sobre los documentos.                                                                                                    |
| RADICACIÓN<br>SALIDA                         | Generar un documento de salida, es decir un radicado que termina en<br>1, el cual corresponde a toda la documentación que se genera para las<br>empresasy ciudadanos externos de la Entidad.                                                                                                    |
| RADICACIÓN<br>ENTRADA                        | Generar un radicado de entrada, es decir un radicado que termina<br>en 2 elcual corresponde a toda la documentación que ingresa a la<br>Entidad.                                                                                                    |
| RADICACIÓN<br>INTERNA                        | Generar un documento interno, es decir un radicado que termina en 3, corresponde a toda la documentación y comunicaciones creadas y gestionadas entre las dependencias de la Entidad.                                                                                                    |
| RADICACIÓN<br>PAGOS                          | Generar un documento externo, es decir un radicado que termina en 4,<br>el cual corresponde a los documentos que hacen parte del trámite de<br>pago.                                                                                                    |
| RADICACIÓN<br>RESOLUCIONES                   | Generar un documento interno, es decir un radicado que termina en 5,<br>el cual corresponde a los documentos que hacen parte de las<br>resoluciones que genera la entidad.                                                                                                    |
| RADICACIÓN DE<br>COMUNICACIONES<br>OFICIALES | Asignación de un número único a las comunicaciones recibidas<br>dejando constancia de la fecha y hora de recibo con el propósito de<br>oficializar su trámite y cumplir con los términos de vencimiento que<br>establezca la Ley.                                                                                                    |
| RESOLUCIÓN:                                  | Es un acto administrativo mediante el cual se generan decisiones,<br>autos y providencias emitidas por las autoridades administrativas que<br>se hacen constar por escrito respetando un formato establecido.                                                                                                    |

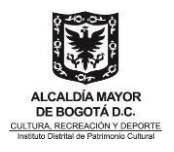

| SERVIDOR PÚBLICO:                    | Servidores públicos es un concepto genérico que emplea la constitución Política para comprender a los miembros de las corporaciones públicas y a los empleados y trabajadores del Estado y de sus entidadesdescentralizadas territorialmente y por servicios; todos ellos están "al serviciodel Estado y de la comunidad" y deben ejercer sus funciones "en la forma prevista en la Constitución, la Ley y el reglamento".                                                                                                    |
|--------------------------------------|----------------------------------------------------------------------------------------------------|
| SERIE<br>DOCUMENTAL:                 | Conjunto de unidades documentales de estructura y contenido<br>homogéneos, emanadas de un mismo órgano o sujeto productor como<br>consecuencia del ejercicio de sus funciones específicas. Ejemplos:<br>historias laborales,contratos, actas e informes, entre otros.                                                                                                    |
| SOPORTE TÉCNICO:                     | Grado de servicios que proporcionan asistencia con el hardware o<br>software de una computadora, o algún otro dispositivo electrónico o<br>mecánico. En general los servicios de soporte técnico tratan de ayudar<br>al usuario a resolverdeterminados problemas con algún producto en<br>vez de entrenar opersonalizar.                                                                                                    |
| SUBSERIE:                            | Conjunto de unidades documentales que forman parte de una serie,<br>identificadas de forma separada de ésta por su contenido y sus<br>características específicas.                                                                                                    |
| TABLA DE<br>RETENCIÓN<br>DOCUMENTAL: | Listado de series y sus correspondientes tipos documentales,<br>producidos o recibidos por una unidad administrativa en cumplimiento<br>de sus funciones, a las cuales se les asigna el tiempo de permanencia<br>en cada fase de archivo.                                                                                                    |
| TIPO DOCUMENTAL:                     | Unidad documental simple originada en una actividad administrativa,<br>con diagramación, formato y contenido distintivos que sirven como<br>elementos para clasificarla, describirla y asignarle categoría<br>diplomática.                                                                                                    |
| TIPIFICACIÓN:                        | Asignación de una categoría homogénea que permite clasificar los radicados de las comunicaciones oficiales. Ajuste o adaptación de varias cosas semejantes al patrón de un modelo o norma común.                                                                                                    |
| VENTANILLA ÚNICA:                    | La Ventanilla Única es una herramienta que le permite realizar los<br>trámites y servicios dispuestos en línea por el Instituto Distrital de<br>Patrimonio Cultural. Los trámites que se pueden efectuar a través de<br>esta ventanilla son: recibir, radicar, registrar, conservar, distribuir y<br>brindar el servicio de información sobre todas las comunicaciones<br>oficiales que ingresen o salgan de la entidady vigilar que la labor se<br>cumpla dentro de la debida reserva, con oportunidady en orden<br>consecutivo. |

# **4 NORMATIVIDAD**

**LEY 527 DE 1999:** Define y reglamenta el acceso y uso de los mensajes de datos, del comercio electrónico y de las firmas digitales y establece las entidades de certificación.

**LEY 594 DE JULIO 14 DE 2000:** Por medio de la cual se dicta la "Ley General de Archivos y se dictan otras disposiciones". Artículo 4. Principios generales. TÍTULO IV. Administración de

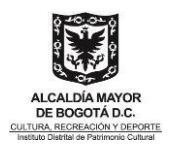

archivos. TÍTULO V.Gestión de Documentos. TÍTULO VI. Acceso y consulta de los documentos. TÍTULO VII. Salida de Documentos.

**ACUERDO 07 DE 1994:** Adopta el Reglamento General de Archivos, como norma reguladora del quehacer archivístico.

**ACUERDO 060 DE 2001:** Por medio del cual se establecen pautas para la administración de las comunicaciones oficiales en las entidades públicas y las privadas que cumplen funciones públicas". Se establecen los lineamientos y procedimientos que permiten a las unidades de correspondencia, cumplir con los programas de gestión documental, para la recepción, distribución, seguimiento, conservación y consulta de los documentos.

**ACUERDO 042 DE 2002:** Por el cual se establecen los criterios para la organización de los archivos en las entidades públicas y las privadas que cumplen funciones públicas, se regula el Inventario Único Documental y se desarrollan los artículos 21, 22, 23 y 26 de la Ley General de Archivos 594 de 2000.

**ACUERDO 004 DE 2013**: Por el cual se reglamentan parcialmente los Decretos 2578 y 2609 de 2012 se modifica el procedimiento para la elaboración, presentación, evaluación, aprobación e implementación de las Tablas de Retención Documental.

**RESOLUCIÓN 517 2020:** por medio de la cual se adopta e implementa el uso de la firma electrónica en el Instituto Distrital de Patrimonio Cultural

# **5 POLÍTICAS DE OPERACIÓN**

- Todo Servidor Público adscrito al Instituto Distrital del Patrimonio Cultural, en cualquiera de sus dependencias, que proyecte, revise, sustancie o apruebe comunicaciones oficiales debe tener un usuario de Orfeo y responderá por su correcta administración, autocontrol documental, custodia de contraseña y consulta diaria.
- El ingreso al aplicativo será a través de la Intranet, botón Orfeo o a través del dominio https://orfeo.idpc.gov.co/pagina\_orfeo/. Inicialmente encontrará una página de contenidos de Orfeo, donde estará disponible toda la documentación, guías y manual de usuario, también se publicarán campañas relacionadas con Gestión Documental.
- La creación y modificación de los datos de usuarios, será responsabilidad del Servidor Público o Contratista designado como Administrador de Orfeo en el Instituto Distrital del Patrimonio Cultural.
- Nombre de usuario: Estará compuesto por el primer nombre, un punto y el primer apellido completo. En el caso en que existan homónimos, se utilizará el primer nombre, un punto y el segundo apellido. Si el nombre o apellido contiene "ñ" se debe cambiar por la letra "n", no se debe colocar tilde en el nombre de usuario, ejemplo:

Diana María Suárez Ruiz: DIANA.SUAREZ

• Contraseña: debe contener mínimo una letra en mayúscula, números, un símbolo y una

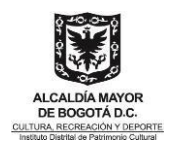

longitud de al menos 8 caracteres. En el caso de Orfeo, la primera vez que el usuario ingrese, debe registrar la clave que va a usar, confirmar la misma y posteriormente ingresa a la digitando la clave elegida.

- Si el usuario olvidó su clave, puede solicitar soporte, para el reinicio de la misma y la próxima vez que ingrese el aplicativo le solicitará cambio de la misma.
- Cuando un funcionario público o contratista sea vinculado a la entidad, será responsabilidad del líder del proceso o supervisores de contratos, solicitar a través de la mesa de ayuda IDPC, al link https://mesadeayuda.idpc.gov.co/usdkv8/#/login/.
- para la creación del usuario en el sistema de Gestión Documental Orfeo. Enviando Nombre completo, número de cédula, correo institucional, números telefónicos y dependencia de trabajo.
- En los casos excepcionales en los que se requiera acceso remoto a Orfeo, la solicitud deberá ser autorizada por el Director, Subdirector o Jefe de Oficina correspondiente mediante un correo electrónico a la Oficina de Sistemas de Información y Tecnología en el cual se relacione la lista de personas que hará uso de esta modalidad.
- Todo usuario es responsable de los eventos que se ocasionen desde su cuenta y deberá velar por la seguridad de su contraseña y/o accesos no autorizados que se den sobre ella. El manejo de la cuenta del sistema es personal e intransferible.
- Cuando un funcionario o contratista se retire de la entidad, por situaciones administrativas como por ejemplo el disfrute de vacaciones, terminación de contrato, desvinculación temporal o definitiva de la entidad, entre otras, es responsabilidad de los Jefes de área y/o el supervisor del contrato, verificar que el usuario no tenga radicados pendientes por tramitar en sus carpetas de entrada, salida, internos, devueltos, y personales; que haya devuelto los documentos físicos solicitados mediante el aplicativo Orfeo y que no tengan asuntos pendientes con el Área de Archivo y Correspondencia, para que esta pueda tramitar la certificación del control para retiro correspondiente, previo reporte al correo gestion.documental@idpc.gov.co.
- El acceso a la bandeja de usuarios ausentes de manera temporal por fuerza mayor debe ser autorizado por el propietario de la cuenta y en casos excepcionales por el líder del proceso o supervisor del contrato de la Dependencia.
  - En el momento de gestionar la última cuenta de cobro de un contrato de prestación de servicios, el jefe inmediato o Supervisor debe exigir el control para retiro electrónico radicado en Orfeo y solicitar la inactivación de la cuenta de usuario.
- Se debe realizar la inactivación de las cuentas de Servidor Público y/o Contratistas en los siguientes casos:
  - Al finalizar el contrato de Prestación de Servicios.
  - Cuando el Servidor Público entre en período de vacaciones, licencias e incapacidades prolongadas.
  - Por orden directa Jefe inmediato o supervisor del contrato de la Dependencia.
- Cualquier solicitud de soporte técnico y funcional, debe ser solicitado a través de la mesa de ayuda IDPC, al link https://mesadeayuda.idpc.gov.co/usdkv8/#/login/.
- Todo trámite de documentos debe realizarse a través de Orfeo: reasignaciones, envíos y aprobaciones para su respectivo trámite. Un documento solo será firmado

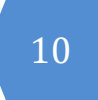

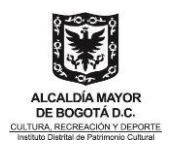

electrónicamente cuando esté en firme ya que un documento con firma electrónica no se puede modificar, una vez finalizado el trámite el radicado se incluye al expediente correspondiente y se debe finalizar.

- Sólo los directivos o el personal autorizado podrán reasignar documentos a las diferentes dependencias o grupos de trabajo.
- El documento físico debe ser entregado única y exclusivamente, en la ventanilla única de Correspondencia; así mismo se podrá solicitar solo en calidad de préstamo en los siguientes casos: cuando no sean legibles o contengan información en gran formato o algún otro soporte, cuando su contenido sea reservado para estudio de casos o protección de la intimidad de ciudadanos.
- Los documentos radicados al sistema Orfeo, deberán ser obligatoriamente valorados por parte del Servidor Público o Contratista del punto de Correspondencia con la connotación de ser privados; los que así lo ameriten en cumplimiento de la Ley Estatutaria 1581 de 2012 (Hábeas Data), de resto se considerarán públicos.
- En el Sistema de Gestión Documental Orfeo se radicará toda la documentación que ingrese al Instituto Distrital de Patrimonio Cultural, exceptuando los documentos personales de los servidores públicos o contratistas del IDPC.
- El área de Correspondencia debe identificar el tipo de documentación que sea de reserva, por ejemplo: procesos disciplinarios, procesos jurisdiccionales, cuentas de cobro, casos de violencia intrafamiliar, casos de pacientes conviviendo con SIDA, procesos de violación a normas, entre otros. Los servidores del punto de Correspondencia deberán determinar si el radicado debe estar como documento Restringido y socializar esta opción con quienes manejan la información de reserva para que se cumpla y aplique.
- Todo usuario es responsable de los eventos que se ocasionen desde su cuenta y deberá velar por la seguridad de su contraseña y/o accesos no autorizados que se den sobre ella.
- El manejo de la cuenta del sistema es personal e intransferible.
- En alguna eventualidad que no haya servicio de Orfeo por cualquier circunstancia el proceso de trámite y respuesta debe continuar de manera manual.
- Se incluirá en el proceso de inducción y reinducción de nuevos Servidores Públicos y Contratistas, la divulgación del manejo del Sistema de Gestión Documental Orfeo, y las dependencias programarán como mínimo una capacitación funcional para los nuevos Servidores Públicos y Contratistas incorporados.
- La Tabla de Retención Documental de cada dependencia debe mantenerse actualizada y divulgada de manera permanente por el responsable del Equipo de Gestión Documental del Instituto.
- La creación de expedientes se debe solicitar mediante los formatos establecidos en el Sistema Integrado de Gestión y se atenderán mediante la mesa de ayuda del IDPC.
- La tipificación de los radicados de entrada de respuesta y/o comunicaciones internas o de salida la realizará el Servidor Público o Contratista responsable del trámite que elabora o proyecta en cada grupo de gestión, con la Tabla de Retención Documental del proceso correspondiente.
- En las comunicaciones que ingresan (2) y en los radicados internos (3) se deben generar las respuestas dentro del radicado principal.
- Para realizar el trámite de radicados que requieren respuesta compartida hay que tener

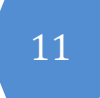

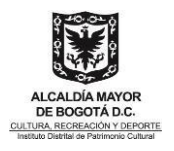

presente lo siguiente:

- Si la respuesta es unificada, el Servidor Público y/o Contratista que recibe el requerimiento y consolida (usuario 1), debe informar el documento a los otros responsables, solicitando dar respuesta (a los ítems correspondientes o de su competencia) y asociando el requerimiento del ciudadano; al recibir las respuestas se consolida y se genera un solo radicado de respuesta (salida).
- Si la respuesta no es unificada y cada uno responde al ciudadano, el Servidor Público y/o Contratista que recibe el requerimiento (usuario 1) deberá citar cada una de las respuestas el radicado principal asociando el requerimiento del ciudadano. Cada uno de los servidores públicos o contratistas relacionados generan una radicación de salida (nueva) asociando el radicado al que se está dando respuesta.
- Una vez un documento o registro ha sido radicado, este no puede ser borrado o
  eliminado del Sistema de Gestión Documental Orfeo. Para los casos en que se deba
  finalizar un registro se debe excluir del expediente en el que se encuentra y reasignarlo
  a gestión documental por parte del jefe inmediato o Supervisor de Contrato, escribiendo
  los motivos y justificación por los cuales se desiste de dicho radicado o registro.
- Un radicado que no tiene imagen asociada, no se deberá tramitar, es decir reasignar, informar devolver etc; dentro del Sistema de Gestión Documental Orfeo. Se deberá informar al área de Correspondencia para la verificación de la novedad.
- Cuando un radicado no sea de competencia del Servidor Público y/o Contratista al que fue asignado, se debe devolver al origen o reasignar al usuario responsable de emitir una respuesta con la debida observación aclaratoria máximo al día siguiente de su recepción.
- Cualquier radicado que no requiere respuesta o trámite deberá ser igualmente finalizado con la debida observación aclaratoria del por qué no se requiere de una respuesta.
- Un documento que se ha finalizado puede ser retornado solamente a la bandeja del usuario que lo archivó, previa solicitud generada al administrador del Aplicativo Orfeo quien analizará y tramitará la devolución.
- Las copias de documentos dirigidas a otras dependencias deben ser informadas directamente al usuario al que se pretende comunicar dicha información.
- Los anexos que hagan parte de una Comunicación Oficial deben adjuntarse de igual manera en el radicado del sistema, utilizando la pestaña Documentos, así mismo deben estar referenciados en la redacción del documento o comunicación. Los anexos de un documento de salida (1) se manejarán de acuerdo a las políticas de operación del procedimiento de administración de correspondencia.
- Todas las radicaciones internas (3) de tipo "solicitud" se deben responder con una nueva radicación interna; referenciando el número radicado de la solicitud inicial. El radicado del solicitante interno no se podrá archivar sin su respectiva respuesta.
- El conteo de días de un radicado termina cuando se le anexa la respuesta notificada y se entrega al punto de correspondencia para su envío y trámite correspondiente de acuerdo a las políticas de operación del procedimiento de administración de correspondencia de las comunicaciones oficiales externas de salida.

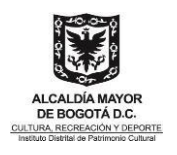

- El punto de correspondencia tiene 2 días hábiles para la digitalización de los documentos con sello de recibido por parte de la empresa de mensajería o por parte del ciudadano, en el caso de que él envió se realice de forma electrónica (correo electrónico) se debe anexar la confirmación de lectura. Dicha información debe ser validada por el usuario responsable de la comunicación para así poder finalizar la misma en el Sistema de Gestión Documental Orfeo.
- De no encontrarse el destinatario creado en el aplicativo Orfeo, se debe solicitar su creación a través de la mesa de ayuda IDPC, al link https://mesadeayuda.idpc.gov.co/usdkv8/#/login/. con la siguiente información:
  - Datos Obligatorios:
  - Nombre de la empresa y/o ciudadano
  - o Ciudad
  - Dirección y/o correo electrónico
  - o Teléfono
  - o Datos adicionales:
  - NIT de la empresa o cédula del ciudadano
  - o Numero de celular
- La creación de los expedientes debe ser solicitada al Grupo de Gestión Documental de la Subdirección de Gestión Corporativa, quienes son los únicos autorizados para realizar este proceso. Para esto es necesario diligenciar el formato de "Creación de Expedientes" que se encuentra en la página de contenidos de Orfeo y enviarlo a través de la mesa de ayuda IDPC, al link https://mesadeayuda.idpc.gov.co/usdkv8/#/login/.
- Para la creación de los expedientes virtuales de la Subdirección de Protección e Intervención es necesario tener en cuenta la siguiente información:
  - o Nombre o Título del Expediente (Dirección Catastral)
  - Descripción del expediente (Escribir si es BIC, Colindante, SIC)
  - Palabra Clave 1 (Escribir el CHIP / C.C / CIV /Tramo según corresponda.)
  - Palabras Clave 2 (escribir el nombre del inmueble, Ejm: Universidad Antonio Nariño, Casa Fernández, acometida red de servicios públicos, radioeléctricas, intervención en espacio público, etc (Si aplica).
  - Usuario Responsable
- Todas las respuestas y anexos que hagan parte de los requerimientos radicados por los ciudadanos deben estar incluidos dentro del radicado principal. Respuestas de documentos, notificación de citaciones, resoluciones y demás documentos necesarios.
- Los anexos de documento de salida (1) serán anexados por el punto de Correspondencia. Es responsabilidad de cada usuario entregarles la información correspondiente.
- Los documentos que se envían al correo electrónico o entregan en físico al punto de Correspondencia que tienen algún tipo de devolución después de dos intentos parte de la empresa de mensajería, el personal del área realizará la entrega por correo

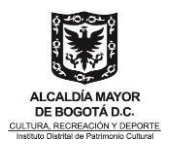

electrónico. Si no existe un correo electrónico se generará un Aviso colgado en la cartelera del área por 5 días, posteriormente será digitalizado junto con la respuesta en el Aplicativo Orfeo.

 Los documentos que tienen anexos y que son entregados al punto de Correspondencia deben entregarse de acuerdo a las políticas de operación del procedimiento de administración de correspondencia.

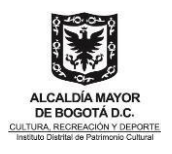

# 6 CONTENIDO

# 6.1 Cómo ingresar al Aplicativo Orfeo

El ingreso al aplicativo será a través de la Intranet, botón Orfeo o a través del dominio https://orfeo.idpc.gov.co/pagina\_orfeo/. Inicialmente encontrará el acceso directo con la herramienta, sólo se requiere un Navegador Web que cumpla los estándares, tales como: Mozilla Firefox (Recomendado) Google Chrome | Safari | Opera | Entre otros.

Una vez ingrese a este link, dominio le solicitara la clave de seguridad del primer filtro a la cual debe ingresar con el usuario idpc y la clave SoyPatrimonio!

| https://orfeo.idpc.gov | v.co                                                                                                    |
|------------------------|----------------------------------------------------------------------------------------------------|
| Nombre de usuario      | idpc                                                                                                    |
| Contraseña             |                                                                                                    |
|                        | Cancelar Acceder                                                                                                    |
|                        |                                                                                                    |
|                        |                                                                                                    |
|                        |                                                                                                    |
|                        |                                                                                                    |
|                        |                                                                                                    |
|                        |                                                                                                    |
|                        |                                                                                                    |
|                        | Sistema de Gestión Document                                                                                          |
|                        | Sistema de Gestión Document                                                                                          |
|                        | Sistema de Gestión Document                                                                                          |
| OGOT                   | Sistema de Gestión Document                                                                                          |
| OGOT                   | Sistema de Gestión Document<br>INSTITUTO DISTRITAL DE<br>PATRIMONIO<br>CULTURAL<br>Usuario Contraseña                |
| OGOT                   | Sistema de Gestión Document<br>INSTITUTO DISTRITAL DE<br>PATRIMONIO<br>CULTURAL<br>Usuario Contraseña<br>gar.moncada |

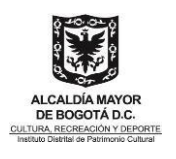

- Nombre de usuario: Ingrese sus datos de usuario asignados por el proceso de Gestión de Sistemas de Información y Tecnología.
- Contraseña: Seguir los pasos a continuación mencionados:
  - 1. Digitar No. de cédula.
  - 2. Validar la nueva contraseña registrada inicialmente en los dos recuadros ubicado en la parte superior.
  - 3. Clik en Aceptar.
  - 4. Clik en Grabar.
  - 5. Clik icono Orfeo.
  - 6. Escribir la contraseña que se va dejar para el ingreso.
- Si no recuerda la contraseña, debe solicitar soporte a través de la mesa de ayuda del IDPC, la restauración de la misma al link https://mesadeayuda.idpc.gov.co/usdkv8/#/login/.
- Tenga en cuenta que, por seguridad, luego de 15 minutos de inactividad, el aplicativo se cerrará y deberá ingresar nuevamente.
- Por política de la entidad, se debe ingresar diariamente a consultar la bandeja de entrada del sistema de gestión documental Orfeo.

## 6.2 Cambio de contraseña

Para el cambio de contraseña es importante tener en cuenta lo siguiente:

1. Clic en el icono contraseña.

| Orfeo id <sup>oc</sup> . |  | 7 1 | <b>(</b> | <u>- </u> |  |  |
|--------------------------|--|-----|----------|-----------|--|--|
|--------------------------|--|-----|----------|-----------|--|--|

- 2. Introducir la contraseña nueva, en los dos campos habilitados.
- 3. Clic en Aceptar.

| Contraseita                 | *** | 10 |
|-----------------------------|-----|----|
| Re-escriba<br>la contraseña |     | 2  |
|                             |     |    |

4. Clic en grabar.

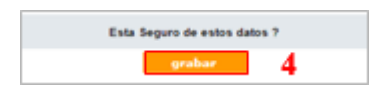

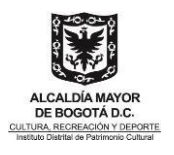

5. Clic en el icono Orfeo.

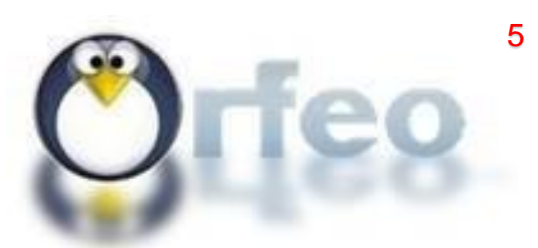

6. Ingresar con el usuario y la contraseña nueva.

|          | 6                      |
|----------|------------------------|
|          |                        |
|          |                        |
| $\smile$ |                        |
|          | INSTITUTO DISTRITAL DE |
| POCOT    | PATRIMONIO             |
| BOGOI    | CULTURAL               |
| T        | Usuario Contraseña     |
|          |                        |
| edgar.   | moncada                |

# 6.3 Soporte funcional del aplicativo Orfeo

Cualquier solicitud de soporte funcional en cualquiera de los niveles de servicio, debe ser solicitado a través de la mesa de ayuda del IDPC en el link https://mesadeayuda.idpc.gov.co/usdkv8/#/login/, adicional a esto el grupo de Gestión Documental estará apoyando los soportes requeridos por los servidores del Instituto.

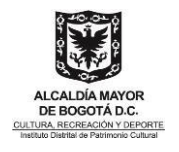

# 6.4 Radicación de Entrada (2) (DIRIGIDO A CORRESPONDENCIA)

## 6.4.1 Radicación Documento Entrada (2)

A continuación, se describen los pasos y procedimientos necesarios para completar una radicación de entrada de forma exitosa.

1. Ingrese al módulo haciendo Clic en el tipo de radicación de Entrada (2), en el menú de radicación a la izquierda.

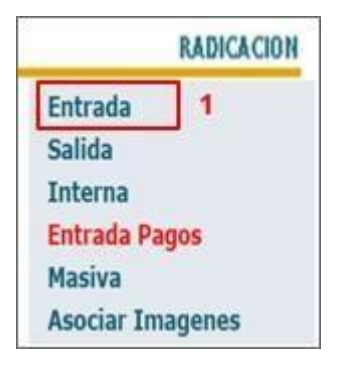

- 2. Si el remitente existe simplemente ingrese el nombre en el campo correspondiente (Nombre) y automáticamente el sistema muestra una lista con las opciones que contienen el nombre que se ingresó.
- 3. Clic en Agregar.

| Ciudad     | ano             |                        | Empresa          | Funcionario            |
|------------|-----------------|------------------------|------------------|------------------------|
| Buscar: Te | eusaquillo      | 2                      |                  |                        |
| 10 I       | Acable Local d  | n Yeuransille -        |                  | Calls 19.0 No 19 - 20. |
|            | Ucaldia Local e | de Teusaquillo -       |                  | Calle 39 B No. 19 - 46 |
| U /        | ICALDIA LOC     | AL TEUSAQUILLO -       |                  | CALLE 39 8 NO. 19-30   |
| 0 0        | Cana de Iguald  | lad de Oportunidades C | 30 Teuraquilla - | Carrera 31 No. 25 8 53 |

## 4. Clic Crear Contacto.

| Nuevo                                               | uevo Consultar Radicado        |                        | Radicación - Entrada   |
|-----------------------------------------------------|--------------------------------|------------------------|------------------------|
| Ciudadano * Empresa<br>Buscar: Teusaquilo           |                                | Empresa                | Funcionario            |
|                                                     |                                |                        |                        |
| 0                                                   | Alcalde Local de Teusaquillo - |                        | Caffe 39 8 No 19 - 38. |
|                                                     | Akablia Local de Tennaguille - |                        | Cafe 39 8 He. 19 - 46  |
| 0                                                   | ALCALDÍA LOCAL TRUBAQUELLO -   |                        | CALLE 29 B ND, 19-30   |
| Casa de Ignablad de Oportunidades CIO Tessaquille - |                                | Carrers 31 No. 25 8 53 |                        |
| 1.00                                                | Norvger                        | 4                      |                        |

- 5. Si necesita agregar el remitente al sistema; se muestra una tabla con campos obligatorios los cuales deben ser llenados correctamente y dar Clic **Crear/ Actualizar.**
- 6. **Empresas:** Crear las Empresa. **Ciudadanos:** Crear Ciudadanos.

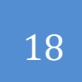

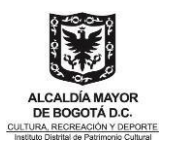

**Nota:** Datos obligatorios para la creación del Remitente: Nombre de la Empresa o Ciudadano, Direccióny/o correo electrónico, ciudad de residencia de la Empresa o Ciudadano; los demás campos son complementarios.

Una vez creado el remitente se debe buscar por el nombre o datos que se relacionen con su consulta.

| Nombre    | Junta de Adminis  | tradora Loo | al de Teusaqu | NIT:                    |      |   | Sigla:  |          |  |
|-----------|-------------------|-------------|---------------|-------------------------|------|---|---------|----------|--|
| Dirección | Transversal 18 B  | No 36 - 39  | 6             |                         |      |   |         |          |  |
| País      | COLOMBIA          | ۲           |               | Departamento:           | D.C. | • | Ciudad: | BOGOT/ ¥ |  |
| Teléfonos | 2442136           |             |               | Representante<br>Legal: |      |   |         |          |  |
| E-Mail    | jal.teusaquillo@g | obiernobog  | ota gov.co    |                         |      |   |         |          |  |
| Celular   |                   |             |               |                         |      |   |         |          |  |

7. Si sólo se necesita incluir el remitente y no agregarlo al sistema, en la parte inferior se muestra una tabla con los campos correspondientes, remitente, tercero o empresa. Clic en Agregar.

| Nuevo                                                                                                    | Consultar Radicad                        | 0                                                                                                    | Radicación - I                                                                                                  | Entrada          |  |
|----------------------------------------------------------------------------------------------------|------------------------------------------|----------------------------------------------------------------------------------------------------|----------------------------------------------------------------------------------------------------|------------------|--|
| Ciudadano<br>Bascali Texasallo                                                                                                    |                                          | * Empresa                                                                                                    | Funcionario                                                                                                    | 0                |  |
| 🕞 - Miable Local de Ter                                                                                                    | - allege                                 |                                                                                                    | Carlle 30 8 Hz                                                                                                  | 18 - 36          |  |
| • Shaida taral de Ye                                                                                                    | energedite t                             |                                                                                                    | Calls 30 8 96.                                                                                                  | 10-00            |  |
| ALCALDIA LOCAL PR                                                                                                    | site passing and a set                   |                                                                                                    | CALLS 30-8 96                                                                                                   | 1.10-00          |  |
| Cana de Ispecielad de                                                                                                    | Desetantiness CDI Terran                 | all a constant and a constant and a constant and a constant and a constant and a constant and a constant and a | Carrenty 35 Ma                                                                                                  | 218.88           |  |
| Contraction of the local division of the local division of the loc |                                          | Course Constants                                                                                               |                                                                                                    |                  |  |
|                                                                                                    |                                          | Remitente                                                                                                    |                                                                                                    | -                |  |
|                                                                                                    | KING C                                   | TOTION, TOPODI,                                                                                                | CONTRACT                                                                                                    | COMPACT OF A DEC |  |
| Alcaldia Local de                                                                                                    | Texnaquillo -                            | Calls 39 8 No. 19 - 46 -                                                                                       |                                                                                                    |                  |  |
| Factor Radio                                                                                                    | 2016-12-01                               | Fecha Documento:                                                                                               | 916-12-61                                                                                                    | Barberson its    |  |
| ~                                                                                                    | Selicitud informat<br>Localidat de Teura | ión Blanas de Patrimonio e i<br>quillo                                                                         | nter-is                                                                                                    |                  |  |
| Police Com                                                                                                    | encentes 2.<br>Atención al Citerte       | Folios America 0 Description                                                                                   | in Ameron                                                                                                    | 1                |  |
| Classificación de l                                                                                                    | epcied Publics +                         | Media da recepción: Carras                                                                                     | in the second second second second second second second second second second second second second second second |                  |  |

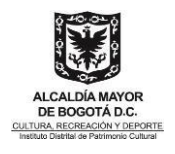

8. Incluir el número de folios de la comunicación recibida y sus anexos.

| Jevo Con                        | sultar Radicado                                   |                                                                                                    | Radicación - Entrada    |       |
|---------------------------------|---------------------------------------------------|----------------------------------------------------------------------------------------------------|-------------------------|-------|
| Ciudadano                       | * Em;                                             | oresa                                                                                                    | Funcionario             |       |
| Akable Local de Texaseulle      |                                                   |                                                                                                    | Calle 30.0 No. 10 - 30. |       |
| · Abablis Local de Teuneguille  |                                                   |                                                                                                    | Caller 20 8 7m. 20 - 40 | 19.53 |
| ALCALIITA LOCAL TEUSAQUE        | 10 -                                              |                                                                                                    | CALLE 30 8. HO. 19-30   |       |
| Cesa de Igualdad de Opurtur     | intailes CIO Teusaquilla -                        |                                                                                                    |                         |       |
| Aumgar                          |                                                   | Course Contracts                                                                                                    |                         |       |
| Nom<br>Alcalda Local de Teusaqu | Ron<br>Bo - Calle                                 | Direction, Teléfonos, Cludad, eMail<br>139 B. No. 19 - 46 -                                                                                                    | DigustarieFe            | ].9   |
| Fecha Radicación: 2             | 016-12-01                                         | Fecha Documento 2016-12-01                                                                                                    | Referencia              |       |
| Asunta So.<br>Los               | icitud información Biene<br>alidad de Teusaquillo | a de Patrimonio e interés                                                                                                    |                         |       |
| Folios Comunicación: 2          | Folios Anexos:                                    | ) Descripción Anexos:                                                                                                    |                         |       |
| Dependencia: Atención a         | Cliente - CIU                                     |                                                                                                    |                         |       |
| ificación de seguridad. Publico | Medio de recepción:                               | Correo T                                                                                                    |                         |       |
|                                 |                                                   | Statistics and a statistics of the statistics of the statistics of |                         |       |

#### 9. Clic en Radicar.

| Polios Comunicación         | 2             | Folios Anexos      | 0     | Descripción Anexos: |  |
|-----------------------------|---------------|--------------------|-------|---------------------|--|
| 9 Dependencia:              | Atención al ( | Cliente - CIU      |       |                     |  |
| Clasificación de seguridad. | Publico Y     | Medio de recepción | Corre | 10 ¥                |  |
|                             |               | 10                 |       | Ladicar Umplar:     |  |

- 10. Dar clic en aceptar.
- 11. El sistema le permite que, una vez radicado el documento, pueda Informar a otra dependencia relacionada por el asunto del documento.

|                                                                                                    | Se generó el radicado:                                                                                                    | [20164300035992]                  | II Imprimir Sticker III | Inexar Plantilla |
|----------------------------------------------------------------------------------------------------|----------------------------------------------------------------------------------------------------|-----------------------------------|-------------------------|------------------|
| Selecciono el usuario y Archivo<br>dependensia, per defesta sine se Associa de Control Interno<br>selecciona el usuario se infermana Associa Joliana<br>al jele. Atención al Cliente v v | Enviar copia<br>Receise el usuario y<br>Archivo<br>a, por defeste simo se<br>Asecoria de<br>Insuario se informanti<br>Asecoria Juri<br>al jefe, Recoria al ( | Control Driterno<br>Sica<br>Nente |                         | • •              |

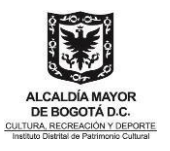

## **Sugerencias**

• En caso de las direcciones:

| INCORRECTO | CORRECTO |
|------------|----------|
| CALLE      | Calle    |
| CARRERA    | Carrera  |
| PISO       | Piso     |

#### • Abreviaciones Direcciones:

| NOMENCLATURA                                                                                                    | ABREVIATURA                                                                     |
|----------------------------------------------------------------------------------------------------|---------------------------------------------------------------------------------|
| Número ó # ó No. Etc                                                                                             | No.                                                                             |
| Apartamento                                                                                                    | Apto.                                                                           |
| Bloque                                                                                                    | Blg                                                                             |
| Interior                                                                                                    | Int                                                                             |
| Bis                                                                                                    | Bis                                                                             |
| Nota: Las palabras: calle, carrera, transversal, diagonal,<br>abreviatura No., separado por un quión intermedio. | deben escribirse completas; a dos espacios se escribe el número precedido de la |

#### • En el caso del ciudadano el nombre debe ir en mayúscula fija

| INCORRECTO   | CORRECTO     |  |
|--------------|--------------|--|
| Pepito Perez | PEPITO PEREZ |  |

### • En el caso de una empresa la primera letra debe ir en mayúscula

| INCORRECTO     | CORRECTO       |
|----------------|----------------|
| MUEBLES EL SOL | Muebles el Sol |

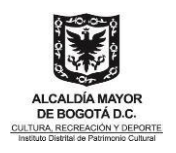

## 6.5 Borradores

## 6.5.1 Elaborar Borrador

Proyectar documentos en Orfeo como borradores generando el radicado sólo cuando ha sido aprobado. Cuando es un documento nuevo:

- 1. Dar clic en la opción "Borradores" del menú
- 2. Dar clic en el botón "Nuevo Borrador"

| 🖱rfeo 🕸                                                                                                    |                               |                                                                                                    |             | ۍ,  |                                                               |                    |
|----------------------------------------------------------------------------------------------------|-------------------------------|----------------------------------------------------------------------------------------------------|-------------|-----|---------------------------------------------------------------|--------------------|
| Borradores(2) (2<br>Actualizar CARPETAS<br>Entrada(14)<br>Salida(3)<br>Interna(13)<br>Temporal(0)<br>Vo.Bo.(1)<br>Devueltos(4)<br>Agendado(0) | + Nuevo Borra<br>Mostrar 10 + | Proyectar nuevo documento resultados                                                                                            |             |     | Búsqueo                                                       | da:                |
| Agendado Vencido(4)<br>Informados (14)<br>Transacciones                                                                                       | Id ↓∲                         | Asunto                                                                                                    | Estado      | 1\$ | Destinatario 💵                                                | Usuario Anterior 💵 |
| PERSONALES<br>Administración<br>Consultas                                                                                                    | 4 🛊<br>3                      | Presentación de equipo interdisciplinario en el<br>marco de las acciones del Plan de Intervenciones<br>Colectivas de la Entidad | Sin Aprobar |     | Interno   Juan<br>David Sánchez                               |                    |
| Consulta Expedientes                                                                                                    | 3 🛉<br>W                      | Solicitud intervención convenio 4332-2019 para el<br>intercambio de experiencias y buenas prácticas                             | Revisado    |     | Externo Empresa<br>Cancilleria<br>Ministerio de<br>Relacionas |                    |

3. Elegir la opción según corresponda

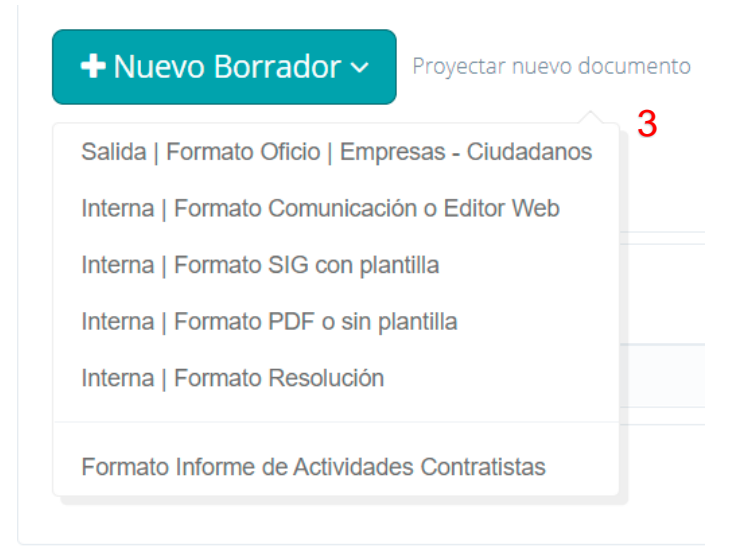

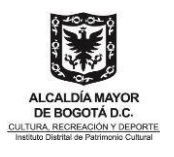

- 4. Guardar el borrador (a partir de este momento se guardará automáticamente cada minuto).
- 5. Buscar el nombre de la entidad o empresa.
- 6. Escribir el nombre de la persona a quien se dirige y su cargo.
- 7. Registrar el asunto. La redacción del asunto debe iniciar de la forma indicada en el siguiente ejemplo: "Respuesta al radicado No. 20205110012122. Solicitud de información de Cumplimento". La longitud del asunto debe estar entre 45 y 999 caracteres.
- 8. Redactar el documento. El editor web, permite redactar documentos dentro del aplicativo Orfeo, sin herramientas externas como Word, Writer o Docs. Las opciones son básicas, pero se pueden incluir tablas, imágenes y formato enriquecido o copiar y pegar.

| <u>م</u>                                                                                                    |                                                                                                    |
|----------------------------------------------------------------------------------------------------|----------------------------------------------------------------------------------------------------|
| 🖺 Guardar                                                                                                    | Contraction of the second second                                                                                                    |
| Destinatario:                                                                                                    | Externo Empresa Cancilleria Ministerio de Relaciones Exteriores                                                                                                    |
| Persona:                                                                                                    | Doctor   Diego Alberto Caceres Mendez  Cargo: Director Cor                                                                                                    |
| Asunto:                                                                                                    | Solicitud intervención convenio 4332-2019 para el intercambio de experiencias y buenas prácticas                                                                                                    |
| <b></b>                                                                                                    | Mínimo 45 caracteres, 96 / 999                                                                                                    |
| г В                                                                                                    | $I  \underline{U}  \underbrace{S}{}  \mathbf{x}_2  \mathbf{x}^2  \mathbf{A} \bullet  12 \text{pt} \bullet  \mathbf{A} \bullet  \mathbf{\mathcal{I}} \bullet  \mathbf{\mathcal{I}} \bullet  \mathbf{\mathbf{I}} \bullet  \mathbf{\mathbf{I}}$ |
| ∿ ≦                                                                                                    | C (ψ ? 🖨 🖌 – Ω 🕲 🎟 🗂 🍽                                                                                                    |
| Cordial sale<br>Lorem ipsu<br>aptent solli<br>pellentesqu<br>Laoreet tri<br>congue odi<br>ultrices sac<br>Atentamen | uludo,<br>sum sit amet consectetur adipiscing elit ante praesent sapien ad nisi class suspendisse mauris, tristique quis<br>llicitudin convallis magnis venenatis montes lacinia litora arcu torquent eu conque. Viverra urna consequat<br>que morbi cubilia fames maecenas justo.<br>ristique montes netus gravida nunc vel eget arcu fusce hendrerit. Nunc fringilla ad curabitur feugiat tortor<br>dio varius, suscipit himenaeos orci jaculis bibendum pharetra vestibulum, quis consequat libero cum habitasse<br>agittis.                                                                                                    |
| DIANA MA<br>Directora                                                                                               | ARÍA ROJAS RUIZ                                                                                                    |

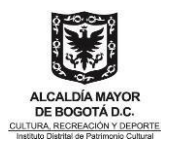

Si desea revisar el documento puede hacer clic en el ícono:

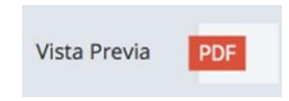

Si desea utilizar una plantilla en .docx o en .ods puede subir la plantilla en lugar de utilizar el editor:

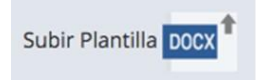

Gestión del Borrador:

La gestión del borrador se puede efectuar a través de los siguientes íconos:

| 🖺 Guardar  | Guardar cualquier cambio que se haga dentro del borrador.                                                                                     |
|------------|----------------------------------------------------------------------------------------------------|
| Ê          | Elimina el borrador definitivamente.<br>Esta acción no afecta los expedientes radicados existentes o asociados.                               |
|            | Incluir borrador en Expediente.<br>Al radicar quedará incluido y con TRD aplicada.<br>Un borrador no se refleja en la consulta del expediente |
| Radicar    | La radicación se habilita cuando el borrador ha sido Aprobado.                                                                                |
| ✓ Revisar  | Todos los usuarios tienen la opción de Revisar un documento.                                                                                  |
| ⊠Aprobar   | Opción para que los jefes o responsables autorizados, aprueben un documento. (Sólo para directivos o cualquier persona designada por éstos)   |
| → Enviar V | Envío interno (reasignar) el borrador a otro usuario para revisión o<br>aprobación. *Envío rápido en el menú desplegable.                     |

### 6.5.2 Cómo generar la respuesta a un documento de entrada (2 / Interno 3):

El proceso para la respuesta a ambos tipos de radicado se elabora siguiendo el mismo procedimiento, teniendo en cuenta que para cada uno de ellos se utiliza una plantilla específica (memorando para los internos y empresa o ciudadanos para los de salida).

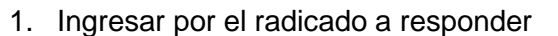

| Información de Radicado Historico Documentos Ex | GENERACION DE DOCUMENTOS Y AN             | IEXOS                              |
|-------------------------------------------------|-------------------------------------------|------------------------------------|
| Radicado Tipo <mark>sión</mark> EXP Descripción | Fecha<br>Anexado/Rad Usuario Crea Destino | Tamaño Solo ACCION<br>(kb) Lectura |
| Ane                                             | xar Archivo                               |                                    |
| Proyectar nuevo docur                           | nento                                     |                                    |

- 2. Dar clic en el botón "Nuevo Borrador"
- 3. El sistema efectúa la asociación, incluye el expediente para la respuesta y selecciona el destinatario en forma automática
- 4. Elegir la opción según corresponda.

| Nuevo Borrador      Proyectar nuevo documento   |  |  |  |  |  |  |  |
|-------------------------------------------------|--|--|--|--|--|--|--|
| Salida   Formato Oficio   Empresas - Ciudadanos |  |  |  |  |  |  |  |
| Interna   Formato Comunicación o Editor Web     |  |  |  |  |  |  |  |
| Interna   Formato SIG con plantilla             |  |  |  |  |  |  |  |
| Interna   Formato PDF o sin plantilla           |  |  |  |  |  |  |  |
| Interna   Formato Resolución                    |  |  |  |  |  |  |  |
| Formato Informe de Actividades Contratistas     |  |  |  |  |  |  |  |

## 6.5.3 Incluir o archivar radicado en Expediente

Se pueden incluir desde Borradores o desde Radicados. Existen cuatro opciones de búsqueda, las cuales se detallan a continuación: CULTURA, RECREACIÓN Y DE

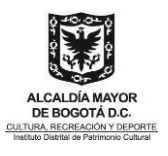

|                                                         | Buscar Expedientes                                                                                                    |                                                       |
|---------------------------------------------------------|----------------------------------------------------------------------------------------------------|-------------------------------------------------------|
| 237 del 2018                                            |                                                                                                    | AMPLIAR BÚSQUEDA                                      |
| 2018110020006000<br>UNIVERSIDAD NACI<br>CONTRATOS INTER | <del>04E CONTRATO INTERADMINISTRATIVO No. <b>237 DEL 2018</b> S<br/>ONAL DE COLOMBIA Abierto 110-Oficina Asesora de Jurídica<br/>ADMINISTRATIVOS (20.6)</del> | USCRITO CON LA<br>CONTRATOS /                         |
|                                                         | Búsqued                                                                                                    | a Avanzada o solicitar la creación de un expediente N |
| rar 10 🛊 resi                                           | Itados                                                                                                    | d<br>Rúsqueda:                                        |
| rar 10 + resu<br>Archivar                               | tados<br>Expediente                                                                                                    | d<br>Búsqueda:<br>Dependencia y TRD                   |

- a. Búsqueda rápida: busca en el título y número de los expedientes en los últimos 2 años.
- **b.** Búsqueda **ampliada**: busca en el título, descripción, número y metadatos de **todos los años.**
- c. Una vez se encuentre el expediente dar clic en "Incluir" y en seguida elegir el "Tipo Documental".
- d. Búsqueda tipo filtro: Busca dentro de los resultados de las búsquedas a y b.

**Tip**: Use el **%** para buscar palabras que no estén seguidas. Ejemplo: contrato%118%2018; el sistema encontrará el documento sin importar lo que se halla en medio de "contrato" y "118"

| Dependencia: | Oficina Asesora de Jurídica - 110        | × | • |        |
|--------------|------------------------------------------|---|---|--------|
| Serie:       | CONTRATOS - 20                           | × | • | 1      |
| Subserie:    | CONTRATOS DE PRESTACION DE SERVICIOS - 8 | × | • |        |
| Año:         | 2018                                     | × | • |        |
| 2            | Buscar Limpiar Nuevo Expediente          |   |   | Cerrar |

- 1. Registre la información de: dependencia, serie, subserie y año.
- 2. Dar clic en el botón "Buscar". En este momento aparecerán los resultados.
- 3. Escoger el expediente requerido entre los resultados obtenidos.
- 4. Búsqueda Filtro: Busca el número 45 (en este ejemplo) dentro de los resultados.

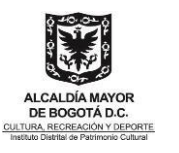

| hiarta             | 201811002000800167E<br>Contrato de Prestación de Servicio No. 45 de 2018                                                                                                    | 110-Oficina Asesora de Jurídica                                                               |
|--------------------|----------------------------------------------------------------------------------------------------|-----------------------------------------------------------------------------------------------|
| Abierto            | Suscrito con María Edelmira Mora Toledo CC<br>987654321<br>Prestar servicios profesionales para la gestión de los<br>aportes en dinero conforme a lo estipulado en                                                             | SERVICIOS (20.8)                                                                              |
| Incluir<br>Abierto | 201811002000800166E<br>Contrato de Prestación de Servicio No. 128 de 2018<br>Suscrito con Juan Alberto Morales CC 45632111<br>Prestar servicios profesionales para el apoyo en la<br>gestión administrativa para el proceso de | 110-Oficina Asesora de Jurídica<br>CONTRATOS / CONTRATOS DE PRESTACION DE<br>SERVICIOS (20.8) |
|                    | 201811002000800165E<br>Contrato de Prestación de Servicios 250 DEL año 2018                                                                                                    | 110-Oficina Asesora de Jurídica<br>CONTRATOS / CONTRATOS DE PRESTACION DI                     |

Si el radicado principal no está incluido en el expediente se realiza el paso No xxx Consulta de expedientes.

## 6.5.4 Consulta de Expedientes

Ir al menú de consulta de expedientes

Administración Órdenes de Pago \$ Consultas Consulta Expedientes Editor Flujos **Creación Terceros** Envios Entrega Impresos Modificación Impresión Anulación Tablas Retención Documental Archivo (127275) Admin. Expedientes/TRD Prestamo **Devolución Correo Físico** Alarmas Expedientes

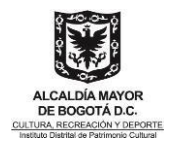

| · · · · · · · · · · · · · · · · · · ·      |                        | CONSULT             | A EXPE  | DIENTES        | ⇒Xuisπis | NTES                                                                                                    |                |
|--------------------------------------------|------------------------|---------------------|---------|----------------|----------|----------------------------------------------------------------------------------------------------|----------------|
| car en todos los expediente por :          |                        |                     | B       | uscar          | Doble (  | llic                                                                                                    |                |
| PENDENCIA: 110 - OFICINA JUR               | ÍDICA<br>Suberie       | : Contrato de p     | prestac | ión de ser     | vicios   | <ul> <li>Año creación: Todo</li> </ul>                                                                                                    | s los Años 💌   |
| ISTEN LOS SIGUIENTES EXPEDIE<br>Expediente | NTES:<br>Creado        | Dependencia         | TRD     | Estado<br>Exp. | Año      | Título y Descripción                                                                                                    | Detailes       |
| <u>201611001800500001E</u>                 | 2016-12-29<br>10:18:26 | OFICINA<br>JURÍDICA | 18.5    | Abierto        | 2016     | Contrato de prestación de servicios<br>123-2016 de Juan Carlos Ruiz<br>464646976.<br>Prestar los servicios de limpieza y<br>desinfección del archivo con<br>biodeterioro del archivo histórico<br>Proyecto inversion 345 Empresa<br>Canal Trece | VER_EXPEDIENTI |
| <u>201511001800500584E</u>                 | 2015-06-30<br>16:39:13 | OFICINA<br>JURÍDICA | 18.5    | Abierto        | 2015     | Contrato No 382-2015 de MARIA<br>CONSUELO GAITAN CLAVIJO con CC.<br>Prestar servicios profesionales al<br>Entidad - Subdirección de las artes<br>en el desarrollo de documento                                                                  | VER_EXPEDIENTE |
| <u>201511001800500583E</u>                 | 2015-06-30<br>16:36:23 | OFICINA<br>JURÍDICA | 18.5    | Abierto        | 2015     | Contrato de Peritación de Servicios<br>No 399-2015 de JEISSON A.<br>Prestar servicios de apoyo a la<br>gestión al Entidad - Subdirección de<br>las Artes, en la implementación                                                                  | VER_EXPEDIENTE |

- 1. Opción 1. Buscar por una palabra que contenga el título o descripción, o por el número de expediente.
- 2. Opción 2. Buscar por dependencia, serie, subserie y año.
- 3. Al hacer clic en "Ver Expediente" podrá ver los radicados y anexos que contiene el expediente.

## 6.5.5 Radicación

Dar clic en el botón "Radicar"

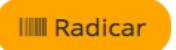

Una vez radicado el borrador:

- Queda con todo el historial del borrador.
- Queda con los radicados asociados desde el borrador. Se pueden seguir agregando más.
- Si creó el borrador desde la pestaña documentos como respuesta a una entrada, quedaautomáticamente asociado a la entrada y viceversa. Además, todo se gestiona desde el radicadoprincipal.
- Si usó el editor web, queda con el pdf como documento principal y en la pestaña documentos segenera un Word

"Por la preservación y sostenibilidad del patrimonio cultural de Bogotá"

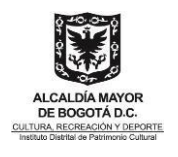

- Si usó plantilla, sólo debe hacer clic en "Re-generar" para cambiar los datos de radicación.
- Un radicado continúa con sus transacciones normales de: Reasignar, Informar y Agendar.

### Ejemplo

Número de radicado principal: 20185110071842

| Información de Radicado Historico Documentos                                                                                       | Expedientes              |                      |                                 |                                  |                |                 |                         |  |  |
|----------------------------------------------------------------------------------------------------|--------------------------|----------------------|---------------------------------|----------------------------------|----------------|-----------------|-------------------------|--|--|
|                                                                                                    | Anexos al                | GENERACION DE I      | DOCUMENTOS Y ANEXOS             |                                  |                |                 |                         |  |  |
| Radicado Tipo yon EXP                                                                                                    | radicado                 | Fecha<br>Anexado/Rad | Usuario Crea                    | Destino                          | Tamaño<br>(kb) | Solo<br>Lectura | ACCION                  |  |  |
| A 2018511002130200001 pdf                                                                                                    | (10 Paginas) anexos      | 2018-03-08 15:38     | Ronald Morera Estévez           |                                  | 726827         | n               | <u>Re-</u><br>Tipificar |  |  |
| ✓ 2018511002130200002 pdf Q                                                                                                    |                          | 2018-03-12 09:14     | Ronald Morera Estévez           |                                  | 131385511      | n               | <u>Re-</u><br>Tipificar |  |  |
| × <u>2018511002130200003</u>                                                                                                    |                          | 2018-03-12 09:49     | Danilo Sánchez Suarique         |                                  | 575035689      | n               |                         |  |  |
| Image: style="text-align: center;">PDF         Image: style="text-align: center;">PDF         Image: style="text-align: center;">S | Reque                    | 2018-06-25 14:54     | Carolina Ortíz Pedraza          | JULIAN ANDRES ALFONSO<br>HURTADO | 41.136         | s               |                         |  |  |
| ✓ 2018511002130200005 docx Q                                                                                                    | Reque Anexos a la        | 2018-06-25 14:55     | Carolina Ortíz Pedraza          |                                  | 45.148         | N               |                         |  |  |
| ✓ <u>2018511002130200007</u> doc Q                                                                                                 | Resolu                   | 2018-09-10 11:34     | Carolina Ortiz Pedraza          |                                  | 375.808        | N               |                         |  |  |
| → → → → <u>20183000081021</u> PDF S                                                                                                | Citacie<br>rocoulocta al | 2018-09-10 11:42     | Carolina Ortíz Pedraza          | JULIAN ANDRES ALFONSO<br>HURTADO | 42.284         | s               |                         |  |  |
| ✓ 2018511002130200009 pdf                                                                                                    | N                        | 2018-12-13 11:59     | Winer Enrique Martínez Cuadrado |                                  | 693.456        | N               | Tipificar               |  |  |
| Ver anexos borrados                                                                                                    |                          |                      |                                 |                                  |                |                 |                         |  |  |
|                                                                                                    | Anexar Arch              | nivo                 |                                 |                                  |                |                 |                         |  |  |
| Anexar Archivo     Proyectar nuevo documento                                                                                       |                          |                      |                                 |                                  |                |                 |                         |  |  |

## 6.5.6 Ventajas al responder desde el radicado principal (2)

- Automáticamente quedan **Asociados** la solicitud con la respuesta, y viceversa, al radicar.
- Automáticamente queda incluida la respuesta en el Expediente de la solicitud.
- Por defecto queda seleccionado el **Remitente** de la solicitud.
- La **solicitud** (Radicado principal) y la **respuesta** (Subradicado) quedan **Unidos** en un sólo trámite. Todo se gestiona desde un solo radicado, el principal.
- En los reportes, se evidencia la asociación de los radicados.

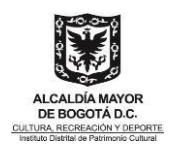

# 201951000001232 (Radicado Principal) Derecho de Petición Ana Roa

20191100000451 (Subradicado) Respuesta a Derecho de

Petición de Ana Roa

Una vez el radicado se encuentre:

- Revisado
- Aprobado
- Radicado

### 6.5.7 Recomendaciones y Aclaraciones

- Las revisiones y aprobaciones se deben hacer cuando esté en Borrador.
- Un Borrador se debe Enviar a otra dependencia para su revisión, antes de radicar.
- Después de Radicado el Borrador, se puede Informar, Reasignar, Agendar
- Las respuestas quedan dentro de la solicitud (Subradicado dentro del radicado principal)
- Cuando se Reasigna una respuesta, se envía el radicado principal, dado que el mismo contiene la respuesta en la pestaña Documentos.
- Un borrador solo puede ser aprobado por el jefe de la dependencia o grupo de trabajo, en el caso de los informes de actividades de los contratistas el supervisor
- Cualquier cambio después de radicar una respuesta, se hace desde la pestaña documentos de la solicitud.

## 6.5.8 Como firmar electrónicamente un radicado

- 1. Clic pestaña Documentos
- 2. Clic en firma

| Información de R | adicado Histori   | co D | ocume      | entos Expedientes                                                |                      |                          |                       |                |         |                 |                                    |
|------------------|-------------------|------|------------|------------------------------------------------------------------|----------------------|--------------------------|-----------------------|----------------|---------|-----------------|------------------------------------|
| + ANEXADO 🔊 RAD  | ICADO 🚑 IMPRESO 🛎 |      | <b>ADO</b> |                                                                  |                      | GENERACION DE DOC        | UMENTOS Y ANEXO       |                |         |                 |                                    |
| ◼₽₽₽             | Radicado          | Tipo | EXP        | Descripción                                                      | Fecha<br>Anexado/Rad | Usuario Crea             | Destino               | Tamaño<br>(kb) | Firma   | Solo<br>Lectura | ACCION                             |
| 4 4              | 20202100044743    | docx | s          | Solicitud información informe de<br>contratación septiembre 2020 | 2020-11-11 09:10     | Angelica Acuña Hernandez | Gladys Sierra Linares | 79.01          | Firma 🕑 | N               | Modificar Tipificar Re-<br>Generar |
|                  |                   |      |            |                                                                  | Anexar Are           | chivo                    |                       |                |         |                 | j                                  |
|                  |                   |      |            |                                                                  |                      |                          |                       |                | - 2     |                 |                                    |
| + Nuev           | o Borrador ~      | Proy | ectar n    | uevo documento                                                   |                      |                          |                       |                | -       |                 | Ì                                  |

3. Verificar firmantes

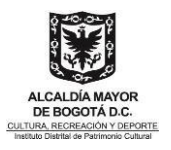

## 4. Clic en firmar

| Firma Electrónica!         La firma electrónica de todos los firmantes, cierra el documento y ya no se         20202100044743 Solicitud información informe de contratación septiembre 2020         Firmantes:         3         4         Seleccionar firmantes y cargos         Firmado por:         El documento no ha sido Firmado por ningu | e puede modificar.<br>*<br>Corporativa - SUBDIRECCIÓN DE G<br>ocumental) |
|----------------------------------------------------------------------------------------------------|--------------------------------------------------------------------------|
| 20202100044743 Solicitud información informe de contratación septiembre 2020<br>Firmantes:<br>3<br>4<br>Firmado por:<br>El documento no ha sido Firmado por ningu                                                                                                    | ×<br>Corporativa - SUBDIRECCIÓN DE G<br>ocumental)                       |
| Firmado por: El documento no ha sido Firmado por ningu                                                                                                    |                                                                          |
|                                                                                                    | na persona                                                               |
| Dependencia:                                                                                                    |                                                                          |
| Correo Electrónico:                                                                                                    |                                                                          |
| Fecha firma:                                                                                                    |                                                                          |
| Dirección IP:                                                                                                    |                                                                          |
| Ubicación:                                                                                                    |                                                                          |

5. Clic en enviar

|           | Ale                           | erta                                       |
|-----------|-------------------------------|--------------------------------------------|
| Para firm | ar, se enviará un<br>correo e | código de autorización a su<br>electrónico |
| 5         | Enviar                        | Cancelar                                   |

6. Ingresar el código previamente enviado al correo institucional y clic en enviar.

|                                     | Enviar nuevo código |
|-------------------------------------|---------------------|
| 6 Ingrese Código de<br>Autorización | 617114 Enviar 🕼     |

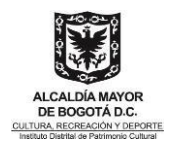

\* Para más información sobre firma electrónica, remitirse al capítulo "Cómo firmar electrónicamente"

6.5.9 Como incluir un anexo a un radicado

- 1. Clic pestaña Documentos
- 2. Clic en Anexar Archivo

| ANEXADO "PRADIC | ADO 🍜 IMPRESO # |      | IADO | GENERAG               |                |      |                                      |                                                      |                           |                     |                    |
|-----------------|-----------------|------|------|-----------------------|----------------|------|--------------------------------------|------------------------------------------------------|---------------------------|---------------------|--------------------|
| ] ] 2 2 2       | RADICADO        | TIPO | TRD  | DESTINO               | TAMAÑO<br>(Kb) | SOLO | USUARIO                              | DESCRIPCION                                          | FECHA<br>ANEXADO          | ACCION              |                    |
| 1 1             | 20162000043211  | docx |      | Veeduria<br>Distrital | 37.581         | s    | Nubia De Jesus<br>Cano De<br>Jimenez | Agradecimiento<br>evento Un minuto por<br>el peatón. | 2016-11-28<br>07:40:14 AM | Modificar Tipificar | <u>Re-</u><br>Gene |

- 1. Escribir la Descripción de los anexos
- 2. Seleccionar el archivo (anexo, imagen, foto, word, PDF, etc)
- 3. Dar clic en Adjuntar o Actualizar
- 4. Clic en Cerrar

| C Este documento s                            | erà radicado ( Plantilà                                 | •)                               |                            |             |
|-----------------------------------------------|---------------------------------------------------------|----------------------------------|----------------------------|-------------|
| Destinatario:                                 |                                                         |                                  |                            |             |
| • Veeduria Distrital<br>Carrera 24 No 39 - 91 | 0                                                       |                                  |                            |             |
| logotik D.C.                                  |                                                         |                                  |                            |             |
| escripcion:                                   |                                                         | 9                                |                            |             |
| Invitación evento Por                         | un peatón mas.                                          | 3                                |                            |             |
| Otro Destinatario                             | peceniento evento de                                    | menuto por el peaton.            |                            | II(ISCAR    |
| Documento                                     | Nombre                                                  | Dirigido a                       | Direction                  | Email Otros |
| 5                                             | Godae Dostinator<br>Seleccionar A<br>Iuntar o Actualiza | nchivo: Seleccionar a<br>Archivo | nchivo 4<br>anexado correc | tamente     |

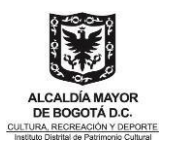

Inclusión del anexo al radicado.

| i.e | 1       |                |
|-----|---------|----------------|
| 7   | herier, |                |
|     | tur     | tuar<br>benie, |

6.5.10 Los pasos para aplicar TRD (Tabla de Retención Documental) son los siguientes:

- 1. Clic en pestaña Información de Radicado
- 2. Clic botón TRD

| storico Documentos Expedientes              |                                                                                                    |
|---------------------------------------------|----------------------------------------------------------------------------------------------------|
| 00: 20162000043211                          |                                                                                                    |
| 600 ASUNTO Agradeconiento exento Un         | minuto por el pestion.                                                                                                    |
| DURECCIÓN CORRESPONDENCIA Canno 24 No 31- M | MUN/DPTO 0.C.Bogotá                                                                                                    |
| DESCRIPCION AMENOS Afiche                   |                                                                                                    |
| REF/OFICIO/CUENTA INTERNA                   |                                                                                                    |
| eVentang -                                  | Nivel de Seguridad                                                                                                    |
| 2                                           | Link                                                                                                    |
|                                             | Istorico Documentos Expedientes D0: 20152000043211  MON ASUNTO Apadecimiento evento Or DDRECCIÓN CORRESPONDENCIA Cerem 24 No 28 - H DESCRIPCION ANERIOS Aficte  REF/OFICIO/CUENTA INTERNA |

\* Para más información sobre Clasificación de TRD, remitirse al capítulo "Cómo aplicar TRD"

- 3. Seleccionar SERIE, SUBSERIE, Y TIPO DOCUMENTAL según su clasificación
- 4. Clic en Insertar

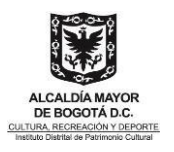

5. Clic en Cerrar

| CUAD     | ORO DE CLASI | FICACION DOCUM      | ENTAL - Radicado | No 201443000024 | 53     |
|----------|--------------|---------------------|------------------|-----------------|--------|
| SERIE    | 52-PLANES    |                     |                  | 3               |        |
| SUBSERIE | 18-Planes of | perativos o de gest | tión             | -               |        |
| OCUMENTO | 839-Plan     | 1                   |                  |                 |        |
| 4 🗖      | nsertar      | Mod                 | Affcar           | 5 Cerrar        |        |
| C        | LASIFICAC    | CION DEL RAD        | DICADO No. 20    | 0144300002453   |        |
| CODICO   | SERIE        | SUBSERIE            | DOCUMENTO        | DEPENDENCIA     |        |
| coordo   |              |                     |                  |                 | ACCION |

Para incluir un documento en Expediente realice los siguientes pasos:

- 1. Dar clic en la fecha del radicado
- 2. Clic en la pestaña Expedientes
- 3. Clic en Incluir en

| 1 | Numero Radicado | Fecha<br>Radicado      | _ 1 Asunto                                                                              | Remitente                                        | Tipo<br>Documento  | Dias<br>Restantes | Enviado<br>Por |
|---|-----------------|------------------------|-----------------------------------------------------------------------------------------|--------------------------------------------------|--------------------|-------------------|----------------|
| 1 | 20162000043211  | 2015-06-18<br>12:21 PM | Prueba Acta 17 Capacitación Sistema de Gestión Documental Orfeo<br>Juncional Música     | Ines Marina Palacio De Gutierrez<br>INES.PALACIO | Sin aplicar<br>TRD |                   | 0              |
| 1 | 0154600041393   | 2015-06-18<br>12:20 PM | Prueba Acta 16 capacitación funcional Producción Sistema de<br>Gestión Documental Orfeo | Ines Marina Palacio De Gutierrez<br>INES.PALACIO | Sin aplicar<br>TRD |                   | Ð              |

| Informacion de Radicado Historico Documentos         | Expedientes 2                                                                                                    |
|------------------------------------------------------|----------------------------------------------------------------------------------------------------|
| ESTE D                                               | OCUMENTO NO HA SIDO INCLUIDO EN NINGUN EXPEDIENTE.                                                                |
| Incluir en Cror                                      |                                                                                                    |
| Nota. En el momento de Grabar el expediente este apa | recera en la pantalla de archivo para su re-ubicacion física. (Si no esta seguro de esto por favor no lo realice) |

- 4. Buscar por una palabra clave el nombre de expediente
- 5. Clic en Buscar
- 6. Clic en Elegir
- 7. Clic en Incluir en Expediente

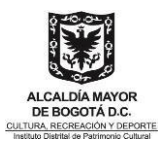

|                               |         |                   | BUSCAR EXPEDIEN                                                | ITE POR ETIQUETAS                                                                                                    | 1                            |        |
|-------------------------------|---------|-------------------|----------------------------------------------------------------|----------------------------------------------------------------------------------------------------|------------------------------|--------|
|                               | 4 💽     | pediente          | ingreso                                                        |                                                                                                    |                              |        |
|                               |         |                   | Bus                                                            | <b>5</b>                                                                                                    |                              |        |
|                               |         |                   | EXPEDIENTES QUE COINCIDEN C                                    | ION DOCUMENTO DE REMITENTE                                                                                                    |                              |        |
| Fecha                         | No. Ex  | pediente          | Titulo                                                         | Descripcion                                                                                                    | Otros<br>Datos Usuario Resp. | Q.     |
| 2014-06-18<br>No 03:54.369665 | 2014440 | 002100200001E     | Cuentas ingresos de almácén                                    | Solicitudes de ingreso al atmacen, comunicaciones,<br>solicitud de acompañamiento                                                                                                    | LUIS.OSPINA                  | Eleg   |
| 10-08-21.37081                | 2014422 | 201300400004E     | Ingresos Planetario                                            | liquidacion reportadas por el Planetario Distri                                                                                                    | LUIS OCHOA                   | Eleg   |
| 2014-09-01                    | 2014422 | 201300400003E     | Ingresos Cinemateca                                            | Este expediente contiene los ingresos y las actas de<br>liquidación reportadas por la Cinemateca Distri                                                                                                    | LUIS.OCHOA                   | Eleg   |
| 2014-09-01<br>10:06:33.367307 | 2014422 | 201300400001E     | Ingresos TJEG                                                  | Este expediente contiene los ingresos y las actas de<br>liquidación reportadas por el TJEG                                                                                                    | LUIS.OCHOA                   | Elegi  |
| 2014-09-01<br>10:07:07.929129 | 2014422 | 201300400002E     | Ingresos Teatro El Parque                                      | Este expediente contiene los ingresos y las actas de<br>liquidacion reportadas por el Teatro El Parque.                                                                                                    | LUIS.OCHOA                   | Eleg   |
| 2015-02-17                    | 2015440 | 002100200001E     | Ingresos de almacen 2015                                       | Ingresos de almacen 2015                                                                                                    | LUIS.OSPINA                  | Elegi  |
| 2015-06-24<br>11:35:00.093706 | 2015110 | 001800500286E     | Contrato No 064-2015 de BERNARDO<br>ANTONIO OTALVARO TORIO con | Brindar apoyo al almacen general en el registro y<br>control de ingresos y egresos de elementos de ferr                                                                                                    | FRANCI SCO. AL VARE          | Z Elen |
|                               |         |                   |                                                                |                                                                                                    |                              |        |
|                               | 1       |                   | INCLUIR EN E                                                   | LEXPEDIENTE                                                                                                    |                              |        |
|                               | No      | ombre del Expedie | nte 20144400210                                                | 0200001E                                                                                                    |                              |        |
|                               |         | 7                 | Tochair an Exa                                                 | and the second second se |                              |        |

### 8. Clic en Confirmar

| Nombre del Expediente                                                                                                    | 201444002100200001E                                                                                                    |
|----------------------------------------------------------------------------------------------------|----------------------------------------------------------------------------------------------------|
| Incluir en Exp                                                                                                    | Center                                                                                                    |
|                                                                                                    |                                                                                                    |
| Dependencia:                                                                                                    | ALMACEN                                                                                                    |
| Serie:                                                                                                    | 21 - CUENTAS DE ALMACÉN                                                                                                    |
| Subserie:                                                                                                    | 2 - Cuentas de ingresos de almacén                                                                                                    |
| Titulo:                                                                                                    | Cuentas Ingresos de almacén                                                                                                    |
| Descripción:                                                                                                    | Solicitudes de ingreso al almacén, comunicaciones,<br>solicitud de acompañamiento                                                                                                    |
| Otros datos:                                                                                                    |                                                                                                    |
| Entado:                                                                                                    | Espediente Abierto                                                                                                    |
| ESTA SEGURO<br>Recuerde:No podzi modificar el nam<br>exclur este radicado del especiente y<br>que tan pronto coloca un nombre de | DE INCLUER ESTE RADICADO EN EL EXPEDIENTE:<br>201544002100200001E<br>ero de expediente si hay un error en el expediente, más adelante tendis que<br>si és el caso solicitar la avalución del mismo. Ademãa debe tenne en cueste<br>reproderente, en Anchivo creso una capeta física en el cuel expegeama a inclu |
| los documentos pertenecientes al mis                                                                                             | mb.                                                                                                    |

Confirmación de inclusión del documento al expediente

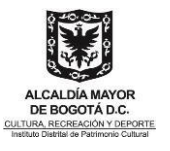

| ETTE DOCUMENTO NE ORCHARTINA ZNCLUEDO EN ALQURE) NEDERATE(O) EDVER                                                                                                    |                                                                                                    |
|----------------------------------------------------------------------------------------------------|----------------------------------------------------------------------------------------------------|
| nin & Dantelle Schneiden anderson in September Lie Afwerbierte Horpe Schweisen anderson in September 1998 - Constant in September 2018 - Constant in September 2018 - Constant in September 20 | an and a second second se |
| MARK DISTANCE IN Design                                                                                                    | N28 1                                                                                                    |
| ADDRESS OF THE ADDRESS OF THE ADDRES | Shina mananana                                                                                                    |
| 1                                                                                                    | Ballyhad samagin barnas contratas                                                                                                    |
| Mathematical 20 th All 22.20 Computer to Spence & Streets - Subapa                                                                                                    | Nodel Dynes a shearin to Brd "Fallocore" y Miler proclase to Standar                                                                                                    |
| 1 miles                                                                                                    | Separate administration for Water same and a second address of Constraint                                                                                                    |
| MILLANSING AND AND INCOME COMPANY AND AND AND AND AND AND AND AND AND AND                                                                                                    | Prysite Experier Binarier publicaranier                                                                                                    |
| 12 million                                                                                                    | regress a structure de Briel Marce de la colocación de                                                                                                    |
| Attendentiality and and their constants in types a Amatin sheirings                                                                                                    | Auto transmission                                                                                                    |
| C m                                                                                                    | nymu sairear Gryne                                                                                                    |
| 1 mg                                                                                                    | Auto da Nerregan                                                                                                    |
| -C mut                                                                                                    | Sala M Criterio                                                                                                    |
|                                                                                                    | Arts in entry                                                                                                    |
| 1                                                                                                    | Addressed                                                                                                    |
| 17 mm                                                                                                    | The first a set of the set                                                                                                    |

Para más información, ir al capítulo Cómo incluir los radicados en un expediente.

## 6.5.11 Para finalizar un radicado en Orfeo tenga en cuenta los siguientes pasos

- 1. Marcar al final del registro en el cuadro de selección los radicados, que desea finalizar
- 2. Dar clic en el botón de FINALIZAR

|                       | Agendar >>             |                                                                                      |                                                   |                                  |             |
|-----------------------|------------------------|--------------------------------------------------------------------------------------|---------------------------------------------------|----------------------------------|-------------|
| LISTAR<br>POR: Leidos | No leidos              |                                                                                      |                                                   |                                  |             |
| Numero Radicado       | Fecha<br>Radicado      | Asunto                                                                               | Remitente                                         | Tipo Dias<br>Documento Restantes | Enviado Dor |
| 20142000011841        | 2014-06-16<br>15:54 PM | Prueba Invitación presentación de la obra "YO, RO<br>SIERRA" el 24 de junio de 2014. | A Asociación de Arte y Cultura La<br>Esfinge      | Sin aplicar<br>TRD               | 1 💌         |
| 20142000010051        | 2014-06-05<br>11:40 AM | Prueba Solicitud interrupción de Vacaciones                                          | Imelda De Jesus Morales<br>Castaño IMELDA.MORALES | Comunicación-886                 | 8           |

- 1. Hacer la descripción de la finalización del documento
- 2. Clic en REALIZAR
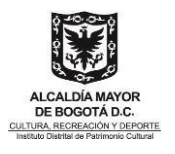

| Counto traditado | A CONTRACTOR |  |
|------------------|--------------|--|
|                  |              |  |
|                  | -            |  |

• Registro de la acción completada

| RESUMEN DE LA ACCION REALIZA | SUMEN DE LA ACCION REALIZADA            |  |  |  |  |  |
|------------------------------|-----------------------------------------|--|--|--|--|--|
| TRANSACCIÓN REALIZADA:       | Archivo de Documentos                   |  |  |  |  |  |
| RADICADOS INVOLUCRADOS :     | 20139980000502                          |  |  |  |  |  |
| FECHA Y HORA :               | 12-18-2013 09:57:35                     |  |  |  |  |  |
| USUARIO DESTINO :            |                                         |  |  |  |  |  |
| USUARIO ORIGEN:              | Usuario Jefe de pruebas Idartes en 958) |  |  |  |  |  |

Nota: Para poder finalizar los radicados en Orfeo es necesario tener en cuenta:

- 1. Debe estar firmado electrónicamente
- 2. Incluido a un Expediente
- 3. Asignación de una tipología

De no ser así, el sistema NO le dejará cumplir el proceso de FINALIZAR.

¡Alarma!

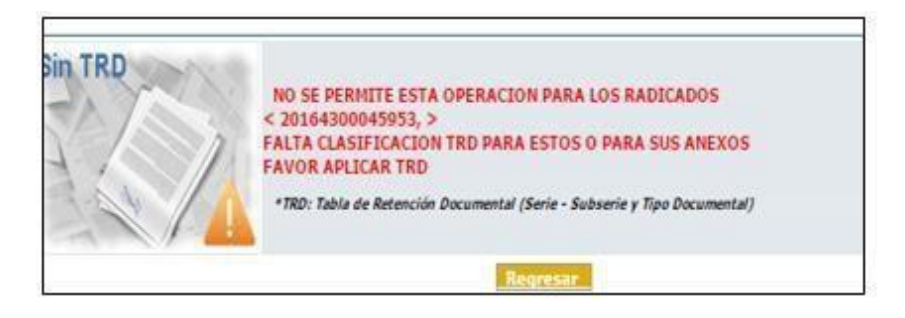

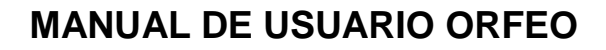

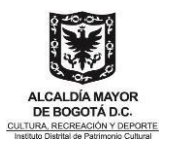

38

# 6.5.12 Cómo Informar un documento de respuesta (aplica para cualquier tipo de radicado)

Para informar un documento de respuesta siga estos pasos:

- 1. Clic en la opción INFORMAR
- 2. Seleccionar la dependencia
- 3. Clic franja naranja

|                  |                     |           |          |         |                |      |                             |                       |                                                                                                    |                        | DEVOLVER  |                  | )-  |
|------------------|---------------------|-----------|----------|---------|----------------|------|-----------------------------|-----------------------|----------------------------------------------------------------------------------------------------|------------------------|-----------|------------------|-----|
|                  |                     |           |          |         |                |      |                             | 2                     | Asesoria de Control Inter<br>Asesoria Jurídita<br>Atención a la Cludadanía<br>Correspondencia<br>Dirección General | ma                     |           |                  |     |
| lormacion de Rad | cado Historico D    | ocumentos | Expedien | les     |                |      |                             |                       |                                                                                                    |                        |           |                  |     |
|                  |                     | TIPO      | TRD      | DESTINO | TAMAÑO<br>(Kb) | SOLO | USUARIO                     | 04                    | SCRIPCION                                                                                                    | FECHA ANEXADO          |           | ACCION           |     |
| I a ballen       | 2018500000028200001 | doox      |          |         | 54,59          | N    | Alejandra Quintero Castalio | Solicitud información | predio Calle 45 No 3 - 27 S                                                                                        | 2010-04-12 08 20 51 AM | Modificae | Borrar Radicar(- | :1) |

- 4. Escribir comentario o instrucción de acuerdo a lo que se quiere que se haga con el documento
- 5. Clic en REALIZAR

|                   | A<br>Se informe d | Bidocumento tomare el nivel del usuaro destino. | Seleccioner unario para                |  |
|-------------------|-------------------|-------------------------------------------------|----------------------------------------|--|
|                   |                   |                                                 | documento                              |  |
| A Numero Radicado | Fecha Radicado    | Descriscion                                     | documento<br>Ties Docemento Envido Per |  |

# 6.5.13 Cómo reasignar un documento de respuesta (aplica para cualquier tipo de radicado)

Para reasignar un documento de respuesta siga estos pasos:

- 1. Clic en la opción REASIGNAR
- 2. Seleccionar la dependencia
- 3. Clic en la granja naranja 脑

|                 |                                                            |      |          |         |        |      |                             |                |                                                                                                    | )-(E       |
|-----------------|------------------------------------------------------------|------|----------|---------|--------|------|-----------------------------|----------------|----------------------------------------------------------------------------------------------------|------------|
|                 |                                                            |      |          |         |        |      |                             |                | Dirección General                                                                                                    |            |
| acion de Rad    | ficado   Historico   De<br>no Enereco All'Orna<br>RADICADO | tipo | Expedien | DESTINO | Танайо | SOLO | USUARID                     |                | Dirección demanti<br>Subdirección de Okulgación de las Valores del Patrimonio Cultural<br>Subdirección de Gestrian Corporativa<br>Bubdirección de Intervención Técnica<br>Subdirección Geseral<br>Subdirección Geseral                                                                                                    |            |
| A DAY OF ALL R. |                                                            | 200  |          |         | 36.39  |      | Aleiandra Quintero Castalio | Solicitud inte | municipal presidence and provide an annual second second s | e Radicael |

"Por la preservación y sostenibilidad del patrimonio cultural de Bogotá"

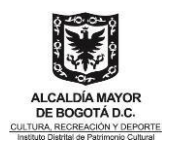

- **4.** Escribir comentario o instrucción de acuerdo con lo que se quiere que se haga con el documentoreasignado
- 5. Clic en REALIZAR

|                  | Agendar [ | Se reasigna docu | ₩ Bidocum<br>mento para emitir cono | ento timara el nyel del usuano destin<br>repto técnico 4 | Alapindra Quinter Catalia<br>Angle Claims Hemandee<br>CLADOR MAINER ALVAREZ<br>OSANA HILDOR<br>Director (a) General<br>Elena Soft Huma André<br>Elena Soft Huma André<br>Elena Soft Huma André<br>Elena Soft Huma André<br>Elena Soft Huma André<br>Elena Soft Huma André<br>Hara Alapindra Levenit Marchada<br>Hara Alapindra Levenit Marchada<br>Hara Alapindra Levenit Marchada<br>Hara Alapindra Levenit Marchada<br>Hara Alapindra Levenit Marchada<br>Hara Alapindra Levenit Marchada<br>Hara Alapindra Levenit Marchada<br>Hara Alapindra Levenit Marchada<br>Hara Alapindra Levenit Marchada<br>Hara Marchada Beradato Chere | Selecci        | ionar usuario el cual<br>signar el documento |
|------------------|-----------|------------------|-------------------------------------|----------------------------------------------------------|----------------------------------------------------------------------------------------------------|----------------|----------------------------------------------|
| ANamere Radicado | Fecha Rad | dicado           |                                     | Description                                              | Paula Marcela Arango Arango<br>Aliciando a Edu<br>Comina Aquillón Mayorga                                                                                                    | Tipe Documente | Enviado Por 🖌                                |

**Nota:** La transacción de Reasignar se utiliza si así se requiere, de lo contrario una vez esté aprobado se continúa con el trámite correspondiente en caso de envío físico se imprime y entrega en la oficina de correspondencia.

## 6.5.14 Entrega y/o envió del documento de respuesta al punto de Correspondencia

Una vez Firmado electrónicamente se envía el No. radicado y anexos si aplica, al correo <u>correspondencia\_salida@idpc.gov.co</u>. Los documentos que por X motivo no es posible enviar electrónicamente, deben ser entregados al punto de Correspondencia con el número de radicado.

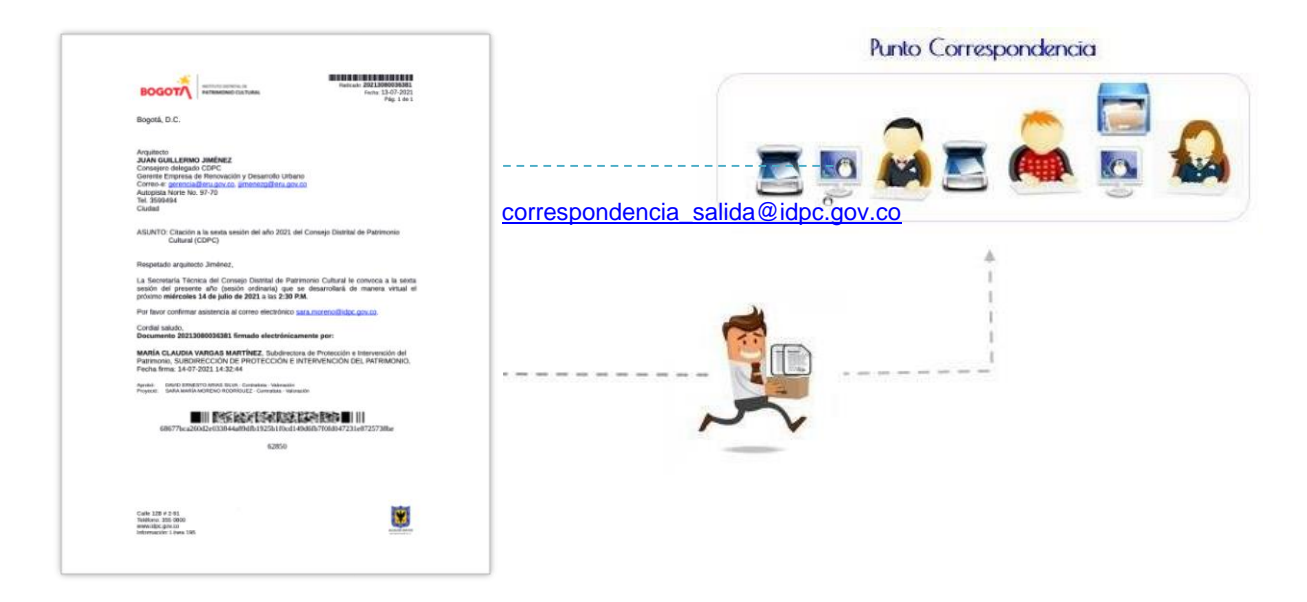

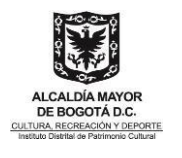

#### 6.5.15 Finalizar un documento

- 1. Marcar al final del registro en el cuadro de selección los radicados, que desea finalizar
- 2. Dar clic en el botón de FINALIZAR

|                 | gendar >>.<br>19 Ma Joidos |                                      |                                                   |                 |                | 2 O         |
|-----------------|----------------------------|--------------------------------------|---------------------------------------------------|-----------------|----------------|-------------|
| Numero Radicado | Fecha Radicada             | Asunte                               | Remitente                                         | Tipo Documento  | Dias Restantes | Enviado Por |
| 20104200045953  | 2010-11-20 22:32 PM        | Solicitud concepto técnico contrato. | Francisco Jose Alvarez Gallego                    | Sis aplicar TRD |                | 1 🗷         |
| 20164300044383  | 2010-11-22 21:20 795       | Solicitud concepto técnico contrato. | Francisco Jose Alvarez Gallego FRANCESCO, ALVAREZ | Sis aplicar TRD | -              | B           |

- 3. Hacer la descripción de la finalización del documento
- 4. Clic en REALIZAR

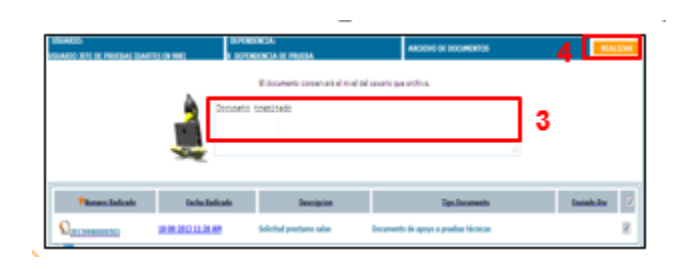

• Registro de la acción completada

| RESUMEN DE LA ACCIÓN REALIZA | DA                                      |  |
|------------------------------|-----------------------------------------|--|
| TRANSACCIÓN REALIZADA:       | Archivo de Documentos                   |  |
| RADICADOS INVOLUCRADOS       | 20133960000502                          |  |
| FECHA Y HORA                 | 12-19-2013 09:57:35                     |  |
| USUARIO DESTINO              |                                         |  |
| USUARIO ORIGEN:              | Usuario Jefe de pruebas idartes en 995) |  |

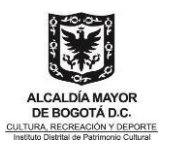

## 6.6 Firmar electrónicamente

#### 6.6.1 Selección y elaboración de plantilla

1. Descarga la plantilla según corresponda

|                               | Sistema de<br>Gestión de Documentos<br>electrónicos y de Archivo<br>BOGOTÁ |
|-------------------------------|----------------------------------------------------------------------------|
| PATRIMONIO CULTURA            |                                                                            |
| Inicio<br>Organigrama Virtual | FORMATOS DE SALIDA                                                         |
| Flujo Documental              |                                                                            |
| Instructivos - Manuales       |                                                                            |
| Formatos SIG - Plantillas     | Formato Comunicación Oficial Interna o Memorando                           |
| 🕐 Ingreso ORFEO               | Formato Circular                                                           |
| Soporte                       | Formato Resolución                                                         |
| Archivo y Correspondencia     | Instructivo de Resoluciones                                                |
| Ambiente de Pruebas           | FORMATOS SIG                                                               |
| (                             | Gestión Jurídica - Contratos - Almacén                                     |
|                               | Formato Certificaciones                                                    |
|                               | Formato Solicitud inexistencia de personal                                 |
|                               | Formato Certificado inexistencia de personal                               |
|                               | Formato Pedido de Almacén                                                  |
|                               | Formato Planilla bienes servicio usuario                                   |
|                               | Formato Planilla mantenimientos realizados                                 |
|                               | Formato Traslado activos                                                   |
|                               | Formato Designacion operador lateral Bogotá te escucha-SDQS                |
|                               | 🖲 Formato Control para el retiro                                           |
|                               | Formato Certificación contratos con igual objeto                           |
|                               | Formato Estudio previo prestación de servicios                             |
|                               | 関 Formato Constancia idoneidad                                             |
|                               | Formato Solicitud de contratación                                          |
|                               | Formato Certificación de cumplimento y solicitud de pago                   |
|                               | Formato Certificación retención en la fuente - Retefuente                  |
|                               | Formato Informe de actividades contratistas                                |
|                               | Formato Auto genérico                                                      |
| (                             | Gestión Financiera                                                         |
|                               | Formato Solicitud CDP Nómina                                               |

2. No modificar las variables predeterminadas, por ejemplo:

RAD\_S, F\_RAD\_E, NOM\_R, DEPE\_NOMB, RAD\_ASUNTO, las cuales tienen información predeterminada la cual el sistema se encargará de actualizar al momento de la radicación del documento.

3. Proyectar el documento, teniendo en cuenta que solo será el cuerpo de la comunicación

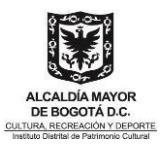

| BOGG    | PATRIMONIO C             | CULTURAL    |   | Enths F_RAD |
|---------|--------------------------|-------------|---|-------------|
| Bogotá, | D.C.                     |             |   |             |
| PARA:   | NOM_R<br>PER_CARG DIR_R  |             |   |             |
| DE:     | NOM_DE<br>PER_DE_CARG DE | EPE_DE_NOMB | 2 |             |
|         |                          |             |   |             |
| SUNTO   | RAD_ASUNTO               |             |   |             |

4. Una vez proyectado el documento, este debe ser guardado en el escritorio o en una carpeta creada por el usuario

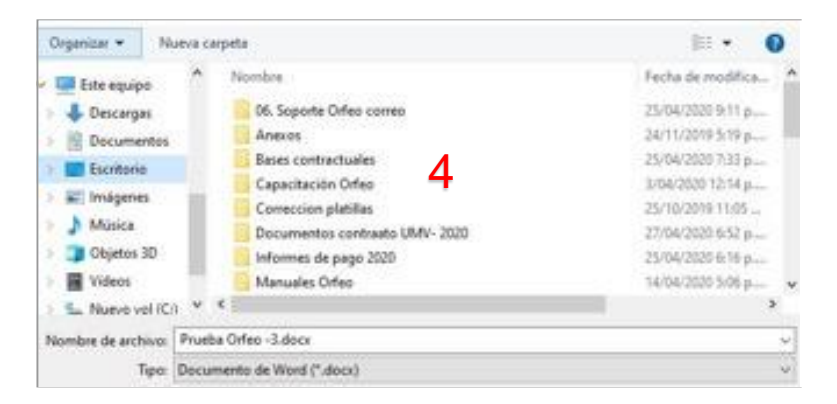

5. Ingresar al módulo de Borradores

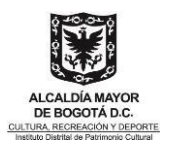

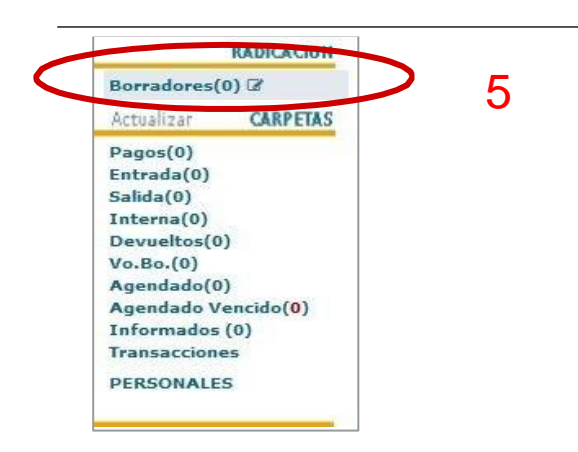

- 6. Clic en Nuevo Borrador
- 7. Seleccionar Formato con plantilla o cualquier otro formato que se requiera para la elaboración de la comunicación (Formato Comunicación, formato de Actividades de los Contratistas)

| 6 |                                                 |
|---|-------------------------------------------------|
|   | Salida   Eormato Oficio   Empresas - Ciudadanos |
|   | Salida   Pormato Olicio   Empresas - Oludadanos |
|   | Interna   Formato Comunicación o Editor Web     |
| 7 | Interna   Formato SIG con plantilla             |
|   | Interna   Formato PDF o sin plantilla           |
|   | Interna   Formato Resolución                    |
|   |                                                 |
|   | Formato Informe de Actividades Contratistas     |
|   |                                                 |

- 8. Escribir el nombre de la persona a quien va dirigido el documento
- 9. Escribir el nombre de las personas que firmarán el documento.
- **10.** Escribir el asunto del documento
- 11. Clic en Guardar

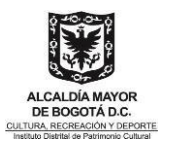

|                      | NUEVO BORRADOR PARA RADICACIÓN INTERNA                                     | ×  |
|----------------------|----------------------------------------------------------------------------|----|
| 🖹 Guardar            | 11<br>8                                                                    |    |
| PARA: (Destinatario) | Interno   GLADYS SIERRA LINARES                                            | X: |
|                      | Cargo: Jefe Oficina Asesora Jurídica                                       |    |
| DE: (Firmantes)      | * JUAN FERNANDO ACOSTA MIRKOW (500-SUBDIRECCIÓN DE GESTIÓN CORPORATIVA) 10 |    |
|                      | Cargo: Subdirector Gestion Corporativa                                     |    |
| Asunto:              | Solicitud información informe contractua                                   | Π  |
|                      | Minima 25 curricteries, A27, 993                                           | -  |
| Folios Comunización: | 1 Folios Anexos: 0 Descripción de Anexos como planos, libros, CD           |    |

#### 6.6.2 Selección de las personas firmantes

- **12.** Una vez guardado el Borrador, nos aparece una ventana donde debemos seleccionar el firmante principal
- 13. Después que seleccionemos el orden de las firmas
- 14. Clic en Guardar y Cerrar

|          | Escrib                   | a el cargo y seleccione el firmante principal |                        | ×          |
|----------|--------------------------|-----------------------------------------------|------------------------|------------|
| Goardado | Nombre                   | 13<br>Cargo                                   | Remitente<br>Principal | Firmantes  |
| ARA      | × Juan Fernando Acosta M | irkow (Subdirector Gestión Corporativa        | ٠                      | Remitent V |
|          | Gladys Sierra Linares    | (Jefe Oficina Asesora Jurídica                | 0                      | Revisión 🖌 |
| DE       |                          |                                               |                        | 1          |
|          |                          | Guardar y cerrar 14                           |                        |            |
|          |                          |                                               |                        |            |
| Anunto:  | Solicitud información p  | ок                                            |                        |            |

#### 6.6.3 Anexar plantilla

- **15.** Una vez seleccionado las personas que firmar el documento se habilitará las opciones de Expediente, Radicar, Revisar, Enviar
- 16. De ser necesario se incluirá los anexos

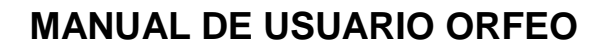

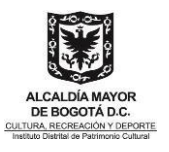

#### 17. Clic en Subir Plantilla

|                 | Cargo:    | jele Oficina Apesora jurid   | CR.                        |                      |                       |
|-----------------|-----------|------------------------------|----------------------------|----------------------|-----------------------|
| 2 (Innicial)    | - Juan P  | emendo Acosta Misteric (Subd | aschar Geslión Carporativa | SUBDIRECCIÓN DE GEST | *<br>IÓN CORPORATIVAJ |
|                 | Cergo:    | Subdirector Gestión Corp     | oradva                     | ]                    |                       |
| leunica.        | Solicitud | información informe de con   | ratallón septembre 2020    |                      |                       |
| letter Comercia | ÷         | Tolici Arman p               | Description de avecte      | Anexos como plano    | s libros. CO          |
|                 |           |                              | annata aver 1              | 7 Mod                | for + Jonar B         |

- **18.** Clic en Examinar
- 19. Seleccionar la plantilla previamente guardada
- 20. Clic en Abrir
- 21. Confirmación de la Plantilla Subida

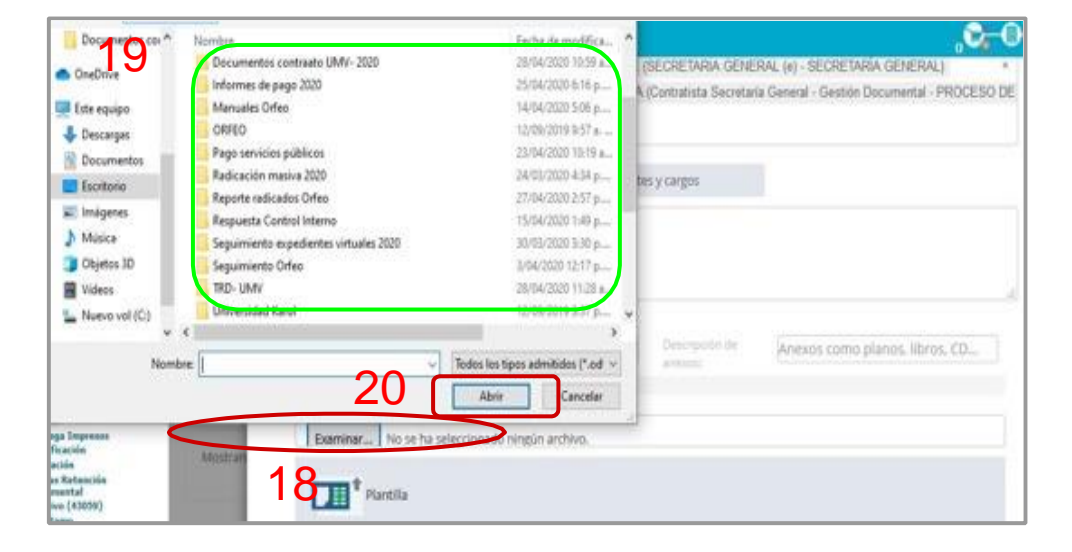

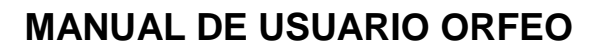

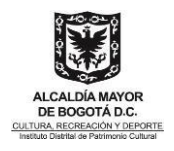

| olios Comunicación: | 1         | Folios Anexos:  | 0      | •     | Descripción de<br>anexos: | Anexos | como planos, libros, CD |
|---------------------|-----------|-----------------|--------|-------|---------------------------|--------|-------------------------|
| DOCX Plantilla p    | 18738_ANG | ELICAACUNA_2020 | 042812 | 23110 | 10.docx                   | 21     | Modificar 🛧 Borrar 🛍    |

## 6.6.4 Envió de planilla para revisión y aprobación

**22.** Enviar el documento para la revisión de la persona que corresponde

|                                                                                                    | B                        | MRadicar SAprobar 22 Senviar Senviar                                                                                                    |
|----------------------------------------------------------------------------------------------------|--------------------------|----------------------------------------------------------------------------------------------------|
| Importante !!<br>El Borrador una vez proyectado,<br>estedeberá enviarse a las personas<br>querequieran de su Revisión y/O<br>Aprobación | Erviar a:<br>Comentario: | Euscar Usuarios<br>L<br>Patrick Morales Thomas (DIRECTOR GENERAL - DIRECCIÓN)<br>Johan Vadith Gómez Reyes ( - Contraloría )<br>Gladys Sierra Unares (Jefe Oficina Asesora Juridica - Oficina Asesora Juridica)<br>Eleana Marcela Páez Urrego (Asesora de Control Interno - Control Interno)<br>Dario Ferdey Yalma Tocancipa (Profesional Universitario - Gestión Documental)<br>Uz Patricia Quintanilla Parra (Jefe Oficina Asesora de Planeación - Oficina Asesora de Planeación |

#### 23. Aprobar y / o revisar

| Id    | •          | Asu            | nto                                                                                               | \$                | Estado                                       | D            | estinatario $\begin{tabular}{c} Us \\ r \end{array}$ | uario Anterio 🖕 |
|-------|------------|----------------|---------------------------------------------------------------------------------------------------|-------------------|----------------------------------------------|--------------|------------------------------------------------------|-----------------|
|       | 3768       | 0              | Informe de actividades # de ##. Contrato ### de A#A#<br>ANDRES MONCADA RUBIO CC 80156853          | . EDGA            | R Aprobado                                   |              | Interno   DARÍO<br>FERDEY YAIMA<br>TOCANCIPA         | DARIO.YAIMA     |
| нізто | ÓRICO      | <b>9</b>       | gregar Comentario                                                                                 |                   |                                              |              | buscar                                               | Q               |
|       | < D/<br>Er | ARÍO<br>nviado | FERDEY YAIMA TOCANCIPA - Gestión Documental 2<br>a EDGAR ANDRES MONCADA RUBIO: Borrador reenvia   | 021-8-<br>do al u | 17 3:43 pm Enviado<br>suario anterior, luego | )<br>o de Ap | probar                                               |                 |
|       |            | ARÍO           | FERDEY YAIMA TOCANCIPA - Gestión Documental 2                                                     | 021-8-            | 17 3:43 pm Aproba                            | do           |                                                      |                 |
|       | EI<br>Er   | DGAF<br>nviado | ANDRES MONCADA RUBIO - Gestión Documental 2<br>a DARÍO FERDEY YAIMA TOCANCIPA: Para revisión y ap | 021-8<br>robaci   | -17 3:42 pm Enviado<br>ón                    | D            |                                                      |                 |
|       | < ED<br>Ha | OGAF<br>a sido | ANDRES MONCADA RUBIO - Gestión Documental 2<br>creado un nuevo borrador                           | 021-8             | -17 3:41 pm Proyect                          | tado         |                                                      |                 |

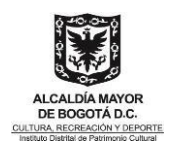

#### 6.6.5 Radicar

Nota: Una vez el Borrador haya sido devuelto con la revisión y aprobación seguiremos con el proceso de radicación

24. Clic en Radicar

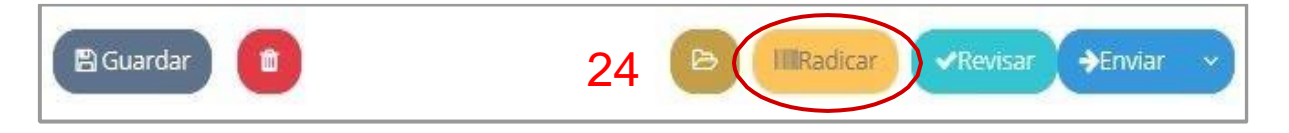

- **25.** Seleccionar el número de Folios de la Comunicación, seguido de Folios Anexos el cual se debe hacer una Descripción de los Anexos según corresponda ejemplo: si son folios, planos, carpeta, fotos etc. Si no se tiene, omitir este paso
- 26. Dejar el documento como Público el Restringido es si el documento solo puede ser visible por el usuario que proyecta y el destinatario si así se define dentro de la plataforma

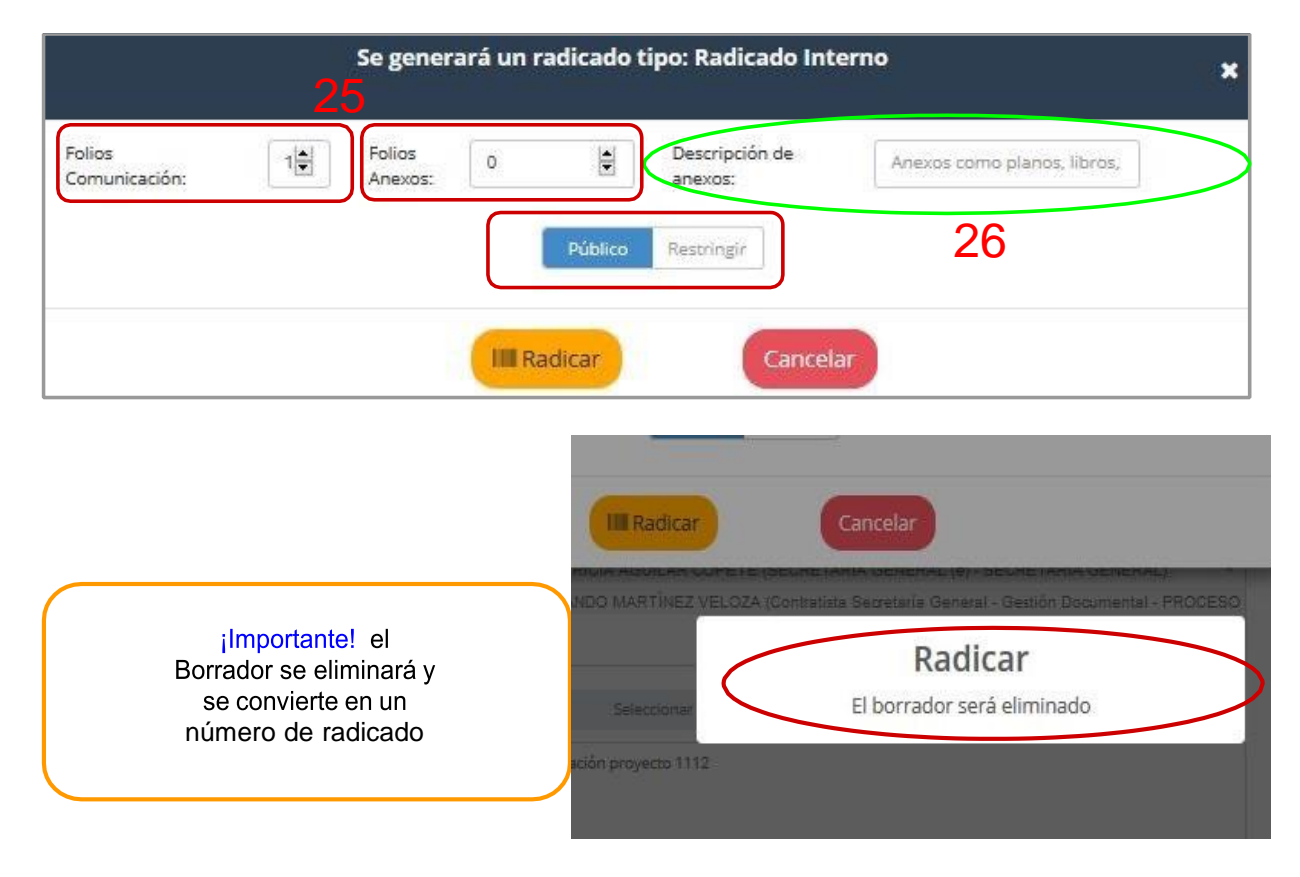

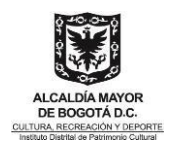

- 27. Cuando radicamos, la plataforma nos lleva a la pestaña Documentos del radicado
- **28.** Dar clic en Re-Generar para que nos combine el encabezado del documento con su número de radicado

| Información de Rad | licado Historico | Do                  | cumen        | tos Expedientes                     |                      |                                       |                            |                |         |                 |            |                    |
|--------------------|------------------|---------------------|--------------|-------------------------------------|----------------------|---------------------------------------|----------------------------|----------------|---------|-----------------|------------|--------------------|
| ANEXADO AN RADIC   | ado 🚑 Impreso 🖅  | ⊒ <sup>]</sup> EN¥J | 1 <b>2</b> 0 | 7                                   |                      | GENERACION DE D                       | OCUMENTOS Y AN             | IEXOS          |         |                 |            |                    |
|                    | Radicado         | Tipo                | EXP          | Descripción                         | Fecha<br>Anexado/Rad | Usuario Crea                          | Destino                    | Tamaño<br>(kb) | Firma   | Solo<br>Lectura | ACCION     | $\frown$           |
| 4 4                | 20201120023573   | docx                | S            | Solicitud información proyecto 1112 | 2020-04-28 19:08     | ANGELICA ESPERANZA<br>ACUÑA HERNÁNDEZ | ALVARO VILLATE<br>SUPELANO | 62.14          | Firma 🕼 | N               | 12dias Bon | rar Re-<br>Generar |

29. Clic en Aceptar

| Se asignará un número de radicado a | i éste documento. | Está seguro ? |
|-------------------------------------|-------------------|---------------|
| 29                                  | Aceptar           | Cancelar      |

30. Clic en Ver Archivo

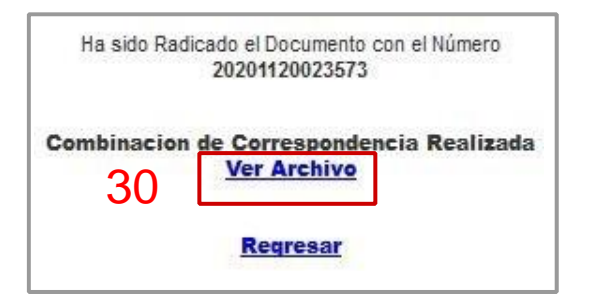

#### 31. Clic en Firma

| Información de Ra   | dicado) (Histori | co D | ocume   | entos Expedientes                                                |                      |                        |                           |                |         |                 |                                    |
|---------------------|------------------|------|---------|------------------------------------------------------------------|----------------------|------------------------|---------------------------|----------------|---------|-----------------|------------------------------------|
| + ANEXADO AND RADIC | ADO 📇 IMPRESO 🛲  |      | ADO     |                                                                  |                      | GENERACION DE D        | OCUMENTOS Y ANEXO         | S              |         |                 |                                    |
|                     | Radicado         | Tipo | EXP     | Descripción                                                      | Fecha<br>Anexado/Rad | Usuario Crea           | Destino                   | Tamaño<br>(kb) | Firma   | Solo<br>Lectura | ACCION                             |
| 4 4                 | 20202100044743   | docx | s       | Solicitud información informe de<br>contratación septiembre 2020 | 2020-11-11 09:10     | Angelica Acuña Hernand | lez Gladys Sierra Libares | 79.01          | Firma 🕼 | N               | Modificar Tipificar Re-<br>Generar |
|                     |                  |      |         |                                                                  | Anexar Arc           | chivo                  |                           |                |         |                 |                                    |
| + Nuevo             | Borrador ~       | Proy | ectar n | uevo documento                                                   |                      |                        |                           |                |         |                 | Ì                                  |

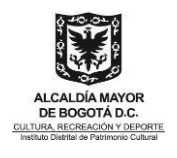

- 32. Registro de las personas que firmaran el documento
- **33.** clic en seleccionar firmantes y cargos para elegir los usuarios firmantes principales en caso que se necesite
- 34. Clic en firmar
- **35.** Dar clic en Enviar, esto le permitirá enviar el código de autorización al correo institucional

|                                     | FIRMA ELECTRÓNICA DOCUMENTO                                                                                                    | ×                   |                                                      |
|-------------------------------------|----------------------------------------------------------------------------------------------------|---------------------|------------------------------------------------------|
| Firma Electró<br>La firma electróni | NICa!<br>ca de todos los firmantes, cierra el documento y ya no se puede modificar.                                                                                                    |                     |                                                      |
| 20202100044743 Solicitu             | d información informe de contratación septiembre 2020  × Juan Fernando Acosta Mirkow (Subdirector Gestión Corporativa - SUE  Angelica Acuña Hernandez (Contratista - Gestión Documental)  33  Seleccionar firmantes y cargos | x<br>DIRECCIÓN DE G |                                                      |
| Firmado por:                        | El documento no ha sido Firmado por ninguna persona                                                                                                    |                     |                                                      |
| Dependencia:                        |                                                                                                    |                     |                                                      |
| Correo Electrónico:                 |                                                                                                    | r                   |                                                      |
| Fecha firma:                        |                                                                                                    | 2                   | Alerta                                               |
| Dirección IP:                       | 34                                                                                                    | Pa                  | ra firmar, se enviará un código de autorización a su |
| Ubicación:                          |                                                                                                    |                     | correo electrónico                                   |
|                                     | Firmar                                                                                                    |                     | Enviar Cancelar                                      |

#### 36. Ingresar al correo institucional y copiar el número enviado por la plataforma

|   | Validación Código de Seguridad 🔉                                                                                 | Recibidos x    |
|---|----------------------------------------------------------------------------------------------------|----------------|
| + | notificaciones.sgdea@idpc.gov.co <notificaciones.sgdea< td=""><td>a@idpc.gov.co&gt;</td></notificaciones.sgdea<> | a@idpc.gov.co> |
|   | El código de seguridad para continuar con la Firma es el sig                                                     | uiente 617114  |
|   | [Mensaje recortado] Ver todo el mensaje                                                                          | 36             |

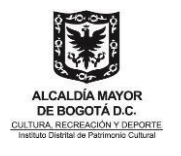

**37.** Escribir en el campo el número registrado en el correo, Ingrese Código de Autorización, Enviar.

Γ

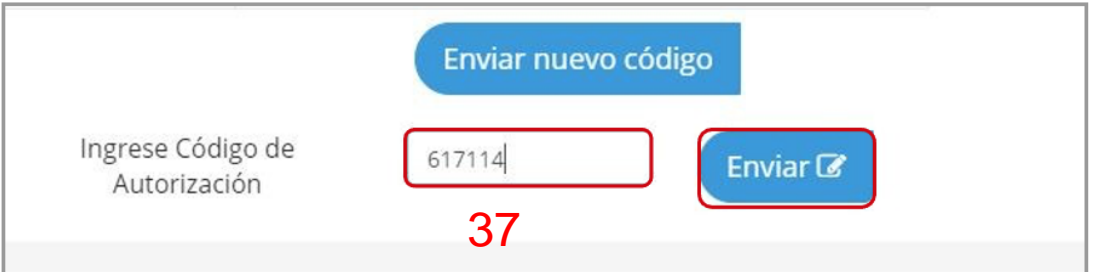

**38.** Firma realizada

| 0201120023663 pru    | seba forma 345576787878 jdkkdaja933kwpodwpjd                               |                                                                                                    |
|----------------------|----------------------------------------------------------------------------|----------------------------------------------------------------------------------------------------|
| Firmantes:           | ANGELICA ESPERANZA ACUÑA HERNÁNDEZ (CONTRATISTA - PROCESO DE GESTIÓN DOCUM | BOGOTA PATHIMONIO CIATURAL Red: 11.11.2020<br>Pag. 1 de 2                                                                                                    |
|                      |                                                                            | Bogotá, D.C.                                                                                                    |
|                      | Seleccionar firmantes y cargos                                             |                                                                                                    |
| irmado por:          | ANGELICA ESPERANZA ACUÑA HERNÁNDEZ (PROCESO DE GESTIC ~                    | PARA: [ Gladys Sierra Linares (Jete Oficina Asesora Juridica                                                                                                    |
| )ependencia:         | 112-PROCESO DE GESTIÓN DOCUMENTAL                                          | DE                                                                                                    |
| orreo<br>lectrónico: | angelicaeah@gmail.com                                                      | X-     Xuan Fernando Acosta Mirkow (Subdirector Gestión Corporativa                                                                                                    |
| echa Firma:          | 2020-04-30 16:08:17.420449                                                 | ASUNTO: Solicitud información seguimiento Metas PDD, Plan Anual de Adquisiciones y                                                                                                    |
| Dirección IP:        | 190.157.73.105                                                             | POAL                                                                                                    |
| Jbicación:           | Bogotá                                                                     | Respetada doctora Patricia.                                                                                                    |
|                      |                                                                            | Dando cuentimiento al Decreto 907 de 2010, este Asesoría de Control Interno está                                                                                                    |
| cumento firma        | ado correctamente                                                          | achierando Informe de Seguiniterior Metas Pien de Desarrollo, Pien Anual de Adaptakicones y<br>Pien Correstito Anual de Intensió, con con cite a do de seglembre de 2000, por lo almitino, de<br>manera aterna me permito soticitar la siguiente información a más tartar el día 10 de<br>noviembre de 2000. |
|                      | Ver original                                                               | Documento firmado electrónicamente por:                                                                                                    |
|                      | Comprobar Validez                                                          | ANGELICA ESPERANZA ACUÑA HERNÁNDEZ, CONTRATISTA, PROCESO DE GESTIÓN<br>DOCUMENTAL, Fecha firma: 30-04-2020 18:12:28                                                                                                    |
|                      |                                                                            |                                                                                                    |
| <                    |                                                                            |                                                                                                    |
|                      |                                                                            | (730cb55102ad9f7e27c70eecaa9325a257750a7dfc6a166900ed458ff49d503c)                                                                                                    |

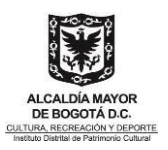

## 6.7 Radicación de Resoluciones

#### Recomendaciones

- → Crear el borrador desde la opción diseñada para Resoluciones "Interna | Formato Resolución".
- No crear una Resolución desde la pestaña Documentos > Borrador.
- → Usar siempre el formato o plantilla disponible en Orfeo.
- → Realizar las modificaciones cuando el documento esté en modo borrador.
- Al copiar y pegar texto de otro lado, hacerlo sin formato o pasando primero por un bloc de notas.
- Agregar todos los firmantes desde el comienzo en el borrador.
   Se puede asociar radicados existentes a la Resolución que se va a generar.
- Al firmar electrónicamente verificar que el documento pdf definitivo quede correctamente.
- Si al firmar el documento queda desajustado el texto, tablas o imagenes, siga los pasos que se indican al final de este instructivo.
- → Al final encontrará un ejemplo e instrucciones para diligenciamiento de la Resolución.

#### 1. Clic en nuevo borrador-interna | formato resolución

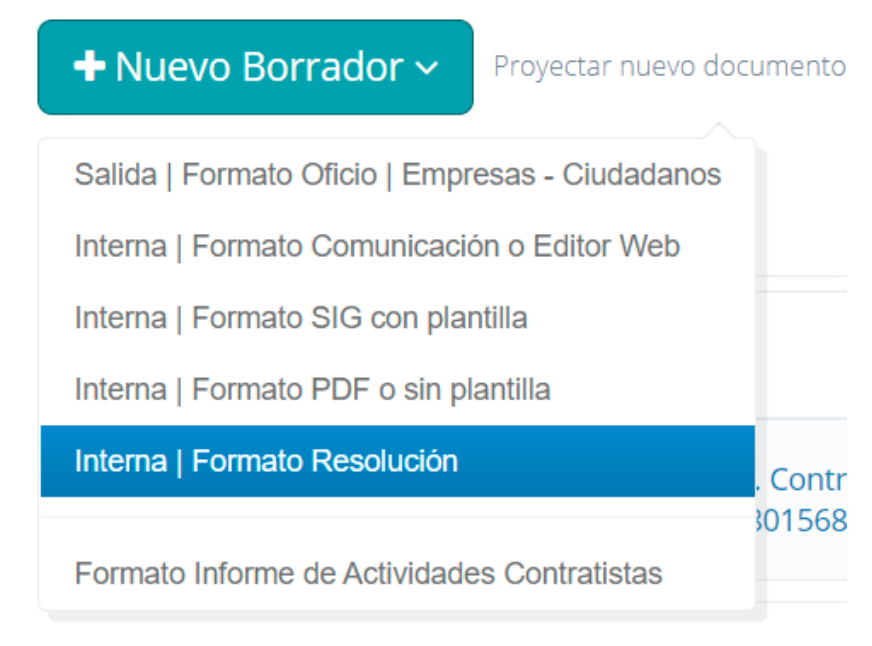

#### Mostrando 1 a 1 de 1 resultados

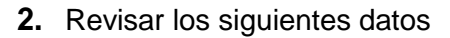

|                      | EDITAR BORRADOR 30589                                                                                                    |
|----------------------|----------------------------------------------------------------------------------------------------|
| Guardado             | B IIIRadicar ⊠Aprobar → Enviar →                                                                                                    |
| PARA: (Destinatario) | PATRICK MORALES THOMAS (DIRECTOR GENERAL - DIRECCIÓN) × *                                                                                            |
|                      | Cargo: DIRECTOR GENERAL                                                                                                    |
| DE: (Firmantes)      | × PATRICK MORALES THOMAS (DIRECTOR GENERAL - DIRECCIÓN)                                                                                              |
|                      | Cargo: DIRECTOR GENERAL                                                                                                    |
| Asunto:              | Por medio de la cual se resuelve una solicitud de intervención para el Bien de Interés Cultural<br>Carrera 1 A No. 23-45 en la ciudad de Bogotá D.C. |
| Folios Comunicación: | 1 Folios Anexos: 0 Descripción de anexos:                                                                                                    |
|                      | Guardado<br>PARA: (Destinatario)<br>DE: (Firmantes)<br>Asunto:<br>Folios Comunicación:                                                               |

Las modificaciones a la resolución se deben hacer cuando esté en borrador y no después de radicada.

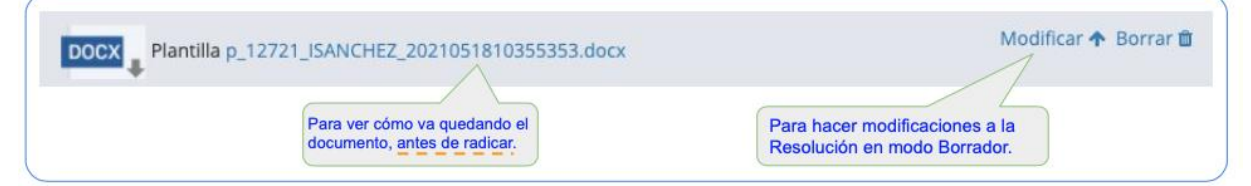

#### Gestión del borrador

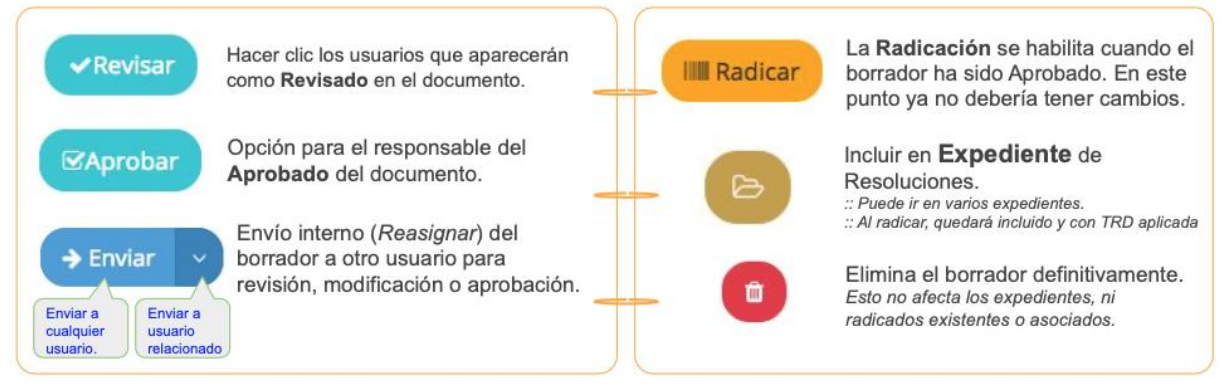

3. Radicar y firmar electrónicamente

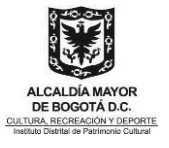

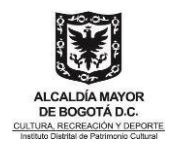

#### Radicación - Numerado - Fechado - Firma Electrónica: Los siguiente campos se combinan automáticamente al Plag 1 de 1 radicar y firmar electrónicamente: RAD\_S Número de radicado RESOLUCIÓN No 000225 DE 24-05-2021 ión para el Bien a cual se resuelve una solicitud de in Fecha de radicado ► F\_RAD\_S Este es el edicto de ural ubicado en la Carrera 77 A No. 129-92 Interior 20 en la ciudad de Bogotá D.C." la resolución el NUM\_SEC Numerado o Secuencia cual se combinará GENERAL DEL INSTITUTO DISTRITAL DE PATRIMONIO en el formato y RAD\_ASUNTO Asunto CULTURAL automáticamente aparecerá en todas ultades legales en particular las contenidas en el Articulo 98 del Próximamente se agregarán estos campos para combinar las páginas de la 006 y en los numerales 1 y 2 del artículo 6 del Decreto Distrital 070 de 2015 y demás normas concordantes, y misma automáticamente los datos de fecha al final del documento. CONSIDERANDO: {DD\_RAD} Día de radicado, separado. Que el literal b del Artículo 95 del Acuerdo Distrital 257 de 2006 "Por el cual se {MM\_RAD} Mes de radicado en formato texto. dictan normas básicas sobre la estructura, organización y funcionamiento de los organismos y de las entidades de Bogotá, Distrito Capital, y se expiden otras {YYYY\_RAD} Año de la radicado, separado. disposiciones", esignó al Instituto Distrital de Patrimonio Cultural -IDPC- la función de dirigir y supervisar el cumplimiento de las normas urbanísticas y arguitectónicas de los bienes de interés cultural del orden distrital, de conformidad con lo establecido en el Plan de Ordenamiento Territorial de Bogotá. Al final del documento se agrega automáticamente la información correspondiente a las revisiones y firmas electrónicas.

Si al firmar el documento, queda desajustado el texto, tablas o imagenes, siga estos pasos:

La solución es convertir a PDF el documento, antes de firmar (Firmar el PDF): Lo primero es estar seguros que la resolución no tendrá cambios. 1. 2. Verificar que la plantilla se encuentre cargada en Orfeo, radicada y re-generada con los datos de radicación combinados en el documento. Descargar la plantilla word radicada desde Orfeo.\* З. Desde Word > Archivo > Guardar Como > Formato de archivo PDF 4. 🔨 (Ideal para imprimir) 5. Desde Orfeo > Modificar > Subir PDF ato del archi Ideal para la distribución electrónica y la a (usa el servicio en línea de Microsoft) 6. Firmar Electrónicamente. \*Recordar que al firmar un documento en PDF, se agrega una página al final, con la información del mismo. \*Si el Word tiene paginación, quitarla antes de convertir a pdf, dado que se agrega una página al final. (Al quitar la paginación no representa ningún problema de posible alteración del documento, dado que la comprobación de la firma electrónica, evalúa todo el documento como un solo objeto. (Si requiere más información escribir a Soporte) \*Si queda mucho espacio al final de la resolución, se recomienda disminuir el tamaño del texto para que quede en la anterior página o aumentarlo para llenar hasta el final de la misma

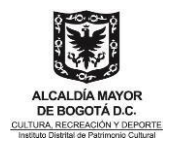

# 6.8 Proceso para tramitar pagos (informe de actividades y/o solicitud de pago)

#### 6.8.1 Proyectar borrador del informe de actividades y/o solicitud de Pago

#### Recomendaciones

hivo (126219) nin. Expedientes/TRD stamo rolución Correo Físico

El tramite con la solicitud de pago o solicitud de pago diferentes a prestación de servicios es únicamente para los contratistas que no cuentan con correo institucional.

1. Descargar planilla de informes de actividades contratistas dando clic en el siguiente menú.

| 🖱rfeo 🚳                                                                                                    |                                              | , <mark>€ ⊕ 0 0 ⊗ ∞ ∞</mark> |  |  |  |  |
|----------------------------------------------------------------------------------------------------|----------------------------------------------|------------------------------|--|--|--|--|
| RADICACION<br>ntrada<br>lasiva<br>sociar Imagenes<br>orradores(0) 2                                                                                                   | + Nuevo Borrador ~ Proyectar nuevo documento | E                            |  |  |  |  |
| ctualizar CARPETAS<br>agos(0)<br>ntrada(0)<br>alida(0)                                                                                                    | Mostrar 10 resultados                        | Búsqueda:                    |  |  |  |  |
| o.Bo.(0)<br>evueltos(0)                                                                                                    | ld 🗸 Asunto                                  | 🔶 Estado 🔶 Destinatario      |  |  |  |  |
| esolución(1)<br>gendado(0)<br>gendado Vencido(0)                                                                                                    | No se encontraron registros                  |                              |  |  |  |  |
| 'ormados (2)<br>ansacciones<br>RSONALES                                                                                                    | Mostrando 0 a 0 de 0 resultados              |                              |  |  |  |  |
| ministración<br>denes de Pago \$<br>nsultas<br>nsulta Expedientes<br>itor Filojos<br>eación Terceros<br>vios<br>trega Impresos<br>oldificación<br>opresión<br>ulación |                                              |                              |  |  |  |  |

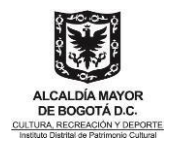

**2.** buscar la plantilla y la descargar, dando clic en el formato informe de actividades contratistas.

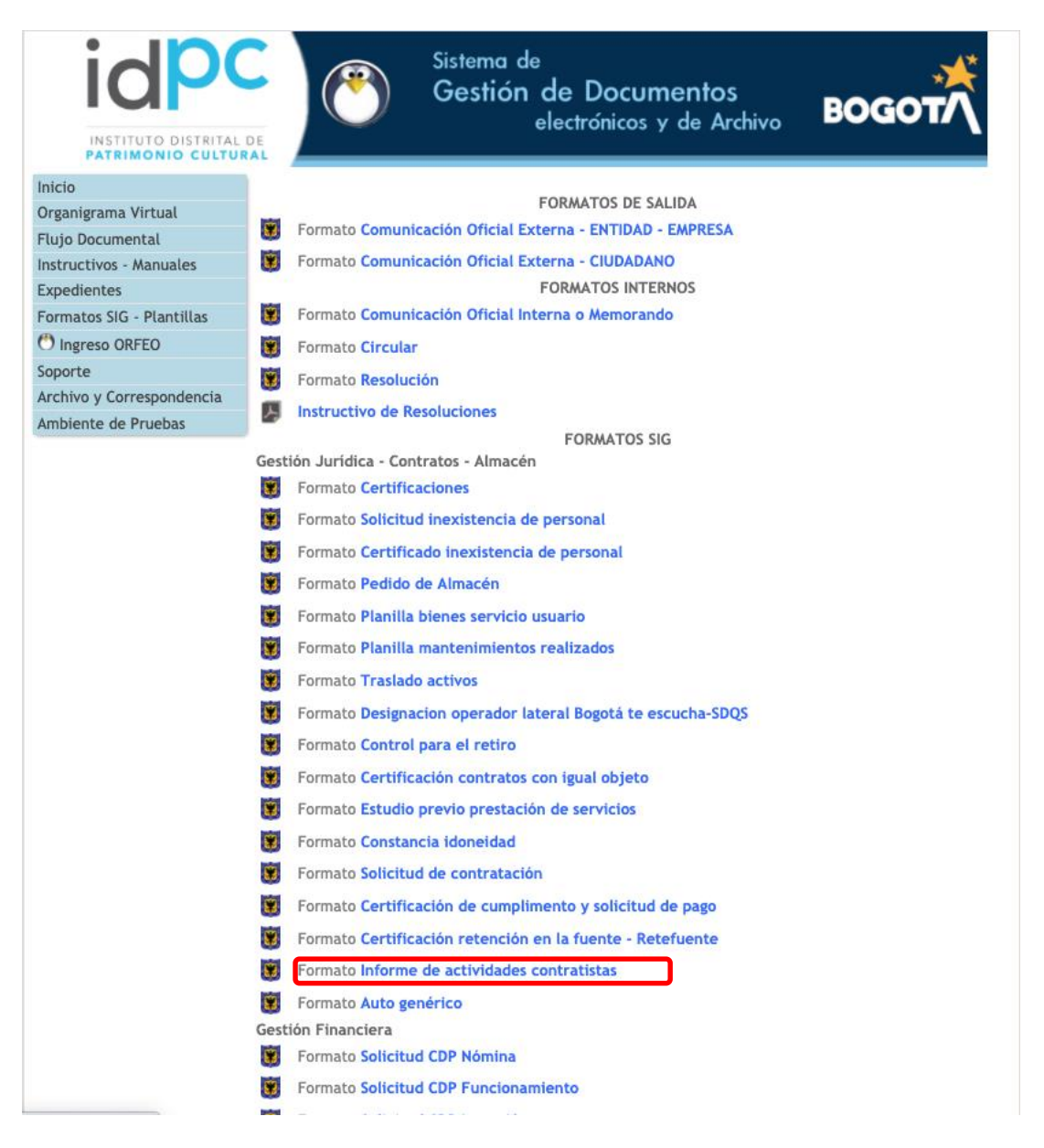

**3.** Una vez descargada la plantilla, diligenciar los datos y la guardamos. (Para los tramites por medio del Formato Certificación de Cumplimento y Solicitud de Pago, diligenciar el formato y lo guardan en PDF)

**Aviso importante:** para no tener inconvenientes al momento de firmar tenga en cuenta que se debe diligenciar los cuadros directamente desde la plantilla, (evitar pegar cuadros de otros formatos) también elimine accesos directos e hipervínculos.

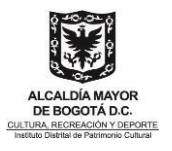

| ALCALCA MAYOR<br>DI BOOTA DC<br>Inclus, Reservoir Carrier                                                                                                    | ISTRITAL DE PATRIMONIO CUELURAL<br>ISO DE GESTION CONTRACTUAL<br>NFORME DE ACTIVIDADES                                                                                                    | *RAD_S*<br>Radicado: RAD_S<br>Fecha: F_RAD_S<br>Pág. 1 de 2                                              | 8<br>6<br>7<br>7<br>2 | ACCALCA MAYOR<br>BEINDOUTA LLC                             | ISTRITAL DE PATRIMONIO CULTURAL<br>SO DE GESTION CONTRACTUAL<br>IFORME DE ACTIVIDADES | *RAD_S*<br>Radicado: RAD_S<br>Fecha: F_RAD_S<br>Pág. 2 de 2 |
|----------------------------------------------------------------------------------------------------|----------------------------------------------------------------------------------------------------|----------------------------------------------------------------------------------------------------|-----------------------|------------------------------------------------------------|---------------------------------------------------------------------------------------|-------------------------------------------------------------|
|                                                                                                    |                                                                                                    |                                                                                                    | _                     | áreas asignadas de acuerdo                                 |                                                                                       |                                                             |
| PERIODO                                                                                                    | INFORME DEL PERIODO J                                                                                                    | ULIO DEL 2021                                                                                            | -                     | al cronograma y metodología                                |                                                                                       |                                                             |
| No. CONTRATO                                                                                                    | 20 DE 2021 SUSCRITO EL 20 DE E                                                                                                    | ENERO DEL 2021                                                                                           | -                     | 5 Apovar la gestión v                                      | En este periodo cree 9 usuarios                                                       | Pantallazos correos de                                      |
| CONTRATISTA                                                                                                    | EDGAR ANDRES MONCADA RUBI                                                                                                    | 10                                                                                                    |                       | administración de usuarios<br>en el Sistema de Gestión     | nuevos en el Aplicativo ORFEO                                                         | solicitud y respuesta                                       |
| IDENTIDAD                                                                                                    | CC 80156853                                                                                                    |                                                                                                    |                       | Documental Orfeo.                                          |                                                                                       |                                                             |
| PLAZO DE EJECUCIÓN                                                                                                    | ONCE (11) MESES                                                                                                    |                                                                                                    | -                     | <ol><li>Apoyar las capacitaciones</li></ol>                | En este periodo no se realizó                                                         | N/A                                                         |
| VALOR                                                                                                    | TREINTA Y UN MILLONES TREINT                                                                                                    | TA Y SEIS                                                                                                | 1                     | del sistema de Gestión<br>Documental Orfeo dentro del      | capacitaciones para dar espacio a las                                                 |                                                             |
| TALVA                                                                                                    | MIL QUINIENTOS PESOS M/CTE (                                                                                                    | \$31.036.500)                                                                                            |                       | marco de su implementación                                 | virtuales                                                                             | 1                                                           |
| FECHA DE INICIO                                                                                                    | 20 de Enero del 2021                                                                                                    |                                                                                                    |                       | 7. Las demás que le sean                                   | En este periodo realice dos piezas                                                    | Archivo pdf                                                 |
| INICIAL                                                                                                    | 19 de Diciembre del 2021                                                                                                    |                                                                                                    |                       | asignadas con relación al                                  | comunicativas para Orfeo                                                              |                                                             |
| PRÓRROGA                                                                                                    | N/A                                                                                                    |                                                                                                    | 1                     | oujeto contractual.                                        |                                                                                       | 1                                                           |
| FECHA SUSPENSIÓN                                                                                                    | N/A                                                                                                    |                                                                                                    |                       | DECLARACION DEL CON                                        | IRAIISIA: Manifiesto que he cumpl                                                     | do con las obligacione:                                     |
| ADICIÓN                                                                                                    | N/A                                                                                                    |                                                                                                    |                       | labores efectivamente desa                                 | viuaues relacionadas en este inforr<br>rolladas en el periodo indicado. De in         | ne corresponden a las                                       |
| VALOR TOTAL                                                                                                    | TREINTA Y UN MILLONES TREINT                                                                                                    | TA Y SEIS                                                                                                | 1                     | seré responsable por las at                                | firmaciones contenidas en el present                                                  | le documento que sirve                                      |
| FECHA PREVISTA DE<br>TERMINACIÓN (INCLUYENDO                                                                                                    | 19 de Diciembre del 2021                                                                                                    | \$31.036.500)                                                                                            |                       | como soporte para certifica<br>sistema de seguridad social | ar el cumplimiento del objeto del co<br>I y/o aportes parafiscales cumple con         | ntrato y que el pago a<br>porcentajes señalado:             |
|                                                                                                    |                                                                                                    |                                                                                                    |                       |                                                            |                                                                                       |                                                             |
| Obligaciones Específicas                                                                                                    | Documental - PGD y el Plan Instituc<br>PINAR.<br>Descripción de las actividades                                                                                                    | ional de Archivos                                                                                        |                       |                                                            |                                                                                       |                                                             |
| Obligaciones Específicas                                                                                                    | Documental - PGD y el Plan Instituc<br>PINAR.<br>Descripción de las actividades<br>En este periodo Realice seguimiento.                                                                                                    | Evidencias                                                                                               |                       |                                                            |                                                                                       |                                                             |
| Obligaciones Específicas<br>1. Apoyar en la<br>implementación de los<br>procedimientos, instructivos,<br>instrumentos archivisticos y<br>demás documentos<br>relacionados con la gestión<br>documental.                                                                                                    | Documental - PGD y el Plan Instituce<br>PINAR.<br>Descripción de las actividades<br>En este pariodo Realice seguimiento<br>a las buenas prácticas del aplicativo<br>Orfeo de los servidores públicativo<br>Orfeo de los servidores públicativo<br>ENDPC en cumplimiento del reporte<br>POA del Plan de Trabajo del PINAR<br>con corte al 26 de Julio                                                                                                    | ional de Archivos<br>Evidencias<br>Pantaliazos Correos<br>electrónicos de<br>seguimiento                 |                       |                                                            |                                                                                       |                                                             |
| Diligaciones Específicas<br>T. Apoyar en la<br>implementación de closo<br>instrumentos archivisticos y<br>densis documentos<br>relacionados con la gestión<br>documental.<br>2. Actualizar los expedientes<br>físicos, con la<br>documentación de uno de<br>clasificación descuada por<br>las dependencias que la<br>sen asignados                                                                                                    | Decumental - PGD y el Plan Instituc<br>PINAR.<br>Descripción de las actividades<br>En este periodo Realico seguimiento<br>con este a las consumentarias en el periodo<br>orfice de los servidores públicos del<br>IDPC en cumulimiento del reporte<br>POA del Plan de Trabajo del PINAR<br>con corte al 26 de Julio<br>En este periodo cree a 59 expedientes<br>del BIC                                                                                                    | ional de Archivos<br>Evidencias<br>Pantaliazos Correos<br>electrónicos de<br>seguimiento<br>Cuadro Excel | -                     |                                                            |                                                                                       |                                                             |
| Obligaciones Específicas<br>1. Apoyar en las<br>implementación de los<br>procedimientos, instructivos<br>instrumentos activistos y<br>relacionados con la gestión<br>documental.<br>2. Actualizar los expedientes<br>des, de acuerdo con la<br>petisneciente a cada uno de<br>las de acuerda de<br>acumentación electuada por<br>desan asignadas<br>3. Desanolar actividades<br>3. Desanolar actividades<br>3. Desanolar actividades<br>3. Desanolar actividades<br>4. Sector de lasterna<br>1. Sector de lasterna<br>1. Sector de laste | Decumental - PGD y el Plan Instituc<br>PINAR.<br>Descripción de las actividades<br>En este periodo Realico seguimiento<br>arto de los servidores guimiento<br>ortifeo de los servidores públicos del<br>IDPC en cumulimiento del reporte<br>POA del Plan de Trabajo del PINAR<br>con corte al 26 de Julio<br>En este periodo se atendieron 41<br>soportes para el aplicativo ORFEo por<br>medio de comeo y WhatsApp                                                                                         | ional de Archivos                                                                                        |                       |                                                            |                                                                                       |                                                             |
| Obligaciones Específices     Adoyar on las procedimientos, instructivos     demás documentos     demás documentos     demás documentos     dentas documentos     decumentos     Actualizar los especientes     facios, con la     senanciación electuada por     destas documentos     decumentos     Actualizar actividades     relacionadas con el aporto     sena asignades     Josarrollar actividades     relacionadas con el aporto     destas documentos     ORFEO     Actualizar y aplicar las     Tablas de Retención     Documental     Tablas de Retención                                                                                                    | Documental - PGD y el Plan Instituc<br>PINAR.<br>Descripción de las actividades<br>En este periodo Realico seguimiento<br>a las buenas prácticas del aplicativo<br>Crino de los asviridores públicos del<br>IDPC en cumplimiento del reporte<br>con corte al 26 de Julio<br>En este periodo cree a 59 expedientes<br>del BIO<br>En este periodo se atendieron 41<br>soportes para el aplicativo ORFEO por<br>medio de corres y VihatsAge)<br>En este periodo participé en 4<br>reuniones de revisión de TRD | ional de Archivos                                                                                        |                       |                                                            |                                                                                       |                                                             |

4. Regresar a Orfeo y Clic en el menú, borradores-nuevo borrador y seleccionar la opción Formato Informe de Actividades Contratistas

| RADICACION                               |                                                 |
|------------------------------------------|-------------------------------------------------|
| iva<br>clar Imagenes<br>radores(0) 🕜     | + Nuevo Borrador ~ Proyectar nuevo documento    |
| ualizar CARPETAS                         | Salida   Formato Oficio   Empresas - Ciudadanos |
| igos(0)<br>htrada(0)<br>hlida(0)         | Interna   Formato Comunicación o Editor Web     |
| .Bo.(0)                                  | Interna   Formato SIG con plantilla             |
| evueltos(0)<br>esolución(1)<br>endado(0) | Interna   Formato PDF o sin plantilla           |
| gendado Vencido(0)<br>nformados (2)      | Interna   Formato Resolución                    |
| RSONALES                                 | Formate lafama da Astilidada Ostatutistas       |

**5.** En la opción "FIRMA" buscar el supervisor/a del contrato, el sistema predetermina el Firmante a quien corresponde el informe y tiene un asunto predeterminado el cual lo completamos con los datos del contrato, ejemplo: Informe de actividades #7 de Julio. Contrato 20 de 2021. EDGAR ANDRES MONCADA RUBIOCC xxxxxx

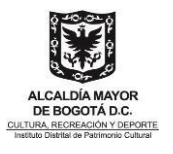

| nes + Nueve                                            | EDITAR BORRADOR 37471                                                                                                    |
|--------------------------------------------------------|----------------------------------------------------------------------------------------------------|
| CARPETAS<br>Mostrar 10                                 | Guardado 🗯 🕞 💷 🖓 Aprobar 🗸 🖓 Enviar                                                                                                    |
| Id 🔻                                                   | Asur PARA: (Destinatario) DARÍO FERDEY YAIMA TOCANCIPA (Profesional universitario - Gestión Documenta) x                                                                                                    |
| ido(0)<br>)<br>Mostrando 0                             | Cargo: Profesional universitario                                                                                                    |
| o \$<br>rentes                                         | KEUGAH ANDHES MUNICADA HUBIO (210-destion Documental)     X     Cargo: Contratista                                                                                                    |
| 55<br>05                                               | Informe de actividades #7 de Julio. Contrato 20 de 2021. EDGAR ANDRES MONCADA RUBIO CC 80156853                                                                                                    |
| n<br>1)                                                | Minimo 25 caracteres. 96 / 999           Folios Comunicación:         1         Folios Anexos:         Descripción de anexos:         Anexos electrónicos                                                                                                    |
| n<br>1)<br>1tes/TRD<br>eo Fisico<br>1ntes<br>94.22.107 | Minimo 25 caracteres. 96 / 999       Fellos Comunicación:     1       Fellos Anexos:     Descripción de anexos:       Descargar Formato     Subir Formato (Word, PDF) Cocce * FER *                                                                                                    |
| n<br>1)<br>so Fideo<br>notes<br>84.22.107<br>30/CADA   | Minimo 25 caracteres 967 999<br>Folios Comunicación: 1 Folios Anexos: Descripción de Anexos electrónicos<br>Descargar Formato Subir Formato (Word, PDF) DOCK 1 COR 1<br>PADICADOS ASOCIADOS                                                                                                    |
| n<br>1)<br>se Filica<br>Inites<br>84.22.107<br>XXXXXX  | Minimo 25 caracteres. 96 / 999         Felios Comunicación:         1       Felios Anexos:         Descripción de anexos:         Descargar Formato         Subir Formato (Word, PDF) 0000 * 1000 * 1000 * 1000 * 1000 * 1000 * 1000 * 1000 * 1000 * 1000 * 1000 * 1000 * 1000 * 1000 * 1000 * 1000 * 1000 * 1000 * 1000 * 1000 * 1000 * 1000 * 10000 * 1000 * 10000 * 1000 * 1000 * 1000 * 1000 * 1000 * 1000 * 1000 * 1000 * 1000* |

**6.** Subir la plantilla que guardaron previamente diligenciada, dando clic en el botón DOCK y en el caso del formato solicitud de pago, suben por medio del botón PDF seleccionar archivo hacen clic

| 1                                       | 0 | anexos: |                            |
|-----------------------------------------|---|---------|----------------------------|
|                                         |   |         |                            |
| Seleccionar archivo No e eligió archivo |   |         |                            |
| Descargar Formato                       |   |         | Subir Formato ( Word, PDF) |

7. Buscamos nuestro archivo y lo subimos

|                      | Favoritos                    | Nombre                                                                     | Fecha de modifica   |
|----------------------|------------------------------|----------------------------------------------------------------------------|---------------------|
|                      | Recientes                    | Formato-Informe_Actividades_2021_IDPC (2).docx                             | hoy, 4:22 p. m.     |
|                      | Z anti-anti-an-              | Formato_RESOLUCION_IDPC_202106.docx                                        | hoy, 4105 p. m.     |
|                      | The Aplicaciones             | Formato-informe_Actividades_V4.docx                                        | hoy, 3:28 p. m.     |
|                      | Documentos                   | Instructivo_Resoluciones_IDPC_2021.docx                                    | hoy, 1:34 p. m.     |
|                      | Escritorio                   | Instructivo_Resoluciones_IDPC_2021.pdf                                     | hoy, 1:32 p. m.     |
|                      | 0-                           | 20213080036381_202107141432452.pdf                                         | ayer, 6:42 p. m.    |
|                      | O Descargas                  | 20213060035881_202107161636212.pdf                                         | ayer, 6:41 p. m.    |
| 🗄 Guardar 🔰 🚺 🔟      | Creative Cloud               | Instructivo_Firma_Electronica.docx                                         | ayer, 1:41 p. m.    |
|                      | 100 Imágenes                 | Instructivo_Firma_Electronica.pdf                                          | ayer, 12:38 p. m.   |
|                      | and general state            | 💇 no al trabajo infantil peg                                               | anteaver, 7:52 p. r |
| PARA: (Destinatario) | JJ Música                    | Manual_usuario_sistema_gestión_documentalOrfeo_V2 (1).pdf                  | 6/08/2021, 9:45 p   |
|                      | - Videos                     | certificado.pdf                                                            | 6/08/2021, 3:36 p   |
|                      | (A) and an an and a          | platform-tools                                                             | 6/08/2021, 3:18 p   |
| C                    | [E] anoremoricada            | I e8b2b4cbe47c728c1e54c5f524440b52e1a33c.platform-tooks_r31.0.3-darwin.zip | 6/08/2021, 3:17 p   |
|                      | iCloud                       | @UIAnZnnSEGURIDADnYnSALUD_6361086823719cd(1).doc                           |                     |
| DE: (Firmantes)      | Co iCloud Drive              | Control interno                                                            | 1/07/2021, 3:19 p.  |
|                      |                              | L OFAC32018.2p                                                             | 24/06/2021, 4:35    |
|                      | Ubicaciones                  | • OFxC32019                                                                | 7/10/2018, 10:43    |
| c                    | iMac de Andre\$              |                                                                            |                     |
|                      |                              |                                                                            |                     |
|                      | Etiquetas                    |                                                                            |                     |
| Asunto:              | Amarillo                     |                                                                            |                     |
|                      | A Rain                       |                                                                            |                     |
|                      | Opciones                     | Cancelar                                                                   | Abrir               |
| Folios Comunicación: | Follos A                     | nexos: D Descripción de Anexos electrónicos                                |                     |
|                      |                              |                                                                            |                     |
|                      |                              |                                                                            |                     |
|                      | and a material second second |                                                                            |                     |
| Seleccionar archivo  | rvo se eligió archivo        |                                                                            |                     |
|                      |                              |                                                                            |                     |
| Descargar Formato    |                              |                                                                            |                     |
|                      |                              | Subir Formato ( Word, PDF) DOCK                                            |                     |
|                      |                              |                                                                            |                     |

**8.** A continuación, en la parte inferior de la misma ventana hay dos botones, uno para nexos y otro para asociar radicados. Van a subir los anexos del informe; dan clic en

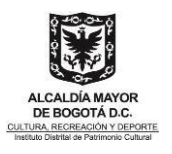

#### el botón de anexos

| -sunto.              | Informe de activ | Informe de actividades #7 de Julio. Contrato 20 de 2021. EDGAR ANDRES MONCADA RUBIO CC 80156853 |            |                           |                     |                    |
|----------------------|------------------|-------------------------------------------------------------------------------------------------|------------|---------------------------|---------------------|--------------------|
| Folios Comunicación: | 1                | Folios Anexos:                                                                                  | 0          | Descripción de<br>anexos: | Anexos electrónicos | 5                  |
| DOCX Plantilla       | p_37471_EDGAR_   | MONCADA_202                                                                                     | 1081117205 | 151.docx                  | Moc                 | lificar 🛧 Borrar 🛍 |
|                      | ASOCIADOS        |                                                                                                 |            |                           |                     |                    |
| ANEXOS               |                  |                                                                                                 |            |                           |                     |                    |

En concordancia con el Formato Lista Chequeo Contratos Directa Prestación servicios, se requiere unificar el nombre de los archivos al momento de cargarlos al Orfeo, de la siguiente manera:

- Clic en el botón agregar archivos, buscar los anexos que son;
- Soportes de pago al sistema de seguridad social (Salud, Pensión y ARL).
- Evidencias cumplimiento de actividades (.zip)
- Certificación para efectos de disminución de la base de retención en la fuente. (Si Aplica)
- Solicitud de pago y certificación de cumplimiento ## Contrato ##
- Informe de supervisión ## Contrato ##
- Pantallazo Soporte de Aprobación de Pago Secop II (El aprobado para el pago únicamente)

Para los pagos diferentes a prestación de servicios, los documentos adicionales que apliquen a cada modalidad deben ser nombrados de la siguiente manera:

- Factura electrónica XXX00YY Contrato ##
- Corte de obra Contrato ##
- Informe de Interventoría ## Contrato ##
- Soporte Disminución base gravable Retención ## Contrato ##
- Acto Administrativo de adjudicación ## (para el caso de estímulos)
- Informe de ejecución (para el caso de estímulos y contratos de asociación)
- Entrada de almacén ## contrato ##

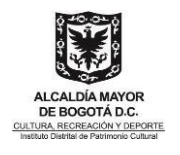

9. Llaman los archivos, dan clic en subir todos y luego cerrar

| AGREGAR A                                                                    |                         | ×       |            |  |
|------------------------------------------------------------------------------|-------------------------|---------|------------|--|
| + Agregar archivos Subir todos O Cancelar todo                               |                         |         |            |  |
| r<br>Planilla de aportes.pdf                                                 | 192.23 KB               | ᆂ Subir | ⊘ Cancelar |  |
| Evidencias-20210811T224007Z-001.zip                                          | 9.35 MB                 | 🛓 Subir | ⊘ Cancelar |  |
| * Tamaño máximo permitido por archivo: <b>156MB</b> , * Cantidad de archivo: | s permitidos por subida | a:      |            |  |

10. Para asociar radicados al borrador, dar clic en el botón radicados asociados

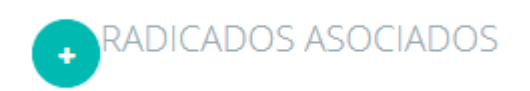

11. En Buscar Radicado escriben el número del radicado a asociar

|                               | Asociar Radicados          | × |
|-------------------------------|----------------------------|---|
|                               |                            |   |
| Buscar radicado a<br>asociar: | Buscar Radicado            |   |
| 🖺 Asociar Radica              | dos Seleccionados Cancelar |   |

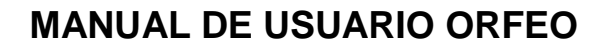

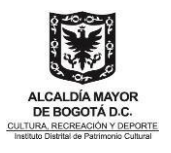

12. Clic en Asociar Radicado Seleccionados

| PARA: (Destinatario)  | DARÍO F       | ERDEY YAIMA TOCANCIPA (Profesional universitario - Gestic | in Documental) × ~             |
|-----------------------|---------------|-----------------------------------------------------------|--------------------------------|
|                       | Cargo:        | Profesional universitario                                 |                                |
| DE: (Firmantes)       | ×EDGA         | R ANDRES MONCADA RUBIO (210-Gestión Documental)           | ×                              |
|                       | Cargo:        | Contratista                                               |                                |
| Asunto:               | Informe       | de actividades #7 de Julio. Contrato 20 de 2021. EDGAR AN | DRES MONCADA RUBIO CC 80156853 |
| Folios Comunicación   | 1.            | Folios Anexos: Z Descripción de anexos:                   | Anexos electrónicos            |
| DOCX Planti           | lla p_37471_E | EDGAR_MONCADA_2021081117205151.docx                       | Modificar 🛧 Borrar 🛍           |
| • RADICADO            | S ASOCIAD     | IOS                                                       |                                |
| ANEXOS                |               |                                                           |                                |
| planilla de aportes.p | odf X         |                                                           |                                |
| evidencias-2021081    | 1t224007z-0   | 01.zip X                                                  |                                |
|                       | regar Comenta | rio                                                       | (buscar Q)                     |

**13.** En el botón enviar, buscan al supervisor/a o el apoyo a la supervisión según corresponda, en comentario ponen lo pertinente y dan clic en enviar

|        | ENVIAR                                                                               |
|--------|--------------------------------------------------------------------------------------|
| a      |                                                                                      |
| Enviar | a: DARÍO FERDEY YAIMA TOCANCIPA (Profesional universitario - Gestión Documental) × * |
| Comer  | ntario: Cordial saludo, envío para revisión y aprobación                             |
| e      | Mínimo 10 caracteres. 48 / 999<br>Marcar como revisado                               |
| 5      | ← Enviar Cancelar                                                                    |

14. Una vez aprobado el borrador proceden a radicarlo

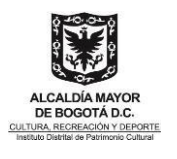

#### 6.8.2 Radicar informe de actividades y/o solicitud de Pago

**1.** Se dirigen al menú - borradores, ven el borrador que aparece en estado aprobado, a nuestro borrador dando clic en el asunto.

| 🖱 rfeo 🛛 🕸                                                                                                    |                                                                                                    |                              | ,℃(                                                         |                  | <b>⊘ ⊗</b> |
|----------------------------------------------------------------------------------------------------|----------------------------------------------------------------------------------------------------|------------------------------|-------------------------------------------------------------|------------------|------------|
| RADICACION<br>Entrada<br>Masiva<br>Borradores(1) @<br>Outstrad                                                                                                    | + Nuevo Borrador ~ Proyectar nuevo documento                                                        |                              |                                                             | (                | Þ          |
| Pagos(0)<br>Entrada(0)<br>Salida(0)<br>Interna(0)<br>Vo Bo (0)                                                                                                    | Mostrar 10 v resultados                                                                             |                              |                                                             | Búsqueda:        |            |
| Vo.Bo.(0)<br>Devueltos(0)<br>Resolución(1)<br>Agendado(0)<br>Agendado Vencido(0)<br>Informados (2)<br>Transociones                                                                         | Id Asunto<br>37471 Informe de actividades #7 de Julio. Contrato 20 de 2021. EDGAR ANDRE<br>80156853 | ES MONCADA RUBIO CC Aprobado | Destinatario     Interno   DARÍO FERDEY YAIMA     TOCANCIPA | Usuario Anterior | ¢.         |
| PERSONALES                                                                                                    | Mostrando 1 a 1 de 1 resultados                                                                     |                              |                                                             | < 1              | >          |
| Ordenes de Pago \$<br>Consultas<br>Expedientes<br>Editor Flujos<br>Creación Terceros<br>Entrega Impresos<br>Modificación<br>Impresión<br>Anulación<br>Tablas Intención<br>Tablas Intención |                                                                                                    |                              |                                                             |                  |            |

2. Dar clic en radicar y en la ventana emergente clic en radicar

|                         | EDIT                | AR BORRADOR 37471 |                           | ×                   |   |
|-------------------------|---------------------|-------------------|---------------------------|---------------------|---|
| 🖺 Guardar 📲             |                     |                   | IIIIRadicar               | isar →Enviar ∨      |   |
| 2                       | Se gene             | erará un radicado | tipo: Radicado Int        | erno                | × |
| Folios<br>Comunicación: | 1 Folios<br>Anexos: | 2                 | Descripción de<br>anexos: | Anexos electrónicos | ] |
|                         |                     | Público           | Restringir                |                     |   |
|                         |                     | IIII Radicar      | Cancel                    | ar                  |   |

**3.** Lo firman electrónicamente (este proceso es igual para cualquier radicado) y descargan El archivo PDF con la firma electrónica para guardarlo y lo reasignamos al supervisor/a El proceso de reasignar es el mismo para cualquier radicado)

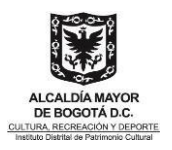

## 6.9 Cómo aplicar TRD a los documentos

#### **Contexto legal**

De acuerdo con la ley 524 de 2000 establecida por el Archivo General de la Nación, donde indica que: "Las entidades públicas deberán elaborar programas de gestión de documentos, pudiendo contemplar el uso de nuevas tecnologías y soportes, en cuya aplicación deberán observarse los principios y procesos de archivo."

La elaboración y aplicación de las Tablas de Retención Documental es una labor que, como la norma lo indica, todas las entidades públicas y privadas que cumplen funciones públicas deben llevar a cabo y que se recomienda implementar también en cualquier otra organización, sin importar su naturaleza orgánica funcional.

En el Sistema de Gestión Documental - Orfeo, se realiza la aplicación de las tablas de retención documental asignando la respectiva identificación a cada radicado generado en el sistema, teniendo en cuenta la Serie, Subserie y Tipo documental al que pertenece, de tal manera que pueda ser clasificado en el área de archivo.

1. Ingresar al radicado haciendo clic en la fecha.

| LISTAR POR: Leídos          | No leídos              |                                                                                                 |
|-----------------------------|------------------------|-------------------------------------------------------------------------------------------------|
| Numero Radicado             | Focha Radicado         | Asunto                                                                                          |
| 🕤 🗂 🧭 <u>20212100029(</u> 6 | 14 2021-08-11 19:21 PM | Informe de actividades #7 de Julio. Contrato 20 de 2021. EDGAR ANDRES MONCADA RUBIO CC 80156853 |
|                             |                        |                                                                                                 |
|                             |                        | Panina 1/1                                                                                      |

2. Clic en la pestaña información de radicado.

| ,                                         | Información de Radicado Historico Documentos Expedientes |  |  |  |  |  |  |  |  |
|-------------------------------------------|----------------------------------------------------------|--|--|--|--|--|--|--|--|
| ٦                                         | INFORMACION GENERAL - RADICADO: 20212100029064           |  |  |  |  |  |  |  |  |
|                                           | FECHA DE<br>RADICADO<br>2021-08-11 19:21:30.62645        |  |  |  |  |  |  |  |  |
| DESTINATARIO DARÍO FERDEY YAIMA TOCANCIPA |                                                          |  |  |  |  |  |  |  |  |
|                                           | FOLIOS: 3                                                |  |  |  |  |  |  |  |  |
|                                           | DOCUMENTO                                                |  |  |  |  |  |  |  |  |

3. En la parte inferior derecha hacer clic en el botón amarillo TRD.

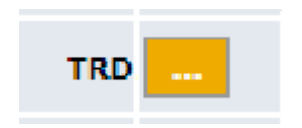

**4.** en la ventana que abre seleccionan, serie, subserie y tipo de documento dando clic en cada pestaña desplegable.

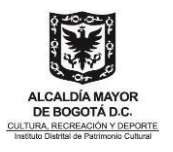

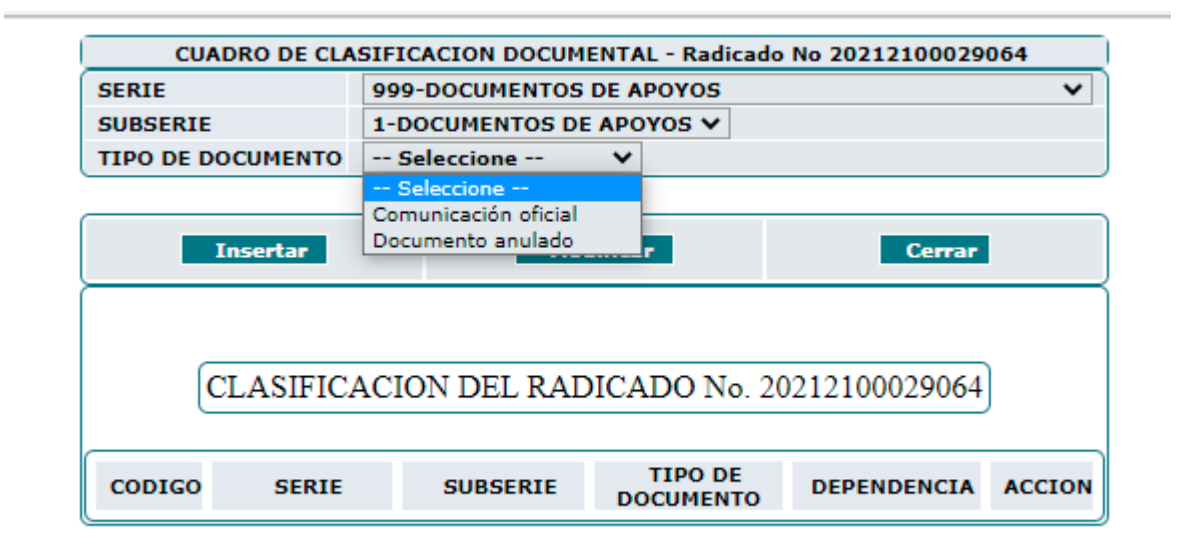

5. Clic en el botón insertar y en la parte inferior aparece el tipo documental y serrar la ventana.

| CUADRO DE CLASIFICACION DOCUMENTAL - Radicado No 20212100029064 |              |   |  |  |  |  |  |
|-----------------------------------------------------------------|--------------|---|--|--|--|--|--|
| SERIE                                                           | Seleccione   | ~ |  |  |  |  |  |
| SUBSERIE                                                        | Seleccione 🗸 |   |  |  |  |  |  |
| TIPO DE DOCUMENTO                                               | Seleccione 🗸 |   |  |  |  |  |  |

| Ir          | sertar                  | Mod                     | ificar               | Cerrar                |        |  |  |  |
|-------------|-------------------------|-------------------------|----------------------|-----------------------|--------|--|--|--|
|             |                         |                         |                      |                       |        |  |  |  |
| CI          | ASIFICACIO              | ON DEL RAD              | ICADO No. 20         | 0212100029064         | )      |  |  |  |
|             |                         |                         |                      |                       |        |  |  |  |
| CODIGO      | SERIE                   | SUBSERIE                | TIPO DE<br>DOCUMENTO | DEPENDENCIA           | ACCION |  |  |  |
| 21099911140 | DOCUMENTOS<br>DE APOYOS | DOCUMENTOS<br>DE APOYOS | Documento<br>anulado | Gestión<br>Documental | Borrar |  |  |  |

## 6.10 Cómo incluir radicados en un expediente

Expediente: Esta funcionalidad constituye el eje principal de la gestión documental, permite agrupar varios radicados que se encuentren registrados en el sistema y asociarlos en una sola carpeta denominada **EXPEDIENTE.** Estos expedientes virtuales se van conformando a medida que el usuario o usuarios incluyen radicados en determinado nombre de expediente, logrando en una sola ventana mostrar todos los documentos involucrados en el mismo proceso y los cuales se encuentran físicamente archivados. Los expedientes se conforman teniendo en

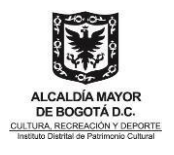

cuenta el año y la dependencia. Cada expediente refleja cómo se encuentran organizados físicamente los archivos de cada una de las áreas productoras.

#### 6.10.1 Inclusión de radicado a un Expediente

Para incluir uno o varios documentos en un Expediente realice los siguientes pasos:

- 1. En el menú dar clic en la carpeta donde se encuentren los documentos a incluir
- 2. Clic INCLUIR EXP
- 3. Clic en Buscar Expediente

| Actualizar    | CARPETAS |
|---------------|----------|
| Pagos (1)     |          |
| Entrada(0)    |          |
| Salida(0)     |          |
| Interna(0)    |          |
| Vo.Bo.(0)     |          |
| Devueltos(0)  |          |
| Resolución(1) |          |
| Agendado(0)   |          |
| Agendado Ven  | cido(0)  |
| Informados (2 | :)       |
| Transacciones |          |
| PERSONALES    |          |

| LISTAR POR: Leídos N | lo leído <del>s</del>  | AGENDAR                                                                                            | IN CLUIR EXP.  | MOVER A   | REASIGNAR    | INFORMAR          | DEVOLVER | FINALIZA       | R |
|----------------------|------------------------|----------------------------------------------------------------------------------------------------|----------------|-----------|--------------|-------------------|----------|----------------|---|
| Numero Radicado      | Fecha<br>Radicado      | Asunto                                                                                             |                | Contacto  |              | Tipo<br>Documento | Dias     | Enviado<br>Por |   |
|                      | 2021-08-11<br>19:21 PM | Informe de actividades #7 de Julio. Contrato 20 de 2021. EDGAR<br>ANDRES MONCADA RUBIO CC 80156853 | DARÍO<br>TOCAN | FERDEY YA | IMA Do<br>an | cumento<br>ulado  | 8        | <b>~</b>       | 1 |
|                      |                        |                                                                                                    |                |           |              |                   |          |                |   |

**4.** Si conoce el número de expediente o título en los 2 últimos años, ingresa los datos y clic en ampliar búsqueda, si no, clic en búsqueda avanzada.

| ARCHIVAR 1<br>RADICADO: | <b>20212100029064</b> Informe de actividade<br>MONCADA RUBIO CC 801 | s #7 de Julio. Contrato 20 de     | 2021. EDGAR ANDRES                      |
|-------------------------|---------------------------------------------------------------------|-----------------------------------|-----------------------------------------|
| Buscar por núme         | ro de expediente o titulo en los 2 últimos años                     | 4                                 | MPLIAR BÚSQUEDA                         |
|                         | Búsque                                                              | eda Avanzada o solicitar la creac | ión de un expediente <mark>Nuevo</mark> |
| Mostrar 10 🗸 res        | ultados                                                             | Buscar en los resultad            | os:                                     |

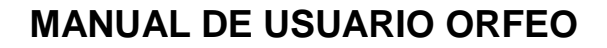

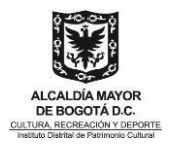

5. Desplegar cada una de las pestañas; depende, serie, subsidie, año. Seleccionar lo correspondiente y clic en buscar

| Dependencia: | Oficina Asesora Jurídica - 110         | x 👻 | * |
|--------------|----------------------------------------|-----|---|
| Serie:       | CONTRATOS - 240                        | × - |   |
| Subserie:    | Contratos por Contratación Directa - 1 | × - |   |
| Año:         | 2021                                   | × - |   |
| Buscar       | Nuevo Expediente Cerrar                |     |   |

- **6.** En la parte inferior aparecen todos los resultados, adicional hay un filtro en la parte superior derecha del listado.
- 7. Clic en incluir

| ostrar 10 🗸 res   | ultados                                                                                                    | Buscar en los resultados:                                                                        |  |  |  |
|-------------------|----------------------------------------------------------------------------------------------------|--------------------------------------------------------------------------------------------------|--|--|--|
| Archivar          | ♦ Expediente ♦                                                                                                    | Dependencia y TRD                                                                                |  |  |  |
| hcluir<br>Abierto | <b>202111024000100490E</b><br>Código 715 Contratos por Contratación Directa -<br>2021<br>Código 715 Prestar servicios profesionales al<br>Instituto Distrital de Patrimonio Cultural para<br>orientar la elaboración de los documentos<br>técnicos de soporte en la formulación de los<br>instrumentos de planeación territorial.                        | <b>110-Oficina Asesora Jurídica</b><br>CONTRATOS / Contratos por Contratación Directa<br>(240.1) |  |  |  |
| Holuir<br>Abierto | 202111024000100489E<br>Código 714 Contratos por Contratación Directa -<br>2021<br>Código 714 Prestar servicios profesionales al<br>Instituto Distrital de Patrimonio Cultural para la<br>elaboración de insumos técnicos del componente<br>de gestión en el marco de la primera etapa de la<br>implementación del PEMP del Centro Histórico de<br>Bogotá | <b>110-Oficina Asesora Jurídica</b><br>CONTRATOS / Contratos por Contratación Directa<br>(240.1) |  |  |  |
| hcluir<br>Abierto | 202111024000100488E<br>Código 713 Contratos por Contratación Directa -<br>2021<br>Código 713 Prestar servicios profesionales al<br>Instituto Distrital de Patrimonio Cultural para la<br>elaboración de los insumos del componente<br>normativo, en el desarrollo de la primera etapa de<br>la implementación del PEMP del Centro Histórico              | <b>110-Oficina Asesora Jurídica</b><br>CONTRATOS / Contratos por Contratación Directa<br>(240.1) |  |  |  |

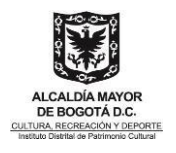

Una vez incluido el radicado al expediente, debe aparecer una carpeta como icono

| LISTAR POR: Leidos | No leídos                          |                                                                                                    | INTER DURING                    | NUMBER OF STREET     | DEVOLVER |
|--------------------|------------------------------------|----------------------------------------------------------------------------------------------------|---------------------------------|----------------------|----------|
| Numero Radicade    | o <mark>V</mark> Fecha<br>Radicado | Asunto                                                                                             | Contacto                        | Tipo<br>Documento    | Dias     |
| 20212100029064     | 2021-08-11<br>19:21 PM             | Informe de actividades #7 de Julio. Contrato 20 de 2021. EDGAR<br>ANDRES MONCADA RUBIO CC 80156853 | DARÍO FERDEY YAIMA<br>TOCANCIPA | Documento<br>anulado | 8        |
|                    |                                    |                                                                                                    |                                 |                      |          |

## 6.11 Cómo modificar un documento radicado Modificación

#### RECOMENDACIONES

Si necesita modificar la información de un documento desde la plantilla, porque faltan datos o por cambio de información solicitada, es recomendable guardar las plantillas que usan ya que es necesario hacer los cambios desde la misma

siga las siguientes indicaciones:

- En la plantilla que se usó inicialmente para subir al radicado, se hacen las modificaciones necesarias sin alterar los datos que tienen raya al piso Ejm: NUM\_SEC DE F\_RAD\_S y guardar
- 2. En Orfeo se dirigen al radicado, clic en la fecha del mismo y posteriormente clic en la pestaña documentos
- 3. Clic en modificar

| Información de Radicado Historico Documentos Expedientes |                                                                           |                |      |     |                                                                                                    |                      |                               |         |                |             |                 |                                    |
|----------------------------------------------------------|---------------------------------------------------------------------------|----------------|------|-----|----------------------------------------------------------------------------------------------------|----------------------|-------------------------------|---------|----------------|-------------|-----------------|------------------------------------|
|                                                          | + ANEXADO 2 RADICADO EIMPRESO E ENVIADO GENERACIÓN DE DOCUMENTOS Y ANEXOS |                |      |     |                                                                                                    |                      |                               |         |                |             |                 |                                    |
|                                                          | ╺┙┛┛┛                                                                     | Radicado       | Тіро | EXP | Descripción                                                                                                    | Fecha<br>Anexado/Rad | Usuario Crea                  | Destino | Tamaño<br>(kb) | Firma       | Solo<br>Lectura | ACCION                             |
|                                                          | • •                                                                       | 20212100002685 | docx | s   | "Por medio de la cual se declara<br>el desistimiento tácito de un<br>trámite y se ordena el archivo de<br>las diligencias administrativas<br>para el inmueble ubi | 2021-06-17 16:47     | EDGAR ANDRES<br>MONCADA RUBIO |         | 392.24         | Ver Firma 🕼 | S               | Modificar Tipificar Re-<br>Generar |
| C                                                        |                                                                           |                |      |     |                                                                                                    | Anexar A             | rchivo                        |         |                |             |                 |                                    |

- 4. En la ventana emergente seleccionan Este documento será radicado (Plantilla)
- 5. En descripción ingresan el asunto del radicado, si el asunto no tiene cambios copian el mismo de lo contrario poner el correspondiente
- 6. Clic en seleccionar archivo y buscar y abrir la plantilla guardada previamente en el equipo
- 7. Clic en Adjuntar o actualizar, luego cerrar

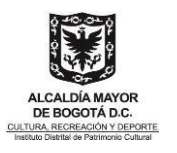

| 🕙 Información de Anexos - Google Chrome                                                                                                    |                                                                               | - 0            | ×                         |
|----------------------------------------------------------------------------------------------------|-------------------------------------------------------------------------------|----------------|---------------------------|
| orfeo.idpc.gov.co/orfeopg/nuevo_archivo.php?codigo=20212100                                                                                                    | 000268500001                                                                  | & PHPSES       | SID=                      |
| Este documento será radicado ( Plantilla )                                                                                                    |                                                                               |                |                           |
| Destinatario:                                                                                                    |                                                                               |                |                           |
| DIRECCIÓN Bogotá, D.C.<br>Descripcion:                                                                                                    |                                                                               |                |                           |
| Por medio de la cual se declara el desistimiento tacito de un tramite y se ordena el<br>inmueble ubicado en la Carrera 3 No. 11 - 55 - Calle 12 No. 3 - 61 de la ciudad de<br>Asunto radicado: "Por medio de la cual se declara el desistimiento tácito de un trámite y<br>administrativas para el inmueble ubicado en la Carrera 3 No. 41 - 55 - Calle 12 No. 3 - 64 | i archivo de las di<br>Bogotá D.C<br>se ordena el archi<br>de la ciudad de Bo | vo de las dili | ministrativa.<br>igencias |
| Otro Destinatario                                                                                                    |                                                                               | BUSC           | AR                        |
| Documento Nombre Dirigido a                                                                                                    | Direccion                                                                     | Email          | Otros                     |
|                                                                                                    |                                                                               |                |                           |
| Grabar Destinatario                                                                                                    |                                                                               |                |                           |
| Seleccionar Archivo Seleccionar archivo                                                                                                    | 1                                                                             |                |                           |
| Adjuntar o Actualizar<br>Anexo número: 20212100002685 00001<br>Cerrar                                                                                                    | <u>}</u>                                                                      |                |                           |
|                                                                                                    |                                                                               |                |                           |

#### 8. Por último, clic en re-generar

Información de Radicado Historico Documentos Expedientes

| + ANEXADO 🔊 RADICADO 🚔 IMPRESO 🖅 ENVIADO                    |                                                                                                    | GENERACION DE DOCUMENTOS Y ANEXOS |                               |         |                |             |                 |                                          |
|-------------------------------------------------------------|----------------------------------------------------------------------------------------------------|-----------------------------------|-------------------------------|---------|----------------|-------------|-----------------|------------------------------------------|
| Radicado Tipo EX                                            | P Descripción                                                                                                    | Fecha<br>Anexado/Rad              | Usuario Crea                  | Destino | Tamaño<br>(kb) | Firma       | Solo<br>Lectura | ACCION                                   |
| v <sup>2</sup> v <sup>2</sup> 20212100002685 docx         S | "Por medio de la cual se declara<br>el desistimiento tácito de un<br>trámite y se ordena el archivo de<br>las diligencias administrativas<br>para el inmueble ubi | 2021-06-17 16:47                  | EDGAR ANDRES<br>MONCADA RUBIO |         | 392.24         | Ver Firma 🕼 | s               | <u>Modificar</u> Tipifica Re-<br>General |
|                                                             |                                                                                                    | Anexar A                          | rchivo                        |         |                |             |                 |                                          |

PLANILLA SIN MODIFICAR

PLANILLA MODIFICADA

#### **PLANILLA RE-GENERADA**

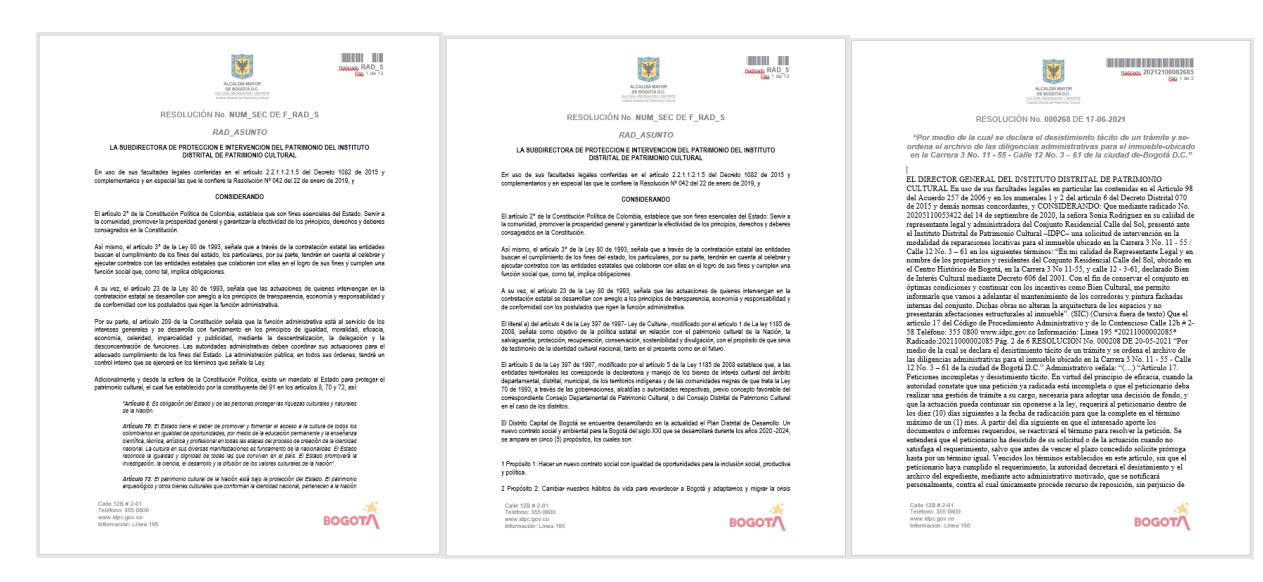

"Por la preservación y sostenibilidad del patrimonio cultural de Bogotá"

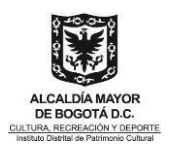

Al terminar el proceso la plantilla que está en el radicado debe tener; los cambios realizados, los datos de envió o asunto según corresponda al tipo de radicado y el código de barras completo con la fecha

#### 6.11.1 Modificación Datos de Radicación

Si necesita modificar datos de la radicación como: Asunto, Destinatario, Folios, Anexos, ingrese desde la siguiente opción:

**1.** Ingresar por la "Fecha del Radicado"

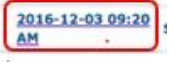

2. En la parte superior, Clic en el número de radicado azul

| LISTADO DE: | <br>USU | ARIO:          |
|-------------|---------|----------------|
| Salida      | Mario   | Ortiz Restrepo |
|             | 11.000  |                |
|             |         |                |
|             |         |                |
|             |         |                |
|             | <br>    |                |
|             |         |                |
|             |         |                |

- 3. Buscar el destinatario según corresponda (Empresa o Ciudadano)
- 4. Clic para seleccionar el nuevo contacto
- 5. Desmarcar el destinatario que se necesita corregir y/o modificar el asunto según corresponda
- 6. Una vez modificada la información necesaria,
- 7. Clic en el botón [Modificar]

| NCAT: p19Ca                                                                                                    | Ciedadano                              | 3                                     |                              |    |
|----------------------------------------------------------------------------------------------------|----------------------------------------|---------------------------------------|------------------------------|----|
| CENTRO COLOHBIANO DE LA PROCENADURIA -                                                                                                    | Carrens 7 No. 31-81 - 90001Å - 0.2 00  | LOHESA HARCS ANTONIO HOMENO DE CARO   |                              |    |
| BORRADURLA GAMERAL DE LA RACIÓN                                                                                                    | CRARENA 3 8% 13-89 - BOCOTÁ - D.C      | COLOHEDA                              |                              |    |
| Procuratoria Generia de la Racian-                                                                                                    | Carrente 26 No 26-62 - 005001Å - 0.C O | OLDHELA                               |                              |    |
|                                                                                                    | Crear Caritante                        |                                       |                              |    |
| Caroline -                                                                                                    | Remitente                              |                                       |                              |    |
| Number                                                                                                    | Diversitie, Teldforces, Challed, eMa   | •                                     | DignatarioFemanie            | 9  |
| Veeduria Distritat                                                                                                    | AV Calle 26                            | No 69-75 Edificio Elemento Torre 1 Pi |                              | () |
| CENTRO COLOMBIANO DE LA PROCURADU                                                                                                    | Rt Carrera 7 No                        | 35-85-BOGOTA - D.C COLOWER            | MARCO ANTONIO MORENO DE CARO | ~  |
| Fecha Radiuscilin 2020-03-0                                                                                                    | 9 Per                                  | 2020-03-09                            | References                   |    |
| Anumb Solleitud Informaclim derecho                                                                                                    | de petición                            | 6                                     |                              |    |
| Folios Comunicación 1                                                                                                    | Falles Aneson                          | Descripción Anexos                    |                              |    |
| Dependencia: Gestil/n Decomentatio                                                                                                    | Marin de manufación Corresp            |                                       |                              |    |
| Contraction of the second second seco | Carried on House Concern               |                                       |                              |    |

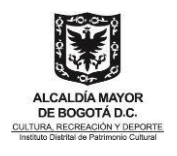

## 6.12 Capítulo VII Cómo informar un documento

Con esta funcionalidad se puede enviar copia de un documento a cualquier usuario para su información, o, si es necesario de su aporte para su respectivo trámite.

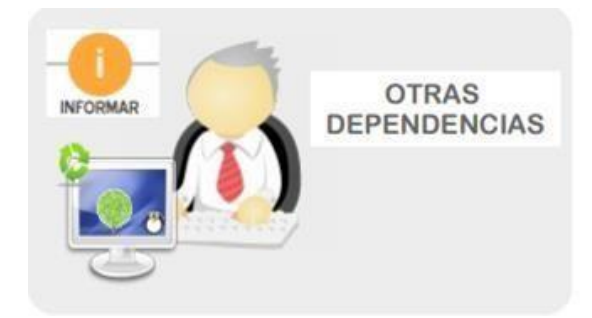

#### Selección de dependencia

Los pasos para informar a un usuario son los siguientes:

- 1. Marcar al final del registro en el cuadro de selección, los radicados que desea Informar
- 2. Dar Clic en el botón "INFORMAR"
- **3.** Seleccionar de la lista, la dependencia a la cual se informarán los radicados marcados
- 4. Dar Clic en el botón naranja

| LISTAR Leídos N | o leídos                 |                                                                                                    |                              |                          | DEVOLVER | FINALIZAR      |
|-----------------|--------------------------|----------------------------------------------------------------------------------------------------|------------------------------|--------------------------|----------|----------------|
| Numero Radicado | <b>Fecha</b><br>Radicado | Asunto                                                                                             | Contacto                     | Tipo<br>Documento        | Dias     | Enviado<br>Por |
| 20212100029064  | 2021-08-11<br>19:21 PM   | Informe de actividades #7 de Julio. Contrato 20 de 2021. EDGAR<br>ANDRES MONCADA RUBIO CC 80156853 | DARÍO FERDEY YA<br>TOCANCIPA | IMA Documento<br>anulado | 9        |                |
|                 |                          |                                                                                                    |                              |                          |          |                |
|                 |                          | Pagina 1/1                                                                                         |                              |                          |          |                |

#### Selección de funcionarios

- **5.** El sistema despliega una ventana donde aparece el listado de usuarios quien se le informarán los radicados. (Ctrl sostenido seleccionados más un funcionario)
- 6. Escribir el comentario respectivo
- 7. Clic en el botón "REALIZAR"

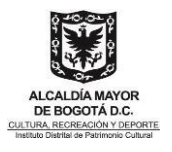

|                               |                                                                | 5                                 | TO have Dary Der Sone<br>TO Have Andrea Des<br>De Hares Darke Des<br>TO Hares Distances De<br>TO Have Dista Rester<br>TO Have Dista Rester<br>TO Have Dista Rester<br>TO Have Dista Dester<br>TO Have Dista Dester Res | ni Onta Randan<br>na De Yuane<br>Osurte<br>Jac Onte Veregan<br>De Lagens<br>ontas<br>gas | 7              |
|-------------------------------|----------------------------------------------------------------|-----------------------------------|----------------------------------------------------------------------------------------------------|------------------------------------------------------------------------------------------|----------------|
| 1                             | lande landel tradite respective para el ing                    | ress de los efemplares a la di    | Leina de                                                                                                    | ;                                                                                        |                |
| Roman Radicale Techs Radicale | Description                                                    |                                   | Tass. Documents                                                                                                    |                                                                                          | Excession Fran |
| IN IL DURING IN IL DA AND     | Enformen Pijff ment die verstensitere Harts Josen Guerren Dies | Concumation inductor include de l | expension a la sollectual                                                                                                    | de infurmie de gestion                                                                   |                |
|                               |                                                                |                                   |                                                                                                    |                                                                                          |                |

#### Registro radicado informado

• Registro de la acción completada

| ACCION REQUERINA COMPLETA | 1214                           |
|---------------------------|--------------------------------|
| ACCION REQUERIDA          | Informar Documentos            |
| RADICADOS INVOLUCRADOS    | 20162000045683                 |
| USUARIO DESTINO :         | Ana Rita Cardona Lopez         |
| FECHA Y HORA :            | 11-28-2016 12:00:56            |
| USUARIO ORIGEN:           | Nubia De Jesus Cano De Janenez |
| DEPENDENCIA ORIGEN:       | Subdirección General           |

**Nota**: Cuando se informa un radicado, este aparecerá en carpetas **Informados**, estos a su vez se podrán borrar o nuevamente ser informados.

#### 6.12.1 Mis Informados

Es necesario estar consultando los documentos que me han informado, los cuales están ubicados en:

| Entrada(0)                                      | Contraction and a second | 7 Fecha                | 1                                                                          | 1.1.1.1.1.1.1.1.1.1.1.1.1.1.1.1.1.1.1.1.                            | Tipe                       | Dias      | 1 Defendence                        |     |
|-------------------------------------------------|--------------------------|------------------------|----------------------------------------------------------------------------|---------------------------------------------------------------------|----------------------------|-----------|-------------------------------------|-----|
| alida(1)                                        | Numero Radicado          | Radicado               | Nota                                                                       | Asunto                                                              | Documento                  | Restantes | Informador                          | 101 |
| interna(1)<br>/o.Bo.(0)                         | 20174600006672           | 2017-02-02<br>12:59 PM | A: IDESAN - Buenos días, remito<br>para su información, cordial<br>saludo. | Circular 002 de la Veeduria<br>Distrital                            | Sin aplicar TRD            | 0         | Juliana Restrepo<br>Tirado          | 10  |
| evueltos(0)<br>gendado(0)<br>oendado Vencido(0) | 20174600006662           | 2017-02-02<br>12:58 PM | A: IDESAN - Buenos días, remito<br>para su información. cordial<br>saludo. | Circular 003 de la Veeduria<br>Distrital                            | Sin aplicar TRD            | 0         | Juliana Restrepo<br>Tirado          | c   |
| formados (6)<br>ansacciones                     | 20164210279413           | 2016-11-18<br>10:23 AM | A: IDESAN - Para su Información                                            | CIERRE FISCAL VIGENCIA 2016,<br>RADICACIÓN DE INFORMES PARA<br>PAGO | Sin aplicar TRD            | 0         | Adriana Maria<br>Patiño Carrera     | 10  |
| ERSONALES                                       | 20161300226973           | 2016-09-05<br>14:46 PM | A: IDESAN - Para su conocimiento                                           | Lineamientos Nuevo Marco<br>Normativo Contabilidad Pública.         | Sin aplicar TRD            | 0/        | Nestor Fernando<br>Avella Avella    | C   |
| ministracion                                    | 20151200022283           | 2015-03-18<br>08:44 AM | A: 10ESAN - Para su información.                                           | DIRECTRICES PARA EL USO DEL<br>PAPEL DE LA ENTIDAD                  | Circulares                 | 0         | Luz Angela<br>Rodriguez<br>Chaparro | 1   |
| isultas<br>Isulta Expedientes                   | 2014900000012            | 2014-04-01<br>12:51 PM | A: IDESAN - Solicitud<br>acompañamiento mantenimiente                      | Solicitud acompañamiento<br>mantenimiento                           | Solicitud de certificación | 0         | Usuario Jefe de<br>pruebas          | τ   |

## 6.13 Cómo reasignar un documento

Con esta funcionalidad se puede enviar un documento a otro usuario para su respectivo trámite. El sistema le permite a un usuario básico reasignar un documento únicamente a los usuarios que pertenezcan a su misma dependencia. El Jefe, por el contrario, puede reasignar documentos a los usuarios de su dependencia, y adicionalmente a los Jefes de cualquier

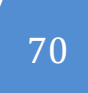

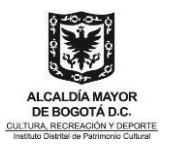

dependencia.

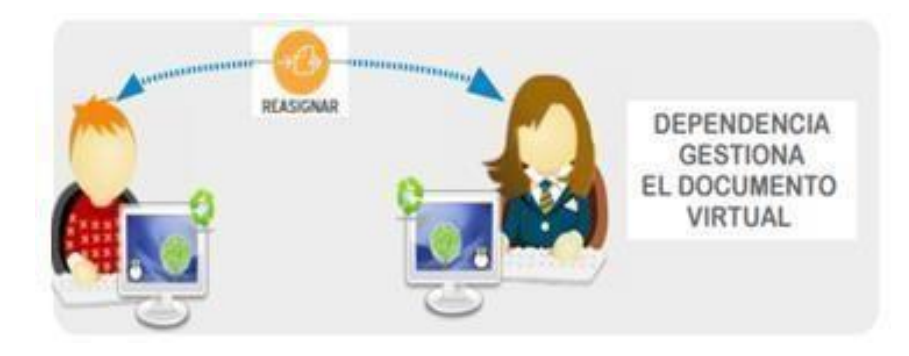

#### Selección de radicado

- 1. Seleccionar los radicados, que desea Reasignar
- 2. Dar clic en REASIGNAR
- **3.** Seleccionar de la lista desplegable, la dependencia a la cual se enviará los radicados marcados. (Si es usuario normal solo aparece la dependencia a la cual pertenece)
- 4. Clic en el botón naranja

| LISTAR POR: Leidos | No leídos              |                                       | AGEND                               | ar 🔽 🔁                   |                       |              |                      | DEVOLVER |                  |
|--------------------|------------------------|---------------------------------------|-------------------------------------|--------------------------|-----------------------|--------------|----------------------|----------|------------------|
| Numero Radicado    | Fecha<br>Radicado      |                                       | Asu                                 | into                     |                       | Contacto     | Tipo<br>Documento    | Dias     | Enviado<br>Por 🗌 |
| 20212100029064     | 2021-08-11<br>19:21 PM | Informe de activid<br>MONCADA RUBIO ( | ades #7 de Julio. Co<br>CC 80156853 | ntrato 20 de 2021. EDGAR | ANDRES DARÍO<br>TOCAN | FERDEY YAIMA | Documento<br>anulado | 9        |                  |
|                    |                        |                                       |                                     |                          |                       |              |                      |          |                  |
|                    |                        |                                       |                                     | Pagina 1/1               |                       |              |                      |          |                  |
|                    |                        |                                       |                                     |                          |                       |              |                      |          |                  |
|                    | r (†                   | Ð                                     | 9-                                  | →ᠿ                       | -(i                   | )(~          | Ð                    | C        | )-               |
|                    | INCLU                  | IIR EXP. 🛛 🕴                          | MOVER A                             | REASIGNAR                | INFORM/               | AR DEV       | OLVER                | FINA     | 1ZAR             |
| Gestión D          | ocument                | tal                                   |                                     |                          |                       |              | ~                    | ·        | >>               |

#### Registro reasignación radicado

- **5.** Escribir el comentario respectivo
- 6. Clic en REALIZAR

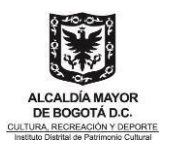

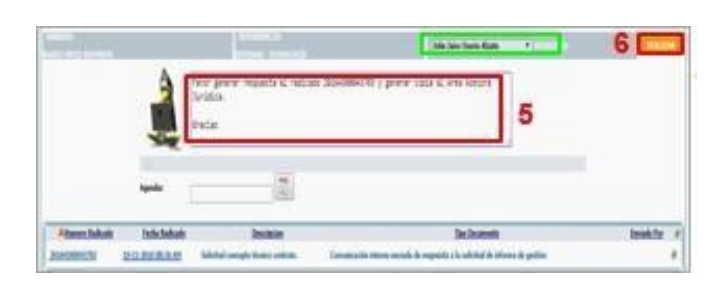

• Registro de la acción completada

| ACCION REQUERIDA : Reasignar Documentos   |  |
|-------------------------------------------|--|
| RADICADOS DIVOLUCRADOS : 31%4300441111    |  |
| USUARIO DESTINO : John Jaira Osoria Atabe |  |
| FECHA Y HORA 111-21-2018 00:00.01         |  |
| USUARDO ORIGEN: Maria Ortz Restrope       |  |
| DEPENDENCIA ORIGEN, Internal - Tecninale  |  |

## 6.14 Cómo devolver un documento Contexto

Con esta funcionalidad se puede devolver el documento a la persona que solicitó la revisión del mismo; de esta forma se tiene la trazabilidad del documento.

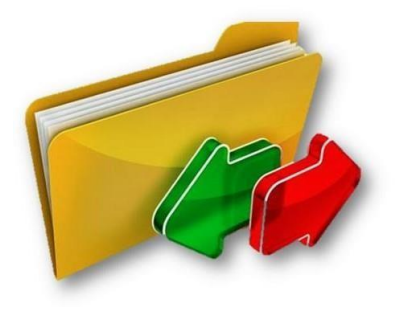

#### 6.14.1 Devolución de radicado

Los pasos para devolver el documento a un usuario solicitante son los siguientes:

- 1. Marcar al final del registro en el cuadro de selección los radicados, que desea Devolver
- 2. Clic en Devolver

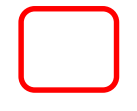
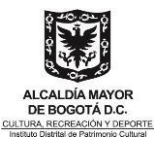

|                 |                        | AGENDAR                                                                                            |                                 |                        | DEVOLVER |                |
|-----------------|------------------------|----------------------------------------------------------------------------------------------------|---------------------------------|------------------------|----------|----------------|
| Numero Radicado | Fecha<br>Radicado      | Asunto                                                                                             | Contacto                        | Tipo<br>Documento      | Dias     | Enviado<br>Por |
| 20212100029064  | 2021-08-11<br>19:21 PM | Informe de actividades #7 de Julio. Contrato 20 de 2021. EDGAR ANDRES<br>MONCADA RUBIO CC 80156853 | DARÍO FERDEY YAIMA<br>TOCANCIPA | A Documento<br>anulado | 9        |                |
|                 |                        |                                                                                                    |                                 |                        |          |                |
|                 |                        | Pagina 1/1                                                                                         |                                 |                        |          |                |

- 3. Ingrese la justificación del porque se va a devolver el documento
- 4. Clic en "REALIZAR"

|                  | DR PERSONNER             | nevolvte o     | DEVOLVER DOCUMENTOR A UNLIABLE ANTERIOR |            |  |  |
|------------------|--------------------------|----------------|-----------------------------------------|------------|--|--|
| Atumero Radicado | Respuesta proyectada par | a su revisión. | 3                                       |            |  |  |
|                  | Eecha Radicade           | Description    | Two Documente                           | Devolver.a |  |  |
|                  |                          |                |                                         |            |  |  |

Por último, se genera evidencia del registro de la acción completada

| and the second second second second |                                      |  |
|-------------------------------------|--------------------------------------|--|
| ACCION REQUERIDA                    | Devolucion de Documentos             |  |
| RADICADOS INVOLUCRADOS              | 29164309945953                       |  |
| USUARIO DESTINO                     | 20164300040953> Mario Ortiz Restreps |  |
| FECHA Y HORA                        | 12-03-2016 23:58:13                  |  |
| USUARIO ORIGEN:                     | Mario Ortiz Restrego                 |  |
| DEPENDENCIA ORIGENI                 | Sistemas - Tecnologia                |  |

## 6.15 Capítulo X Cómo agendar documentos para asignar plazos Funcionalidad

Esta funcionalidad permite al usuario la programación a futuro del trámite de uno o varios documentos que por su naturaleza requieran ser atendidos de inmediato, es decir toda documentación que sea de prioridad para el Instituto como: derechos de petición, tutelas, órdenes judiciales, consejo, entes de control etc.

Se puede realizar dicha programación con cualquiera de los documentos sin importar la ubicación dentro de las carpetas de usuario del Sistema de Gestión Documental Orfeo. El usuario puede asignar una fecha al radicado en el aplicativo para llevar un control sobre los documentos que se deben ir tramitando de acuerdo a su prioridad.

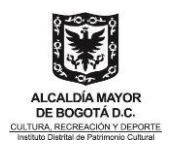

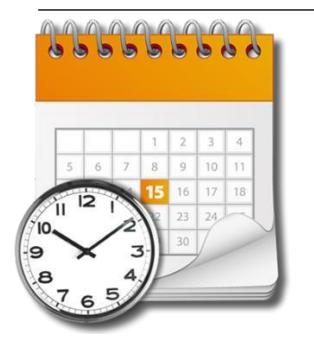

Para agendar un documento, se debe:

**1.** Ubicar en la carpeta donde se encuentra(n) el(los) radicado(s) y seleccionarlo(s)

| LISTAR POR: Leídos N | lo leídos              | AGENDAR                                                                                            | INCLUIR EXP.          | MOVER A        |               | INFORMAR          | DEVOLVER | FINALIZAR      |
|----------------------|------------------------|----------------------------------------------------------------------------------------------------|-----------------------|----------------|---------------|-------------------|----------|----------------|
| Numero Radicado      | Fecha<br>Radicado      | Asunto                                                                                             |                       | Contacto       | ſ             | Tipo<br>Documento | Dias     | Enviado<br>Por |
| 20212100029064       | 2021-08-11<br>19:21 PM | Informe de actividades #7 de Julio. Contrato 20 de 2021. EDGAR ANDRES<br>MONCADA RUBIO CC 80156853 | 5 DARÍO FE<br>TOCANCI | RDEY YAI<br>PA | MA Doc<br>anu | umento<br>lado    | 9        |                |
|                      |                        |                                                                                                    |                       |                |               |                   |          |                |
|                      |                        | Pagina 1/1                                                                                         |                       |                |               |                   |          |                |

- **2.** Seleccionar la fecha para la cual se quiere agendar dicho documento (La fecha de agenda debe sermayor a la fecha actual)
- 3. Clic en el Botón naranja 🔤

| LISTAR POR: Leídos | No leídos                                   | AGENDAR                                                                                     | (    |                               | >>                       | Arro 1                         |                               |                          | P.                            | MOVE                                 | -<br>RA      | REASIGNAR    |                                       | DEVOLVER  | FINALIZ        | )-<br>ZAR |
|--------------------|---------------------------------------------|---------------------------------------------------------------------------------------------|------|-------------------------------|--------------------------|--------------------------------|-------------------------------|--------------------------|-------------------------------|--------------------------------------|--------------|--------------|---------------------------------------|-----------|----------------|-----------|
| Numero Radicado    | Fecha<br>Radicado<br>2021-08-11<br>19:21 PM | Asunto<br>Informe de actividades #7 de Julio. Contrato 20 de 2<br>MONCADA RUBIO CC 80156853 | )21. | D<br>1<br>8<br>15<br>22<br>29 | 2<br>9<br>16<br>23<br>30 | M<br>3<br>10<br>17<br>24<br>31 | M<br>4<br>11<br>18<br>25<br>1 | 5<br>12<br>19<br>26<br>2 | V<br>6<br>13<br>20<br>27<br>3 | <b>S</b><br>7<br>14<br>21<br>28<br>4 | ac :o<br>YAI | MA Do<br>anu | Tipo<br>Documento<br>cumento<br>ilado | Dias<br>9 | Enviado<br>Por |           |
|                    |                                             | Pagina 1/                                                                                   | L    |                               |                          |                                |                               |                          |                               |                                      |              |              |                                       |           |                |           |

- 4. El sistema despliega la pantalla para diligenciar un comentario
- **5.** Dar clic en **REALIZAR** .En este momento aparece(n) el(los) radicado(s) que se programaron en lacarpeta "Agendado".

| Actualizar CARPEIAS                                                               | INTERATO<br>SE RADO ANTONIO PALACIOS REALPE - INANTI REPETITO Y SERVICIOL COM RALES                                                                                                    |                 | 5 MALL      | ane. |
|-----------------------------------------------------------------------------------|----------------------------------------------------------------------------------------------------|-----------------|-------------|------|
| Pagos(0)                                                                          | 🖉 El documento tamara el nivel del usuario destino.                                                                                                    |                 |             |      |
| Entrata(0)<br>Salida(4)<br>Interna(2)<br>Vo.Bo.(0)<br>Devueltos(1)<br>Agendado(2) | Fecha de contestación 9 Diciembre Controlaria 4                                                                                                    |                 |             |      |
| Agendado Vencido(0)<br>Informados (2)<br>Transacciones                            | Attamena Radicade Fecha Radicade Descripcion                                                                                                    | Tipe Documente  | Enviado Por |      |
| PERSONALES                                                                        | 2013469004193 18 06 2013 17/0 78 Phote Acts 16 capacitacion funcional Productive Statema de Cestion Decumental Offee<br>20134690041401 18 06 2015 12:21 PM Product Acts 17 Capacitación Sistema de Gestión Documental Offee funcional Hisica | Sin aplicar TRD |             | 8    |

Por último, se evidencia el registro de la acción completada

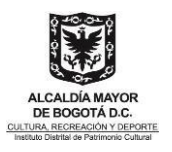

| ACCION REQUERIDA COMPLETADA                               |
|-----------------------------------------------------------|
| ACCION REQUERIDA : Agendar Documentos                     |
| RADICADOS INVOLUCRADOS : 20154600041393<br>20154600041403 |
| USUARIO DESTINO :                                         |
| FECHA Y HORA : 11-30-2016 08:29:22                        |
| USUARIO ORIGEN: Gerardo Antonio Palacios Realpe           |
| DEPENDENCIA ORIGEN: Mantenimiento y Servicios Generales   |
|                                                           |

#### 6.15.1 Documento Agendado vencido

En la Carpeta "Agendado Vencido" se irán trasladando automáticamente los documentos que tienen pendiente por revisar o hacer seguimiento. Si se quiere sacar un documento de la agenda simplemente se debe ubicar en la carpeta donde se encuentra el documento Agendado (Vencido o No Vencido), seleccionar el documento y dar click sobre el botón "Sacar de la Agenda"

| and the second second se                                                                                                    | Actualizar CARPETAS                                                            |
|----------------------------------------------------------------------------------------------------|--------------------------------------------------------------------------------|
| E travent trave d'out de sant delle                                                                                                    | Pagos(0)<br>Entrada(0)<br>Salida(4)<br>Interna(2)<br>Vo.Bo.(0)<br>Devueltos(1) |
| Albanen Ralizate Inclusion December Textu                                                                                                    | Agendado(2)                                                                    |
|                                                                                                    |                                                                                |
| ALTERNATION AND ALTERNATION AND A DESCRIPTION AND A DESCRIPTION AN | Agendado Vencido(0)                                                            |

Para sacar un documento Agendado Vencido se deben realizar los siguientes pasos:

- 1. Seleccionar el radicado que se quiere excluir del agendado vencido
- 2. Clic en el botón naranja Sacar de la Agenda

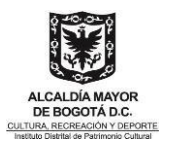

| <b>1</b>                                             |                        |                       |                                            | REAGENDAR                                                                                                | <b>V</b> >>                     | SACAR DE LA AGEN                 |                               | +)-<br>ir exp. |
|------------------------------------------------------|------------------------|-----------------------|--------------------------------------------|----------------------------------------------------------------------------------------------------|---------------------------------|----------------------------------|-------------------------------|----------------|
| Financiera -Tesorería<br>Fomento                     | opia) Y Realizar >     | <b>*</b>              |                                            |                                                                                                    |                                 |                                  |                               |                |
| Formación<br>GERENCIA MUSEO DE<br>Gestión Documental | BOGOTÁ                 |                       |                                            |                                                                                                    |                                 |                                  |                               |                |
| Numero_Radicado                                      | Fecha_Radicado         | Fecha_Plazo<br>Agenda | Observacion                                | Asunto                                                                                                   | Dias<br>Calendario<br>Restantes | Agendado Por                     | Usuario_Actual                |                |
| () ()<br>20212100029064                              | 2021-08-11 19:21<br>PM | 2021-08-21            | Agendado para el 2021-08-21 -<br>pendiente | Informe de actividades #7 de Julio.<br>Contrato 20 de 2021. EDGAR<br>ANDRES MONCADA RUBIO CC<br>80156853 | 1                               | EDGAR ANDRES<br>MONCADA<br>RUBIO | EDGAR ANDRES<br>MONCADA RUBIO |                |
|                                                      |                        |                       |                                            |                                                                                                    |                                 |                                  |                               |                |
|                                                      |                        |                       | Pa                                         | gina 1/1                                                                                                 |                                 |                                  |                               |                |

- 3. Escribir comentario
- 4. Clic en Realizar

| USUARIO:                             |                                          | DEPENDENCIA:                                                              |                                                            | <b>(</b>                               | DEALT          | 740 |
|--------------------------------------|------------------------------------------|---------------------------------------------------------------------------|------------------------------------------------------------|----------------------------------------|----------------|-----|
| EDGAR ANDRES MONC                    | ADA RUBIO                                | GESTIÓN DOCUMENTAL                                                        |                                                            |                                        | REALL          | ZAR |
|                                      | Trámite r                                | 🛃 El documento tomara el mit                                              | er der usvario desurio.                                    |                                        |                |     |
|                                      |                                          |                                                                           |                                                            |                                        |                |     |
| Anumero<br>Radicado                  | Fecha Radicado                           | Descrip                                                                   | cion                                                       | Tipo Documento                         | Enviado<br>Por |     |
| Aumero<br>Radicado                   | Fecha Radicado<br>11-08-2021 19:21<br>PM | Descrip<br>Informe de actividades #7 de Julio. Contrato 20 de<br>80156853 | <mark>cion</mark><br>2 2021. Edgar Andres Moncada Rubio CC | Tipo Documento<br>Documento<br>anulado | Enviado<br>Por |     |
| Aumero<br>Radicado<br>20212100029064 | Fecha Radicado<br>11-08-2021 19:21<br>PM | Descrip<br>Informe de actividades #7 de Julio. Contrato 20 de<br>80156853 | <mark>cion</mark><br>2021. EDGAR ANDRES MONCADA RUBIO CC   | Tipo Documento<br>Documento<br>anulado | Enviado<br>Por |     |
| Aumero<br>Radicado<br>20212100029064 | Fecha Radicado<br>11-08-2021 19:21<br>PM | Descrip<br>Informe de actividades #7 de Julio. Contrato 20 de<br>80156853 | <u>cion</u><br>2021. EDGAR ANDRES MONCADA RUBIO CC         | Tipo Documento<br>Documento<br>anulado | Enviado<br>Por | 2   |

• Registro de la acción completada

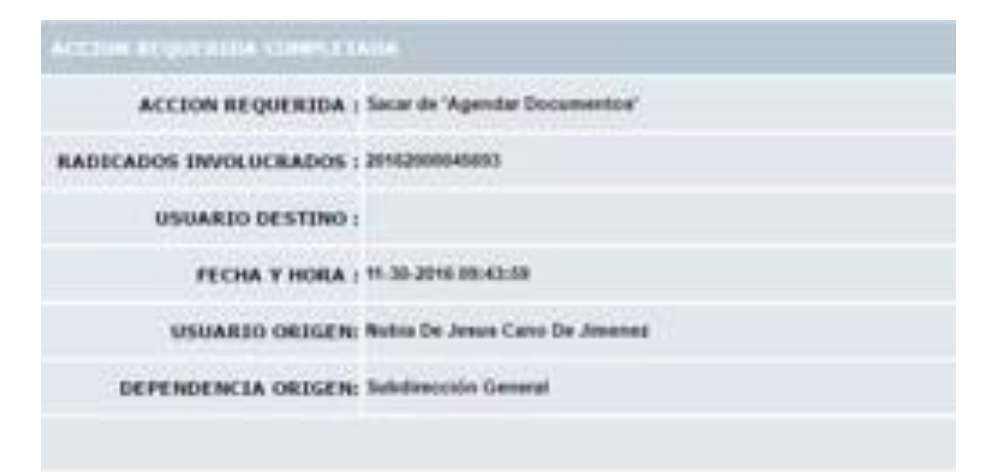

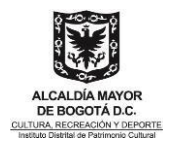

## 6.16 Cómo consulto un documento que no tengo en mis carpetas

En esta opción se pueden buscar radicados, que en su momento han sido finalizados, reasignados radicados, informados de acuerdo con diferentes filtros como:

#### 6.16.1 Módulo de Consultas

Siga los siguientes pasos para realizar una consulta

1. Número de radicado: se puede digitar todo el número o solamente una parte de él para su consulta.

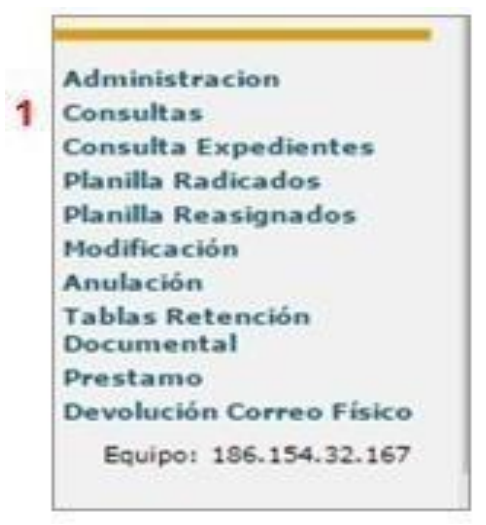

2. Identificación: Se puede consultar cuando se tiene el número de identificación del remitente

| Radicado:                  |       | _         |            | ] 1     |        |   |
|----------------------------|-------|-----------|------------|---------|--------|---|
| Identificación: (CC,NIT)   |       |           |            |         |        |   |
| Expediente:                |       |           |            |         |        |   |
| Buscar Port                |       |           |            |         |        |   |
| Tipo de Radicado           | Todos | s los Tij | pos (-1,-2 | ,-3, *  |        |   |
| Fecha inicial (dd/mm/aaaa) | 36 7  | 10 *      | 201( *     |         |        |   |
| Fecha final (dd/mm/aaaa)   | 36 *  | 11 7      | 2011 *     |         |        |   |
| Tipo de Documento          | Todo  | s los Tij | pos        |         |        | • |
| Dependencia Actual         | Toda  | s las De  | ependenci  | as.     |        |   |
|                            |       |           |            | Limpiar | Buscar |   |

**3.** Buscar por: Se realiza la búsqueda por un nombre de empresa, usuario o algún texto específico que se pueda haber incluido en la radicación inicial. El resultado de esta búsqueda depende también de la calidad de la información en el momento de radicar.

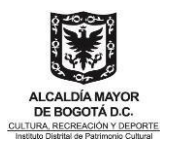

| CONSULTA O BÚSQUEDA CLÁS   | ngA   |         |           |         |     |       |   |  |  |
|----------------------------|-------|---------|-----------|---------|-----|-------|---|--|--|
| Radicado:                  |       |         |           | 1       |     |       |   |  |  |
| Identificación: (CC,NIT)   |       |         |           |         |     |       |   |  |  |
| Expediente:                |       |         |           |         |     |       |   |  |  |
| Buscar Port                |       |         | _         |         |     | _     | 3 |  |  |
| Tipo de Radicado           | Todos | los Tip | os (-1,-2 | -3, *   |     |       |   |  |  |
| Fecha inicial (dd/mm/aaaa) | 36 7  | 16 *    | 2011 7    |         |     |       |   |  |  |
| Fecha final (dd/mm/aaaa)   | 36 *  | 11 7    | 2011 *    |         |     |       |   |  |  |
| Tipo de Documento          | Todas | los Tip | 05        |         |     |       |   |  |  |
| Dependencia Actual         | Todas | las Der | pendenci  |         |     |       |   |  |  |
|                            |       |         |           | Limpiar | Bus | Call. |   |  |  |

- **4. Tipo de Radicado:** Se puede realizar un filtro por los diferentes tipos de radicación existentes (Entrada, Salida, interno, pagos, resoluciones)
- 5. Fecha inicial Fecha final: Se puede limitar un rango de fecha para realizar la búsqueda sólo en determinado tiempo. El rango de fecha para la consulta, está por defecto para el último mes, si deseauna búsqueda en un rango mayor deberá ampliar este rango para una búsqueda.

| Radicado:                  |                                |
|----------------------------|--------------------------------|
| Identificación: (CC,NIT)   |                                |
| Expediente:                |                                |
| Buscar Port                |                                |
| Tipo de Radicado           | Tadas los Tipos (-1,-2,-3, * 4 |
| Fecha inicial (dd/mm/aaaa) | 3C ¥ 1C ¥ 2011 ¥               |
| Fecha final (dd/mm/aaaa)   | 36 * 11 * 2011 * 5             |
| Tipo de Documento          | Todos los Tipos 🔻              |
| Dependencia Actual         | Todas las Dependencias 🔹       |
|                            | Limplar. Buscar                |

| CONSULTA O BÚ                                        | SQUEDA CLÁSICA                                                                |
|------------------------------------------------------|-------------------------------------------------------------------------------|
| Radicado:                                            | Numero del radicado sin espacios, ni guion y preferiblemente numero completo. |
| Identificación:<br>(CC,NIT)                          |                                                                               |
| Expediente:                                          | Número, titulo, descripción del expediente                                    |
| Buscar Por:                                          | Palabras en el asunto, datos del destinatario o referencia                    |
| Tipo de<br>Radicado<br>Fecha inicial<br>(dd/mm/aaaa) | Y Todos los Tipos (-1,-2,-3,)       Entrada       Interna                     |
| Fecha final<br>(dd/mm/aaaa)<br>Tipo de<br>Documento  | Pagos<br>Resolución<br>Salida                                                 |
| Dependencia<br>Actual                                | Todas las Dependencias V                                                      |
|                                                      | Limpiar Buscar                                                                |

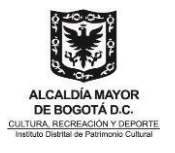

6. Tipo de documento: Para ubicar de acuerdo al tipo de documento con que se radicó.

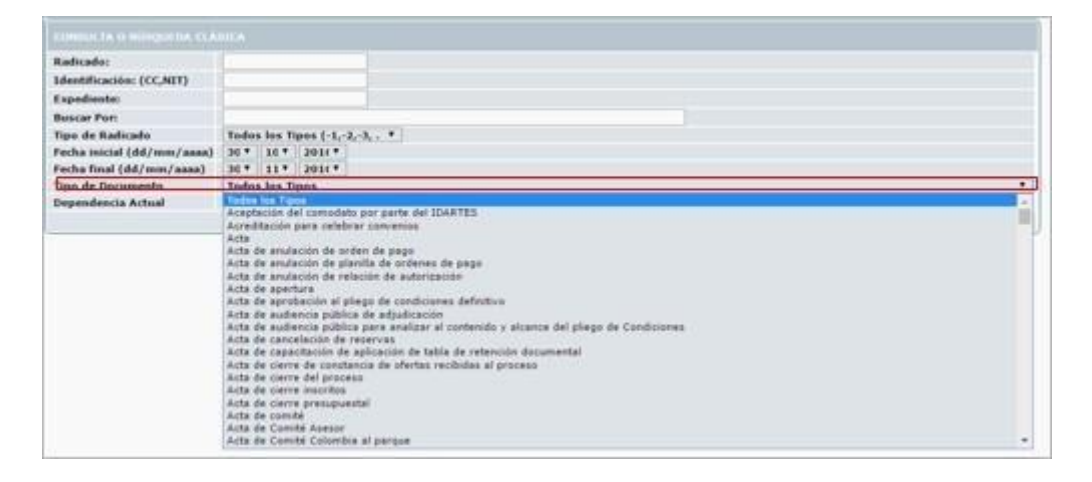

**7. Dependencia Actual:** Ubica los documentos que se encuentre "Únicamente" en la dependencia seleccionada. Se pueden realizar consultas utilizando varios criterios de búsqueda y así obtener unosresultados más precisos.

| CONSILL TR O MERGIN THE CLA |                                                                                                    |     |
|-----------------------------|----------------------------------------------------------------------------------------------------|-----|
| Radicado:                   |                                                                                                    |     |
| Identificación: (CC,NIT)    |                                                                                                    |     |
| Expediente:                 |                                                                                                    |     |
| Buscar Port                 |                                                                                                    |     |
| Tipo de Radicado            | Tadas las Tipos (-1,-2,-3, , *                                                                                                    |     |
| Fecha inicial (dd/mm/aaaa)  | 30 * 10 * 2014 *                                                                                                    |     |
| Fecha final (dd/mm/aaaa)    | 30 * 11 * 2016 *                                                                                                    |     |
| Tipo de Documento           | Todos los Tipos                                                                                                    |     |
| Dependencia Actual          | Todas las Dependencias                                                                                                    | N 7 |
|                             | Akingen<br>Arthue<br>Arthue<br>Arthue<br>Arthue<br>Arthue<br>Arthue<br>Composite Arthue<br>Arthue<br>Arthu |     |

- 8. Número de radicación
- 9. Fecha de radicación

| Redcalls                         | COLAMODORINATE COLONIA                                            |                    |                       |                                 |                                                        |                                |                                              |
|----------------------------------|-------------------------------------------------------------------|--------------------|-----------------------|---------------------------------|--------------------------------------------------------|--------------------------------|----------------------------------------------|
| Identification (DCNIT)           |                                                                   |                    |                       |                                 |                                                        |                                |                                              |
| Espediente:                      |                                                                   |                    |                       |                                 |                                                        |                                |                                              |
| Buistar Perc                     |                                                                   |                    |                       |                                 |                                                        |                                |                                              |
| Type de Radicado                 | Todos Ina Types [ 3, 2, 3,, *]                                    |                    |                       |                                 |                                                        |                                |                                              |
| Pucha inicial (dd/mm/aaaa)       | 30 * 30 * 2010 *                                                  |                    |                       |                                 |                                                        |                                |                                              |
| Faths final (dd/mm/assa)         | (30*)(11*)(200*)                                                  |                    |                       |                                 |                                                        |                                |                                              |
| Execution in Actual              | Todas las Desembracian                                            |                    |                       |                                 |                                                        |                                |                                              |
|                                  | 1 Inter                                                           | Bancer             |                       |                                 |                                                        |                                |                                              |
|                                  |                                                                   |                    |                       |                                 | 0                                                      |                                |                                              |
| 8 9                              |                                                                   |                    |                       |                                 |                                                        |                                |                                              |
| adriada Pacha                    | Expediente <u>Acordo</u>                                          | Tan de Tan         | Ramero do Direccion 1 | stature Mail Contacto           | Digestaria Monitra                                     | Documents Vesting Day          | undersite Desario Antarior Pais Dian Type de |
| 14460000743 2018-05-09<br>162103 | Prueba Streitación a sessión de la jardía<br>directiva de la FGAA | Invitación Cudadan | 15 Págenes 18         | 2000 entificacionerfungenal.com | Ana Maria Pundacion Gilberto<br>Alzate Alzate Avendado | Archive 4, Ar<br>Virtual Virta | chive SELVID.AGUDELO 170 -915 0              |

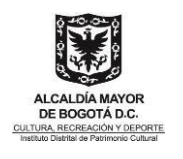

**10.**En el módulo de consultas hay una columna llamada "Días Restantes" la cual se refiere a:

Los documentos tienen definido los días de término para dar respuesta oportuna: Ejemplo: El tipo documental "Derecho de Petición" tiene 15 días hábiles (21 calendarios) para dar respuesta oportuna, entonces esta columna muestra los días calendario que faltan. Cuando está en negativo quiere decir que se ha pasado del término. Como no todos los tipos documental tienen esa variable, por defecto estáen 0, entonces desde el primer día lo muestra negativo.

| MODANI INDIMAN                                                                                                    |                                                                                                    |                                  |
|----------------------------------------------------------------------------------------------------|----------------------------------------------------------------------------------------------------|----------------------------------|
| Radicado Política Expediente Acanto<br>Endecación<br>20144000001112 2014-05-09 Practice Devitación a secución de la J | Ten by Ten Remon St. Direction Tablem Mail Contaction Digitation Remons Discussed in<br>Incomentary Calls Directory Calls Directo | Attail Actail Dearte Astar Dias  |
| 36/21/21 directive de la FGAA                                                                                         | netación Gudadem 13 Pápnas 18. 2822300 metificacionorfant/gmail.com Alçata Avandado                                                                                                    | Vital Vital SUVIDACION Restantes |

## 6.17 Cómo solicitar el documento físico a Gestión Documental

Por medio de la funcionalidad **"Préstamo documento Físico"** el sistema permite solicitar los documentos físicos correspondientes a los radicados generados a través del aplicativo, como los radicados de entrada, salida, etc. los cuales reposan en el área central de Archivo, y que el usuario requiere para realizar algún tipo de proceso o se incluirá en el expediente respectivo.

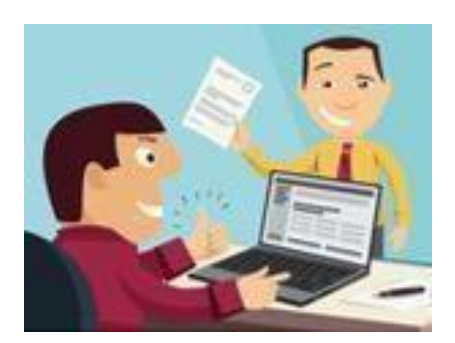

#### 6.17.1 Consulta Radicado

Para solicitar el préstamo de un documento se debe:

- 1. Seleccionar la carpeta donde se encuentra el radicado que será solicitado.
- 2. Ingresar al radicado por la fecha de radicación
- 3. Clic en Solicitar Físico

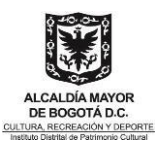

| Actualizar CARPETAS                                                   | Numera Radicado   | 7 Fecha<br>Radicada    | Asurta                                                                                  | Remitente                                        | Tips<br>Decemente  | Diasi<br>Restantes | Enviado<br>Par |
|-----------------------------------------------------------------------|-------------------|------------------------|-----------------------------------------------------------------------------------------|--------------------------------------------------|--------------------|--------------------|----------------|
| Entrada(0)                                                            | 20154660041403    | 2015-06-18<br>12:21.PM | Proeba Acta 17 Capacitación Sistema de Gestión Qucamental Orfeo<br>funcional Nésica     | Ines Marina Palacio De Gutierrez<br>INES.PALACIO | Sin aplicar<br>TRD |                    |                |
| Interna(2)                                                            | Constant of the   | 2015-06-18<br>12:20 PH | Proebe Acta 16 capacitación funcional Producción Sistema de<br>Gestión Documental Orfen | Ines Marina Palacio De Gutierrez<br>INES.PALACIO | Sin aplicar<br>TRD |                    |                |
| Devueltos(1)                                                          | de la constantina |                        |                                                                                         |                                                  |                    |                    |                |
| Anendado(2)                                                           |                   |                        |                                                                                         |                                                  |                    |                    |                |
| Agendado(2)<br>Agendado Vencido(0)<br>Informados (2)                  |                   |                        | 002000018                                                                               | Solicitado Solicitar                             |                    |                    |                |
| Agendado(2)<br>Agendado Vencido(0)<br>Informados (2)<br>Transacciones |                   |                        | 00200001E<br>DEPENDENCIA:<br>Hantenimiento y Servicios Generales                        | Solicitado Solicitar<br>3                        |                    |                    |                |

#### 6.17.2 Solicitar Préstamo Documento Físico

- **4.** Seleccionar de la lista desplegable la "Acción" deseada "Solicitar"; el tipo de requerimiento deseado (este puede ser Documento o Anexo, si el documento tiene Anexos).
- 5. Clic en el botón "Solicitar".

|              | Reservar             |
|--------------|----------------------|
| Radicado     | 20154600041403       |
| Login        | GERARDO.PALACIOS     |
| Dependencia  | 460                  |
| Fecha Pedido | 30-11-2016           |
| Accion       | Solicitar            |
| Requiere     | 4 Document •         |
|              | 5 Solicitar Regresar |

#### 6.17.3 Registro Documento Físico

6. El sistema realiza una reserva del documento indicando el número del radicado, el login del usuario que realiza la solicitud, la dependencia, la fecha de solicitud, fecha de vencimiento, tipo de requerimiento, estado, acción.

| Estado de Reservas | 20154600041403  | й <del>с</del>                         |                        |                      |               |            |                       |
|--------------------|-----------------|----------------------------------------|------------------------|----------------------|---------------|------------|-----------------------|
| Radicado           | Login           | Dependencia                            | Fecha<br>Solicitud     | Fecha<br>Vencimiento | Requerimiento | Estado     | Accion                |
| 20154600041403 G   | ERARDO.PALACIOS | Mantenimiento y<br>Servicios Generales | 2016-11-30<br>15:00 PM |                      | Documento     | Solicitado | Cancelar<br>Solicitud |
|                    |                 | Re                                     | gresar                 |                      |               |            |                       |

#### 6.17.4 Cancelación Solicitud Documento Físico

7. Si se seleccionó por equivocación la solicitud del documento y este ya no se necesita, se

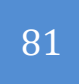

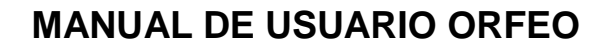

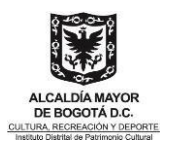

da clic en el link que aparece en la Acción "Cancelar Solicitud" El sistema realiza la cancelación de esta reserva siempre y cuando no se haya hecho efectivo el préstamo por parte del grupo de Archivo.

| Dependencia                            | Eecha<br>Solicitud                                        | <u>Fecha</u><br>Vencimiento                                      | Requerimiento | Estado     | Accion              |
|----------------------------------------|-----------------------------------------------------------|------------------------------------------------------------------|---------------|------------|---------------------|
| Mantenimiento y<br>Servicios Generales | 2016-11-30<br>15:00 PM                                    |                                                                  | Documento     | Solicitado | Cancela<br>Solicitu |
| Re                                     | gresar                                                    |                                                                  |               | 10         |                     |
|                                        | Contraction of the second                                 | and the second second                                            |               |            |                     |
|                                        | ACCION                                                    | Cancelar Solicitud de                                            | Préstamo      |            |                     |
|                                        | ACCION<br>REQUERIDA<br>RADICADOS                          | Cancelar Solicitud de<br>20154600041403                          | Préstamo      |            |                     |
|                                        | ACCION<br>REQUERIDA<br>BADICADOS<br>INVOLUCRADOS<br>FECHA | Cancelar Solicitud de<br>20154500041403<br>1 30-11-2016 03:06 PM | Préstamo      |            |                     |

#### 6.17.5 Reclamar Documento Físico

Después de realizar la solicitud de préstamo, al dirigirse a Gestión Documental para reclamarlo, le solicitará que ingrese su contraseña, como firma electrónica para legalizar la entrega.

Los documentos deben ser regresados a gestión documental y debe quedar registrado en el aplicativo al momento de realizar la devolución. Salvo que en las políticas de Gestión Documental se indiquen excepciones.

Al tramitar formato de "Control de Retiro", si el usuario tiene documentos en calidad de préstamo, no le será firmado el mismo hasta que haga la respectiva devolución.

#### 6.18 Como solicitar la creación de un expediente

1. Diligenciar el formato de creación de expediente que se encuentra en la intranet, SIG, proceso de apoyo, gestión documental y seguir el instructivo que se encuentra en el mismo.

|                                                                   | INSTITUT                     | D DISTRITAL DE PATRIMONIO CULTURAL         |   |
|-------------------------------------------------------------------|------------------------------|--------------------------------------------|---|
|                                                                   | PRC                          | CESO DE GESTIÓN DOCUMENTAL                 |   |
| ALCALDÍA MAYOR<br>DE BOGOTÁ D.C.<br>CULTURA, RECREACIÓN Y DEPORTE | FORMATO DE                   | SOLICITUD DE APERTURA DE EXPEDIENTE        |   |
| Para solicitar la cre                                             | ación de un expediente, d    | ligenciar los siguientes datos:            |   |
| Dependencia o grup<br>la solicitud                                | o de trabajo quien realiza   |                                            |   |
| SERIE*                                                            |                              |                                            |   |
| SUBSERIE*                                                         |                              |                                            |   |
| Año                                                               |                              |                                            | - |
| Nombre o Título del                                               | Expediente                   |                                            |   |
| Descripción del Exp                                               | ediente                      |                                            |   |
| Palabras Clave                                                    |                              |                                            |   |
| Observación                                                       |                              |                                            |   |
| *La Serie y Subserie                                              | e, la pueden consultar en Oi | feo, menú "Tablas de Retención Documental" | - |

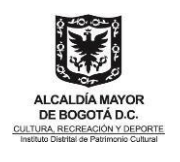

- Para el diligenciamiento del formato es importante consultar la tabla de retención documental (TRD) para consultar las series, subseries correctas con sus respectivos códigos.
- Para consultar la TRD, dar clic en menú tablas de retención documental.
- Clic en listado tablas de retención documental.

| 🖱rfeo 🚳                          | , <mark>℃; ① ⑦ ① 《&gt; ※ ◇ </mark>     |
|----------------------------------|----------------------------------------|
| RADICACION                       | ADMINISTRACION -TABLAS RETENCION       |
| Entrada                          | DOCUMENTAL-                            |
| Masiva<br>Acosiat Imagonos       |                                        |
| Borradores(1)                    | Series                                 |
|                                  | Subsories                              |
| Actualizar CARFEIAS              | Jubsentes                              |
| Pagos (1)                        | Tipos Documentales                     |
| Entrada(0)                       |                                        |
| Salida(0)                        | Asignar TRD a Dependencia (Matriz)     |
| Vo.Bo.(0)                        |                                        |
| Devueltos(0)                     | Modificar TRD Asignada a Dependencia   |
| Resolución(1)                    |                                        |
| Agendado(0)                      | Listado Tablas de Retencion Documental |
| Informados (2)                   |                                        |
| Transacciones                    |                                        |
| PERSONALES                       |                                        |
|                                  |                                        |
|                                  |                                        |
| Administración                   |                                        |
| Ordenes de Pago \$               |                                        |
| Consulta Expedientes             |                                        |
| Editor Flujos                    |                                        |
| Creación Terceros                |                                        |
| Envios                           |                                        |
| Entrega Impresos<br>Modificación |                                        |
| Impresión                        |                                        |
| Anulación                        |                                        |
| Tablas Retención                 |                                        |
| Archivo (127088)                 |                                        |
| Admin. Expedientes/TRD           |                                        |
| Prestamo                         |                                        |
| Devolución Correo Físico         |                                        |
| Alarmas Expedientes              |                                        |
| 1                                |                                        |

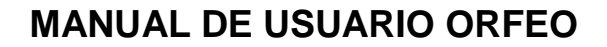

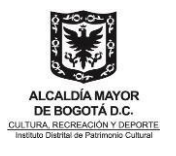

1. Despliegan la pestaña dependencia y seleccionar la que quieren consultar

| Dependencia | TODAS LAS DEPENDENCIAS                                     | ~        |
|-------------|------------------------------------------------------------|----------|
|             | TODAS LAS DEPENDENCIAS                                     |          |
|             | 100-DIRECCIÓN                                              |          |
|             | 101-Contraloría                                            |          |
|             | 110-Oficina Asesora Jurídica                               |          |
|             | 120-Control Interno                                        |          |
|             | 206-PEMP-CHB                                               |          |
|             | 210-Gestión Documental                                     |          |
|             | 220-Oficina Asesora de Planeación                          |          |
|             | 230-Sistema Integrado de Gestión                           | _        |
|             | 231-Participación Ciudadana                                |          |
|             | 300-SUBDIRECCIÓN DE PROTECCIÓN E INTERVENCIÓN DEL PATRIMON | <b>o</b> |
|             | 301-Espacio Público                                        |          |
|             | 302-Bienes Muebles y Monumentos                            |          |
|             | 303-Arqueología                                            |          |
|             | 304-Enlucimiento de Fachadas                               |          |
|             | 305-Equiparaciones y Control Urbano                        |          |
|             | 306-Asesoría Anteproyectos                                 |          |
|             | 307-Obras                                                  |          |
|             | 308-Valoración                                             | _        |
|             | 309-Legal y Debida Forma                                   | *        |

| Dependencia 300-SUBDIRECCIÓN DE PROTECCIÓN E INTERVENCIÓN DEL PATRIMONIO V |  |                 |  |  |  |
|----------------------------------------------------------------------------|--|-----------------|--|--|--|
|                                                                            |  | Generar Reporte |  |  |  |

#### 3. Ya podemos consultar toda la tabla de la dependencia

|          | INFORME TABLAS DE RETENCION DOCUMENTAL         Dependencia         300-SUBDIRECCIÓN DE PROTECCIÓN E INTERVENCIÓN DEL PATRIMONIO V |     |                                                                                                    |            |              |    |           |                |                                                                                                    |
|----------|----------------------------------------------------------------------------------------------------|-----|----------------------------------------------------------------------------------------------------|------------|--------------|----|-----------|----------------|----------------------------------------------------------------------------------------------------|
|          |                                                                                                    |     | Generar Repo                                                                                                    | rte        |              |    |           |                |                                                                                                    |
|          |                                                                                                    |     |                                                                                                    |            |              |    |           |                |                                                                                                    |
|          | Codig                                                                                                    | 0   | Series Y Tipos Documentales                                                                                                    | Rete<br>Ar | ncion<br>ios | D  | isp<br>Fi | osicio<br>inal | n<br>Procedimiento                                                                                                    |
| D<br>300 | s<br>30                                                                                                    | Sb  | ACTAS                                                                                                    | AG         | AC           | СТ | S         | D/M            | E                                                                                                    |
| 300      | 30                                                                                                    | .12 | Actas del Comité Técnico Asesor del Patrimonio Cultural<br>- Acta del Comité Técnico Asesor de Patrimonio y anexos                                                                                                    | 2          | 3            | X  |           |                | Conservación. Una vez la documentación<br>pierda todos sus valores primarios, debe se<br>transferida al Archivo de Bogotá para su<br>conservación, siguiendo los protocolos<br>establecidos para este procedimiento, dados<br>por el decreto 144 de 2007  |
| 300      | 190                                                                                                    |     | CONCEPTOS                                                                                                    |            |              |    |           |                |                                                                                                    |
| 300      | 190                                                                                                    | .02 | CONCEPTOS TECNICOS<br>- Comunicación oficial externa enviada remitiendo el concepto<br>técnico<br>- Comunicación oficial externa recibida acusando el recibido del<br>concepto técnico al IDPC<br>- Concepto<br>- Ficha técnica de fachada<br>- Comunicación oficial externa enviada en respuesta a solicitud de | 2          | 8            | X  |           |                | Conservación. Una vez la documentación<br>pierda todos sus valores primarios, debe ser<br>transferida al Archivo de Bogotá para su<br>conservación, siguiendo los protocolos<br>establecidos para este procedimiento, dados<br>por el decreto 144 de 2007 |

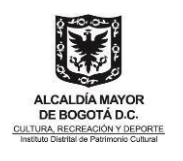

- 2. Una vez diligenciado el formato, ingrese a la mesa de ayuda de la entidad (https://mesadeayuda.idpc.gov.co/usdkv8/#/login/) con su usuario y contraseña.
- 3. Registre un caso nuevo en la opción, sistemas de información-Orfeo-administración de expedientes.

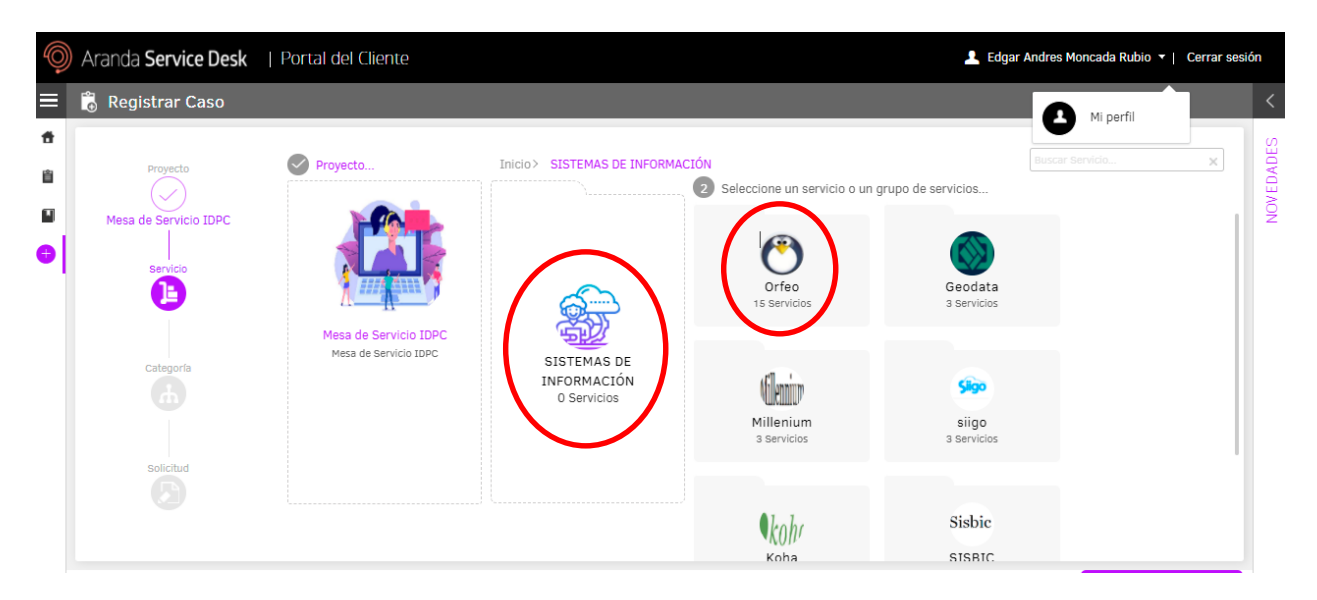

4. Diligencia el cuerpo del mensaje, en adjuntar archivo, suben el formato previamente diligenciado y por último clic en crear

| 0 | Aranda Service Desk    | Portal del Cliente                                                                                                    |  |
|---|------------------------|----------------------------------------------------------------------------------------------------|--|
|   | 🐻 Registrar Caso       |                                                                                                    |  |
| ŧ |                        |                                                                                                    |  |
| Ê | Proyecto               | Asunto                                                                                                    |  |
| • | Mesa de Servicio IDPC  | Administración de expedientes - Orfeo >> Orfeo Descripción                                                             |  |
| 1 | Administración de expe |                                                                                                    |  |
|   | Categoría<br>Orfeo     | Cordial saludo<br>De forma muy respetuosa solicito la creación del expediente, el cual relaciono en el formato adjunto |  |
|   | Solicitud              | 1 Archivos Adjuntar archivo)                                                                                           |  |
|   | -                      | Crea                                                                                                    |  |

## 6.19 Cómo crear un expediente (GESTIÓN DOCUMENTAL)

Esta funcionalidad permite al usuario agrupar varios radicados que se encuentren registrados en el sistema y asociarlos en una sola carpeta denominada **EXPEDIENTE.** Estos expedientes virtuales se van conformando a medida que el usuario o usuarios incluyen radicados en determinado nombre de expediente, logrando en una sola ventana mostrar todos los documentos

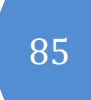

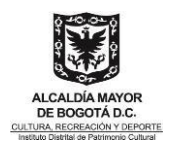

involucrados en el mismo proceso y los cuales se encuentran físicamente archivados. Los expedientes se conforman teniendo en cuenta el año y la dependencia. Cada expediente refleja cómo se encuentran organizados físicamente los archivos de cada una de las áreas productoras.

# 6.19.1 Consulta número de radicado (para crear un expediente a partir de un radicado

Para la conformación de los expedientes virtuales se debe:

5. Ingresar por el módulo Admin. Expedientes / TRD

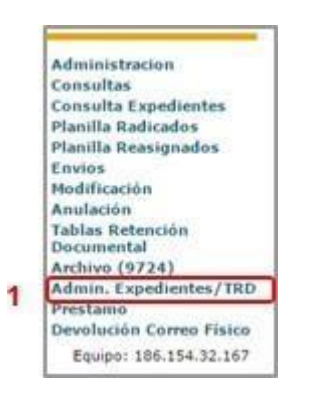

20195110023662

- 6. Copiar el número del radicado con el que se quiere crear el Expediente
- 7. Pegar el número de radicado en el campo Radicados separados por comas

| ł | diades sepandes par an | 20154600041393 | 3 | lear |
|---|------------------------|----------------|---|------|
| Ī | Dependencia:           | - Todas -      | ' |      |
| - | Tipo de Radicado:      | Tados *        |   |      |

- 8. Clic en Buscar: Se registra información de número de radicado solicitado
- 9. Seleccionar radicado
- 10. Clic en Crear Expediente

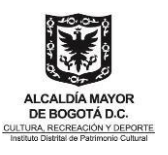

| Radicados separados por c | 20154600041393                  |                                                                                            | Buscer 4                                                                                |
|---------------------------|---------------------------------|--------------------------------------------------------------------------------------------|-----------------------------------------------------------------------------------------|
| Dependencia:              | Todas                           | •                                                                                          |                                                                                         |
| Tipo de Radicado:         | Todos *                         |                                                                                            | Consulta Expediente                                                                     |
| 🗹 Documentos sin TRD      | Documentos sin expediente       | Hirstar                                                                                    | Asigner TRD Incluir on Expediente Onse Expediente                                       |
| ARadicado EXP TRI         | Fecha Radicado Radicado Asociad | Descripcion                                                                                | Generado Por Badicado por Usuario Actual                                                |
| 20154600041393            | 2015-06-18<br>12:20 PM 0        | Prueba Acta 16 capacitación funcional<br>Producción Sistema de Gestión Documental<br>Orfeo | Hantenimiento y 0460, Ines Marina<br>Servicios Generales Palacio De Gutierrez<br>Realpe |
|                           |                                 |                                                                                            |                                                                                         |
|                           |                                 |                                                                                            |                                                                                         |
|                           |                                 | Pagina 1/1                                                                                 |                                                                                         |

**11.** Previamente el formato de solicitud del expediente debió ser enviado por el usuario responsable con los datos requeridos para su creación.

#### 6.19.2 Crear Expediente

- 12. Seleccione la dependencia dueña del proceso (formato solicitud del expediente).
- **13.** Elija la **SERIE**, y **SUBSERIE** según el proceso que corresponda (formato solicitud del expediente).
- 14. Escribir el Título y Descripción del expediente (formato solicitud del expediente).
- **15.** Incluir fechas de inicio y fin de proceso
- 16. Seleccionar el nombre del Usuario Responsable del Proceso

|                                    | APLICACION DE LA T                                                                                                    | RD EL EXPEC    | REATE                              |  |
|------------------------------------|----------------------------------------------------------------------------------------------------|----------------|------------------------------------|--|
| Dependencia                        |                                                                                                    | 8              | 110 - Asesonia Juridica            |  |
| SERIE                              |                                                                                                    | La-CONTRATOS * |                                    |  |
| SUBSERE                            |                                                                                                    | 9              | Cantrala de prestación de servic * |  |
| Nomine de Expediente               | 2014* 118 010005 00000 E<br>Also Dependencia Serie Subweis Consecutivo E<br>El consecutivo VVVII* ve temponi y ponte católia<br>2ntercontexesconce | r m el scanet  | n de courrel regediente.           |  |
| Consecutivo de Expediente Nama     | 4 0                                                                                                    |                |                                    |  |
| TTHE O                             | Contrato No. 453 Juan Carlos Acosta Tro                                                                                                    | jik –          |                                    |  |
| Description                        | Prestar los servicios de apoyo a la gestión                                                                                                    | n al Emidad.   | en las actividade                  |  |
| Dates adicionales                  |                                                                                                    |                |                                    |  |
| Fecha de Inicio del Proceso, 🕸 110 | 15 👩 Fecha de Fin del Proceso, 2911/3                                                                                                    | 16 🚺           | ] 11                               |  |
| lisuario Responsable del Proceso   | Ana Ilma Arias De Tanepas 🔹                                                                                                    | 12             |                                    |  |

#### 6.19.3 Confirmación creación Expediente

17. Clic en Confirmación Creación de Expediente

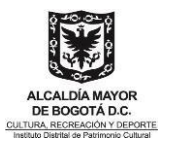

ESTA SEGURO DE CREAR EL EXPEDIENTE ? EL EXPEDIENTE QUE VA NA CREAR ES EL : 201611001800500002E Recuerde:No podrà modificar el numeto de expediente si hay un entor en el expediente, mas adelante tendrà que excluir este radicado del expediente y si es el caso solicitar la anulación del mismo. Ademas debe tener en cuenta que apenas coloca un nombre de expediente, en Archivo crean una capata física en el cual empezaran a incluir los documentos pertenecientes al mismo. Entos nombres de expediente no podran ser modificados por el usuario, debera hacer la solicitad al administrador(s) del sistema. Confirmación Creación de Expediente: 13

#### 18. Expediente ya creado

| Alerta, algunos de los rad<br>20154600041303 incluido en exp | Alerta, algunos de los radicados ya están incluidos en el Expediente:<br>20154600041393 incluido en exp. 201511001800600001E |   |  |  |  |  |
|--------------------------------------------------------------|----------------------------------------------------------------------------------------------------|---|--|--|--|--|
| onfirmación Creación de Expediente: 201                      | 611001800500002E                                                                                                    |   |  |  |  |  |
|                                                              | Se ha creado el Expediente No. 201611001800500002E con la siguiente información:                                             |   |  |  |  |  |
|                                                              | APLICACION DE LA TRD EL EXPEDIENTE                                                                                           |   |  |  |  |  |
| SERIE                                                        | 18-CONTRATOS                                                                                                    |   |  |  |  |  |
| SUBSERIE                                                     | 5-Contrato de prestación de servicios                                                                                        |   |  |  |  |  |
| PROCESO                                                      | Sin Process                                                                                                    |   |  |  |  |  |
|                                                              | Cenar                                                                                                    | 1 |  |  |  |  |

#### 6.19.4 Creación Expediente sin radicado

- 1. Clic en Admin. Expedientes/TRD
- Administración Órdenes de Pago \$ Consultas **Consulta Expedientes** Editor Flujos **Creación Terceros** Envios Entrega Impresos Modificación Impresión Anulación Tablas Retención Documental Archivo (127228) Admin. Expedientes/TRD Prestamo Devolución Correo Físico **Alarmas Expedientes** 
  - 1. Clic en Expediente SIN Radicados
  - 2. Clic en crear expediente sin radicado

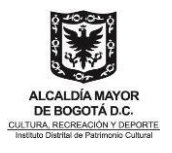

| 🖱rfeo 🚳                                                                                                    |                                                     |
|----------------------------------------------------------------------------------------------------|-----------------------------------------------------|
| RADICACION<br>Entrada<br>Masiva<br>Asociar Imagenes<br>Borradores(1) 🕼                                                                 | Expedientes CON Radicados Expedientes SIN Radicados |
| Actualizar CARPETAS                                                                                                    | Crear Expediente sin Radicado                       |
| Pagos (1)<br>Entrada(0)<br>Salida(0)<br>Interna(0)<br>Vo.Bo.(0)<br>Devueltos(0)<br>Resolución(1)<br>Agendado(0)<br>Agendado Vencido(0) |                                                     |

3. En la ventana emergente Clic en Búsqueda Avanzada

|                                                                          | Buscar Expedientes                                      | ×                                                                |
|--------------------------------------------------------------------------|---------------------------------------------------------|------------------------------------------------------------------|
| Antes de crear un expediente, BUSC<br>Primero buscar por la palabra meno | CAR y asegurarse de que NO existe.<br>os comun Ver guia |                                                                  |
| Buscar por número de expe                                                | diente o titulo en los 2 últimos años                   | AMPLIAR BÚSQUEDA                                                 |
| Mostrar 10 v resultados                                                  | Buscar en los-                                          | Búsqueda Avanzada o sulicitar la creación de un expediente Nuevo |
| Archivar                                                                 | Expediente                                              | Dependencia y TRD                                                |
|                                                                          | No se encontraron registros                             |                                                                  |
| Mostrando 0 a 0 de 0 resultados                                          |                                                         |                                                                  |
|                                                                          |                                                         | Cerrar                                                           |

- **4.** En la ventana emergente se despliegan las pestañas para seleccionar la Dependencia, Serie, Subserie y el año
- 5. Clic en Crear Nuevo Expediente.

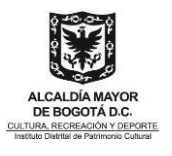

| Dependencia: | Gestión Documental - 210   | × Ŧ                       |
|--------------|----------------------------|---------------------------|
| Serie:       | DOCUMENTOS DE APOYOS - 999 | × ×                       |
| Subserie:    | DOCUMENTOS DE APOYOS - 1   | × ×                       |
| Año:         | 2021                       | × ×                       |
|              | Buscar Limpiar             | Crear Nuevo Expediente    |
| Mostrar 10   | ✓ resultados               | Buscar en los resultados: |

- 1. En la ventana emergente escogen el responsable, diligencian el Titulo, Descripción y otros metadatos
- 2. Clic en crear expediente

| Crear expedien                                                                                                    | ite sin radicado                                 | ×                                |
|----------------------------------------------------------------------------------------------------|--------------------------------------------------|----------------------------------|
| Se creará el expediente:<br>2021210999001                                                                                                    | 00002E                                           |                                  |
| Dependencia: <b>Gestión Documental - 210</b><br>Serie: <b>DOCUMENTOS DE APOYOS - 999</b><br>Subserie: <b>DOCUMENTOS DE APOYOS - 1</b><br>Año: <b>2021</b><br><del>Título</del><br>DOCUMENTOS DE APOYOS - 2021 | Responsable:                                     | DARÍO FERDEY YAIM × -            |
| Descripción<br>Documentos relacionados con comunicaciones<br>informativas.<br>Otros Metadatos                                                                                                    | informativas, invitacio                          | ones, felicitaciones, circulares |
| vigencia 2021<br>Después de crear un expediente, no se puede<br>Gestión Documental creará una carpeta física                                                                                                  | e modificar su número.<br>con estos datos del ex | kpediente                        |
| Crear Expediente                                                                                                    | Cerrar                                           |                                  |

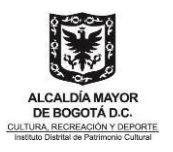

#### Recomendaciones

- El sistema le otorgará un número de expediente que usted debe confirmar con el usuario responsable de la solicitud de la creación del expediente, por medio del correo institucional o con las políticas que se genere dentro de la dependencia de Gestión Documental.
- Los formatos que se solicitan para la creación de los expedientes, deben ser diligenciados en su totalidad; ya que con la información del mismo se crea los expedientes de una forma precisa. (el número de radicado es opcional)
- Se recomienda que una sola persona lidere el proceso de creación de Expedientes, ya que de no serasí se crearán traumatismos para la su consulta.

## 6.20 Cómo Asociar una imagen escaneada al radicado desde Orfeo Web

- Esta opción permite cargar una imagen, previamente escaneada a un radicado, desde el navegador web.
- Se usa como alternativa, en caso que el aplicativo Orfeoscan falle.
- Este permiso sólo lo tiene Gestión Documental o el centro de digitalización.

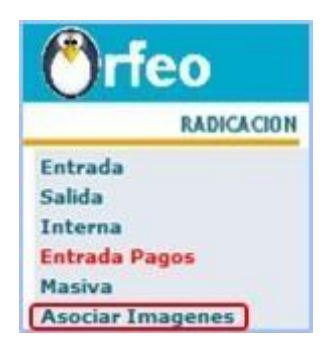

Para asociar una imagen, se debe:

- 1. Ir al módulo Asociar Imagen
- 2. Seleccionar el radicado al cual le va asociar la imagen y buscar
- **3.** El sistema muestra el radicado que seleccionó, active la casilla de selección que se encuentra al final de la información del radicado
- 4. Haga clic en el botón "Asociar Imagen"

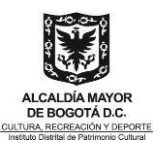

| 🖱 rfeo                                    | idpo                                      |                                    |                           | , C, -O                        | 000000                            | 0 |
|-------------------------------------------|-------------------------------------------|------------------------------------|---------------------------|--------------------------------|-----------------------------------|---|
| AANCACION<br>Entrada                      | Listado De:                               | Usuario<br>Maria Noemy Paniagua Al | iarez                     | 4 14 14                        | Dependencia<br>Anchivo            |   |
| Salida<br>Interna                         | Buncar redicado(s) (Separados por com 1 2 | 0154610034922                      | Bassar                    | 2                              |                                   |   |
| Entrada Pagos                             |                                           | Austar Imagen del Radicada         | Berner Smepen             | del Redicado                   |                                   |   |
| Asociar Imagenes 1<br>Actualizar CARPETAS | Sol154610034922 2015-06-30 09:06 AM       | 0 Prueba Contrato de aj            | oeyo concertado No 751 de | ASUNTO<br>e 2015 de la CORPORA | CIÓN UNIVERSITARIA MINUTO DE DIOS |   |
| Pagos (4)<br>Intrada(494)<br>Salida(1)    |                                           |                                    |                           |                                |                                   |   |
| Interna(3)                                |                                           | P                                  | agina 1/1                 |                                |                                   | 1 |

- 5. Selección del documento que va a asociar
- 6. ingresar las observaciones pertinentes con la explicación de la imagen que va a asociar
- Haga clic en el botón que dice examinar y seleccione el documento en formato PDF que va a asociaral radicado.
- 8. Haga clic en el botón "Realizar", el sistema le muestra la acción que realizó.

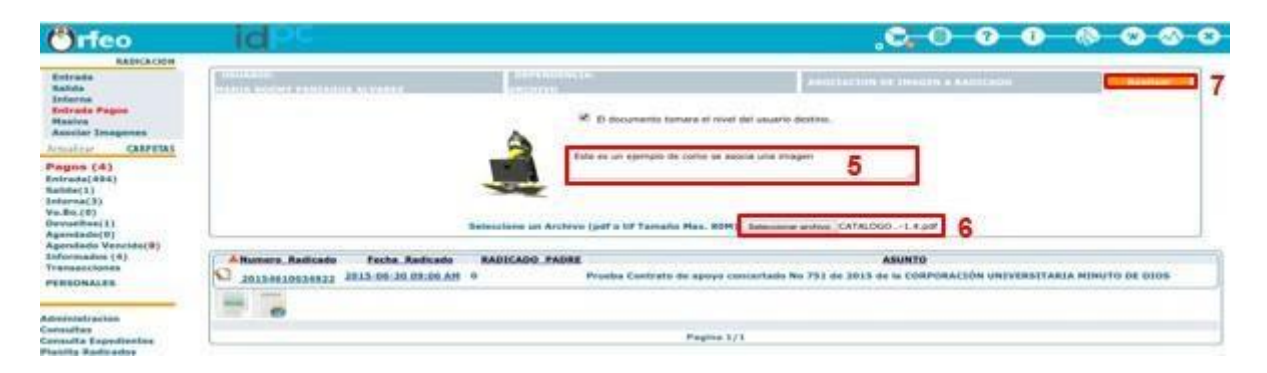

#### 6.20.1 Borrar la imagen del radicado

Para borrar una imagen, se debe:

- 1. Ir al módulo Asociar Imagen
- 2. Seleccionar el radicado al cual le va a borrar la imagen y buscar
- 3. El sistema muestra el radicado que seleccionó, active la casilla de selección que se encuentra al final de la información del radicado
- 4. Haga clic en el botón "Borrar Imagen del Radicado" y Aceptar

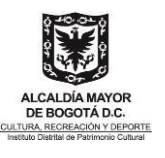

| Infeo                | Idec                                                                                                    |                                                                    | . <b>C.O.O.O</b> @ @ @ @ |
|----------------------|----------------------------------------------------------------------------------------------------|--------------------------------------------------------------------|--------------------------|
| RADICACION           | Listado De:                                                                                                    | Usuarte<br>Maria Noemy Paniague Alvarez                            | Dependencia<br>Archivo   |
| a<br>na<br>ida Pagos | Buncar radicado(s) (Separados por coma) 20154610035                                                                                                    | 982 Severe 2<br>Asocler Invegen del Auticado Sertar Images del Aut | 4                        |
| ar Imagenes          | Numero Radicado Fecha Radicado RADICA<br>20154510035982 2015-05-30 17:20 PM 0                                                                                                    | ADO PADRE<br>Prueba Contrato de Prestacion de Servicios No 392-201 | ASUNTO                   |
| (4)                  | -                                                                                                    |                                                                    | 3                        |
| 4)                   | New York Control of Control of Co |                                                                    |                          |

## 6.21 Cómo crear y modificar las Series, Subseries y Tipos Documentales

Esta herramienta permite realizar el cargue, ajuste y administración de las Tablas de Retención Documental, previamente aprobadas por el Archivo de Bogotá para cada Entidad, realizando una aplicación dinámica con el administrador y los usuarios del sistema, con enfoque de procesos.

| CODIGO | DESCRIPCION                                 |
|--------|---------------------------------------------|
| 1      | ACCIONES CONSTITUCIONALES                   |
| 2      | ACTAS                                       |
| 3      | ADMINISTRACION DE APLICACIONES INFORMATICAS |
|        |                                             |

#### 6.21.1 Cómo crear una serie documental

- 1. Ingrese al módulo de TRD y seleccione la opción Series.
- 2. Clic en Series

|                                                                                                 | ADMINISTRACTOR - FAILAS AT TENCICH DOCUM | ENTAL- |
|-------------------------------------------------------------------------------------------------|------------------------------------------|--------|
| Administracion<br>Consultas<br>Consulta Expedientes<br>Planila Radicados<br>Planila Reasignados | Series 2<br>Subseries                    |        |
| Envios<br>Modificación<br>Anutación<br>Tablas Retención                                         | Hartiz Relacion<br>Tipos Documentales    |        |
| Documental<br>Prestano<br>Devolución Correo Físico                                              | Hedificacien TRD Area                    |        |
| Prestano<br>Devolución Correo Físico                                                            | Listado Tablas de Retencion Documental   |        |

- 3. Ingrese los datos: Código, Descripción, Fecha desde hasta
- 4. Una vez haya ingresado los datos haga clic en Insertar.
  - Realice este proceso hasta ingresar todas las series documentales de su entidad.

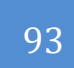

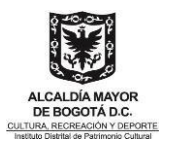

|              | SERIES DOCU       | MENTALES                         |        |
|--------------|-------------------|----------------------------------|--------|
| Código       | 111               |                                  |        |
| Descripción  | SERIE DE PRUEBA   |                                  |        |
| Fecha desde  | 016-12-06         |                                  |        |
| Fecha Hasta  | 2038-12-06 🔽 4    |                                  |        |
|              | Buster. Insetter. | Notificar Cancelor               |        |
| 111 2411 0 0 | CTD.              | 2016-12-06 00:00 AM 2036-12-06 0 | 0.00 A |
|              | RREAT             | 1010 11 06 00 00 RM              | ł      |

#### 6.21.2 Modificar series

1. Para modificar una serie cambie los siguientes datos Código, Descripción, Fecha desde y Fecha hasta.

|             | SERIES DOCUMENTALES        |  |
|-------------|----------------------------|--|
| Cédigo      | 102                        |  |
| Descripción | SERIE DE PRUEBA 3          |  |
| Fecha desde | 2016-12-05                 |  |
| Fecha Hasta | 2036-12-06 😡 2             |  |
|             | Timetar Modificer Genoeler |  |

#### 2. Clic en Modificar

• El sistema le informará si la inserción fue exitosa y el registro se agrega en la parte inferior de lapantalla

SE MODIFICÓ LA SERIE

#### 6.21.3 Buscar series

- 1. Ingrese una palabra contenida dentro del nombre de la serie en el campo Descripción
- 2. Clic en Buscar

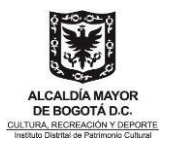

|        |             |            | SERIES DOCUMENTALES        |       |
|--------|-------------|------------|----------------------------|-------|
|        | Cádigo      |            |                            |       |
|        | Descripción | ACTAS      |                            | 1     |
|        | Fecha desde | 2016-12-06 |                            |       |
|        | Fecha Hasta | 2016-12-06 | 0                          |       |
|        | 2           | Bescar     | Inertar Hodificar Cancelar |       |
|        |             |            | SERIES DOCUMENTALES        |       |
|        |             |            |                            |       |
| CODEGO | DESCRIPCIO  | 084        | DESDE                      | HASTA |

El sistema le mostrará en el resultado de la búsqueda, las series que contienen la palabra ingresada

#### 6.21.4 Cómo crear una subserie documental

1. Ingrese al módulo TRD y seleccione la opción Subseries

|                                                        | ADMEINISTRATION - TABLAS RETENCTION DOCUMENTAL |
|--------------------------------------------------------|------------------------------------------------|
| Administracion                                         | Series                                         |
| Consultas<br>Consulta Expedientes<br>Manilla Radicados | Subseries 1                                    |
| lanilla Reasignados<br>nvios<br>tedificación           | Matriz Relación                                |
| knulación                                              | Tipos Documentales                             |
| Tables Retención<br>Documental                         | Hedificacion TRD Area                          |
| rrestanno<br>Devolución Correo Físico                  | Listado Tables de Retencion Documental         |

- 2. Ingrese los datos de acuerdo con las opciones presentadas en el formulario.
- 3. Clic en Insertar.

|                                  | N/R16XI                            | IS DOCUMENTAL               | 45                        |                     |
|----------------------------------|------------------------------------|-----------------------------|---------------------------|---------------------|
| Câdige Serie                     | ETI-SEREE DE PROVERA 3             | 1                           |                           |                     |
| Codigo<br>advante                |                                    | Description                 | Sele Muela Implementación |                     |
| lecha desde                      | 200-12-00 D                        | Pada<br>Mada                | 2010-12-06                | 2                   |
| lienges<br>ribles de<br>refilies | 4                                  | Timpo<br>Archive<br>Castral | 1                         |                     |
| legente                          | 1. PMP0. •                         | Obposición<br>Final         | ELIMINACION +             |                     |
| Derveine                         |                                    |                             |                           |                     |
|                                  |                                    | 3                           | Tavine 1                  |                     |
| metro                            | n descatorition                    |                             | neste                     | HASTA               |
| 111                              | STREET DESIGNATION PROPERTY ACTION | 1.0                         | 1114-12-06-02-00 AM       | 2010-12-00-07-00 AM |

El sistema le informará si la inserción fue exitosa y el registro se agrega en la parte inferior de la pantalla. Realice este proceso hasta ingresar todas las Subseries documentales de su entidad.

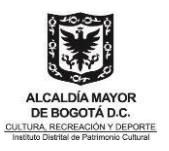

#### 6.21.5 Modificar Subseries

Para modificar una Subserie realice los siguientes pasos:

- **1.** Seleccione la serie
- 2. Digite los campos que necesita modificar
- 3. Clic en Modificar
- 4. Clic en Grabar Modificación

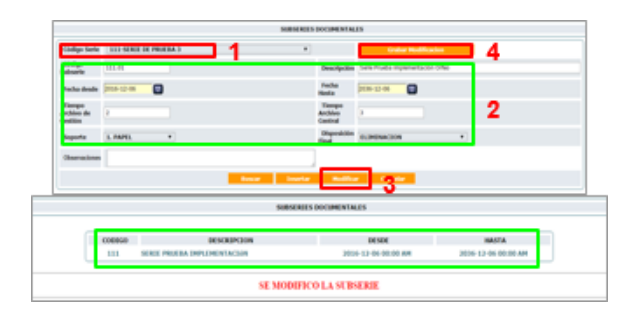

#### 6.21.6 Buscar Subseries

- 1. Seleccione una serie documental
- 2. Ingrese una palabra en el campo descripción para hacer la consulta
- 3. Clic en Buscar
- 4. Únicamente se puede consultar si selecciona una serie.

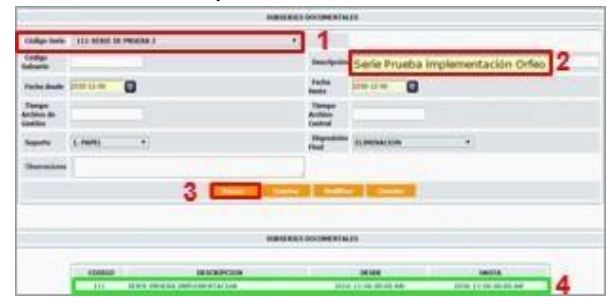

6.21.7 Cómo crear un Tipo Documental

1. Ingrese al módulo de TRD y seleccione la opción Tipos documentales

|                                            | ADRINDITRACION -TAILAR RETENCTON DOCUMENTAL |
|--------------------------------------------|---------------------------------------------|
| Administracion                             | Series                                      |
| Consulta Expedientes<br>Planilla Radicados | Subseries                                   |
| Planilla Reasignados<br>Envios             | Hatzic Relación                             |
| Modificación<br>Anulación                  | Tipos Documentales                          |
| Documental 1                               | Medificacien TRD Area                       |
| Devolución Correo Fisico                   | Listado Tables de Retencion Documental      |

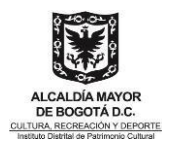

2. Ingrese Descripción, término trámite: Tiempo (días) de trámite de la Tipología

El sistema le asignará un código a la tipología que acabó de ingresar. Realice este proceso hasta ingresar todas las Tipologías documentales faltantes en su entidad.

- 3. Seleccione el tipo de documento: Tipo de radicación para aplicar la Tipología (Entrada, salida, actas, etc.), haga clic en la caja de chequeo.
- 4. Clic Insertar

|                                                                       | TIPOS DOCUMENTALES                                            |  |
|-----------------------------------------------------------------------|---------------------------------------------------------------|--|
| Descripcion                                                           | Copute protoci de imperientación Orles 2                      |  |
| Término tranite<br>(dan)                                              | 0                                                             |  |
| Seleccione el tipo de documento                                       |                                                               |  |
| Salda 🐔 Entrada 🐔 Isterna 🐔 Pag<br>🗌 Este Tipo se Puede Seleccionar I | n 🔽 3<br>Jeste al Formulario de Kublicacion st 👫 D (Tempornt) |  |
|                                                                       | Ince Charles Hollor Conte                                     |  |
|                                                                       | TIPOS DOCUMENTALES                                            |  |
|                                                                       | Tipo Documental Creado                                        |  |

- El sistema le informará si la inserción fue exitosa y el registro se agrega en la parte inferior de la pantalla.
- El sistema le asignará un código a la tipología que acabo de ingresar. Realice este proceso hasta ingresar todas las Tipologías documentales faltantes en su entidad.

#### 6.21.8 Modificar Tipologías

- 1. Clic en Modificar
- 2. Modifique los siguientes datos: Código, Descripción, Seleccione el tipo de documento, haga clic en la caja de chequeo

| Cidge                    |                                                           | 3          | Color Mullion |
|--------------------------|-----------------------------------------------------------|------------|---------------|
| Deuripcide               | Soporter privatias de implementación Difes                | -          |               |
| Termine trianity<br>dim) | 1                                                         | 2          |               |
| Seleccione of tips de di | e serverha                                                |            |               |
| Make of Second Public    | ana P. Ages II                                            |            |               |
| File Tipo te Parde       | intervienze besche of Formatteria die Redicaciaes dia TRD | Temporal 1 |               |

- 3. Haga clic en el botón Grabar Modificación Buscar Tipologías
- 4. Ingrese una palabra contenida dentro del nombre de la tipología en el campo Descripción
- 5. Clic en el botón Buscar

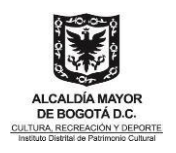

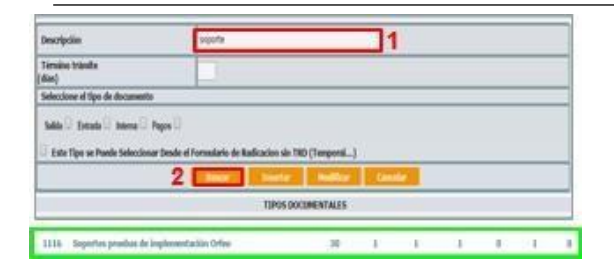

El sistema le mostrará en el resultado de la búsqueda, las tipologías que contienen la palabra ingresada.

# 6.22 Cómo generar el envío de los documentos externos de salida (CORRESPONDENCIA)

#### 6.22.1 Envío Correspondencia

Este es el proceso final, correspondiente al envío de los documentos de salida que son entregados a las diferentes agencias de correo para su reparto a los destinatarios, ya sean Empresas, Entidades o Ciudadanos

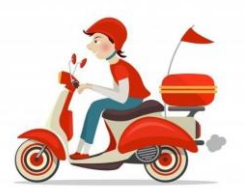

#### 6.22.2 Módulo Envío

• Este perfil (**Módulo de Envíos**) lo tienen los funcionarios del Grupo de Correspondencia. Sedebe ingresar por la opción **Envíos** de la parte inferior del módulo de Administración.

| A          |                  |
|------------|------------------|
| Administ   | racion           |
| Consulta   | s                |
| Consulta   | Expedientes      |
| Planilla R | ladicados        |
| Planilla R | easignados       |
| Envios     |                  |
| Modificad  | ión              |
| Anulació   |                  |
| Tablas Re  | etención         |
| Documen    | tal              |
| Prestamo   |                  |
| Devolució  | ón Correo Físico |
|            |                  |

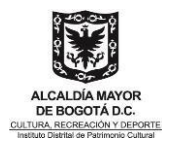

#### 6.22.3 Envío Normal

En este módulo aparecerán los radicados que ya han sido marcados como entregados en el Área de Correspondencia (Tercer Visto/Chulo) y por lo tanto están listos para realizar el envío.

| Envio de O   | Correspondencia                |              |                                        |                        |
|--------------|--------------------------------|--------------|----------------------------------------|------------------------|
| Envio Normal | Modificacion Registro de Envio | Envio Masiva | <u>Generacion de Planillas y Guias</u> | Cargue Resultado Envio |
| 2            |                                |              |                                        |                        |

Para realizar un proceso de envío normal de correspondencia debe realizar los siguientes pasos:

1. Clic en Envío Normal

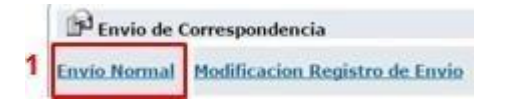

2. Se debe seleccionar la dependencia que realiza el envío, para que el sistema despliegue los radicados que se han generado por cada una de ellas.

| Listado (be)            |                 | Unante O                                | ( second                                    |                                                                                                    |                               | _              |
|-------------------------|-----------------|-----------------------------------------|---------------------------------------------|----------------------------------------------------------------------------------------------------|-------------------------------|----------------|
| Radicados Kara Ibnis    |                 | Halb Oth Keitzen                        | No Sinte                                    | mun - Fecnologia                                                                                     |                               |                |
|                         |                 |                                         | 13 August                                   | ria britta                                                                                           |                               |                |
| Caller Per Insertanti I | w Joachut       |                                         | 20-Salah<br>13-Salah<br>13-Pana<br>20-Salah | rea de Control Indensi<br>Inación Ganaral<br>In Doconiertaj<br>actón<br>Nación de Intervención Tácci |                               |                |
| HUND.                   | Tadosta India   | Copie Radicale.fisher Foche             | 0.544                                       | recclin de Gardon Corporatio<br>el Estarios Disciplinaria                                            |                               | _              |
| 1 0 0                   | 2010-01000-0100 | 20110-03000-03003 2018-03               | Contract<br>Contract                        | in Humann<br>Ionn Lintabilithed<br>Ionn Freesainacht                                                 |                               |                |
| 1 1 2                   | -               | 1011-41000-00111 1010-111               | - C2-Real                                   | des feoreis                                                                                          | _                             |                |
| 1 1 1                   | 1013100000000   | 3815-COMPANY 0015-00                    | 20-80pm                                     | the of Cherns<br>with which is the process of                                                        |                               |                |
| 4 4 4                   |                 | 30140300030403 <sup>2014-03</sup>       | 04<br>35,458                                | Last Assessed Legisla<br>Vergen/                                                                     | 2014-12-04                    | NAMES A DECKED |
| 1 1 1                   | ateconomicato   | 201440000120002000000000000000000000000 | 28                                          | Eineleite Die Jonan Horaine.<br>-Cardination/<br>Reduktionistrate Min<br>Compartatives               | 3814-10-38<br>(9-22-50.480313 | 3000.00000     |
| 1 1 1                   | JULANDOLLIMO    | 30194000019400 (8114-09)<br>pm.mb.go    | 29<br>80011                                 | Harla Rovalla Interpr<br>Histophy/<br>Phancies Pressponde                                            | 2014-09-25<br>09-46/25.511014 | -              |
| 1 + +                   |                 | 0014460013112 <sup>2014-00</sup>        | 25                                          | Secretala<br>General/Maarkis Trijile<br>Urike                                                        | 2014-04-27                    | -              |

- 3. Seleccionar el radicado y pegarlo en el campo de búsqueda
- 4. Clic en Envío de Documentos

| Listado De:<br>Entrada                 | 3     | Usuario<br>Mario Ortiz R | lestrepo | Dependent<br>430-Sisten | ia<br>Nas - Tecnología                                      |                               |                 |   |
|----------------------------------------|-------|--------------------------|----------|-------------------------|-------------------------------------------------------------|-------------------------------|-----------------|---|
| Buscar radicado(s) (Separados por coma | 20154 | 300039053                |          |                         | . Bee                                                       | scor                          |                 |   |
| Listar Por Impresos Por Imprimir       |       |                          |          |                         | 4                                                           | o de Documentos               |                 |   |
| Radicado<br>Salida                     | Copia | Radicado Padre           | Fecha    | Radicado                | Description                                                 | Fecha Impresion               | Generado<br>Por | 6 |
| 20154300039053                         |       | 20154300039053           | 015-06-0 | 05<br>007834            | María Rosalba Ocampo<br>Hincapie/<br>Financiera Presupuesto | 2015-06-05<br>09:49:35.007665 | JOHN.OSORIO     | 8 |

#### 6.22.4 Registro de Envío

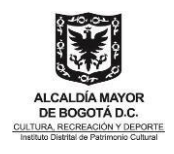

- 1. Seleccionar Empresa de Envío (Tipo de envío)
- 2. Escribir el Peso en gramos del documento (esto determina la tarifa).

| Radicado C                                                                        | zzia ARadicado<br>Padre | Fecha<br>Envio                | Planilla | Destinatario                               | Direction                 | Pais      | Departamento | Municipio | Empresa de | e <u>Usuario</u><br>actual |
|-----------------------------------------------------------------------------------|-------------------------|-------------------------------|----------|--------------------------------------------|---------------------------|-----------|--------------|-----------|------------|----------------------------|
| 4 4 4 A 20154300039053                                                            | 0                       | 03-12-<br>2016<br>08:00<br>AM |          | Maria<br>Rosalba<br>Ocampo<br>Hincapie - M | Financiera<br>Presupuesto | COLOHBIA  | D.C.         | BOGOTĂ    | CERTIFICAD | 0 JOHN. OSORIO             |
| J J J J J 20164300043693                                                          | 20164300043683          | 03-12-<br>2016<br>08:08<br>AM |          | Maria Jesus<br>Guzman Diaz<br>- Maria J    | Teatro                    | COLOMBIA  | b.C.         | BOGOTA    | CERTIFICAD | OMARIO.ORTIZ               |
| Empresa De envio                                                                  | Peso(Gr)                | U.                            | Medida   | 63                                         |                           |           | Valor Tota   | al c/u    |            |                            |
| 5 101 CERTIFICADO                                                                 | 6                       | Pru                           | нда      |                                            |                           |           | 1000         |           | 7          | Calcular                   |
| Radic 101 CERTIFICADO                                                             | Destinatario            |                               | Dire     | ccion                                      |                           | Municipio |              | Dept      | 0          | Pais                       |
| 103 ENTREGA PERSONAL<br>106 CORREO ELECTRONICO                                    | Maria Rosalba Ocam      | po F                          | Finar    | nciera Presi                               | ipue:                     | BOGOTA    |              | D.C.      |            | COLOMBIA                   |
| Asunt 108 NORMAL<br>109 CERTIFICADO CON ACUSE<br>901 NO ENVIADO<br>002 MOTORIZADO |                         |                               |          |                                            |                           | _         |              |           |            |                            |
|                                                                                   | 8                       | GENER                         | AR REG   | ISTRO DE E                                 | NVIO DE DO                | ×         |              |           |            |                            |
|                                                                                   |                         |                               |          |                                            |                           |           |              |           |            |                            |

 El sistema presenta una pantalla donde muestra los datos que quedaron marcados en el envío y el registro ya queda incluido y se podrá generar la planilla o las guías, más adelante.

La confirmación del envío se detalla de la siguiente manera:

|                   |                |                        | Devolver a Listado  |           |       |          |
|-------------------|----------------|------------------------|---------------------|-----------|-------|----------|
|                   |                |                        | ENVIO DE DOCUMENTOS |           |       |          |
| Registro de Envie | o Generado     |                        |                     |           |       |          |
| Radicado          | Radicado Padre | Destinatario           | Direction           | Municipio | Depto | País     |
| 20154300039053    | 0              | María Rosalba Ocampo F | Financiera Presupue | BOGOTá    | D.C.  | COLOMBIA |

 Una vez realizado el envío del documento, el sistema mostrará el cuarto visto que hace referencia a la entrega física del documento.

#### 6.22.5 Generar Planillas de Envío

Normalmente, en el transcurso del día se van marcando los documentos con el envío y al final del día se genera la planilla con los mismos. No obstante, esta tarea se puede realizar según el horario que prefiera la entidad.

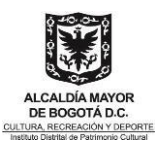

| P Envio de Correspondencia                                     |                    |                                 |                        |  |  |  |
|----------------------------------------------------------------|--------------------|---------------------------------|------------------------|--|--|--|
| Envío Normal Modificacion Registro de Env                      | Envío Masiva       | Generacion de Planillas y Guias | Cargue Resultado Envio |  |  |  |
| (S) Devoluciones                                               |                    |                                 |                        |  |  |  |
| Devoluciones Físicas Devoluciones por exceder tiempo de espera |                    |                                 |                        |  |  |  |
| Anulaciones                                                    |                    |                                 |                        |  |  |  |
| Anular Radicados                                               |                    |                                 |                        |  |  |  |
| Reportes                                                       |                    |                                 |                        |  |  |  |
| Reporte de Envio de Correo                                     | Reporte de Devoluc | iones Reporte                   | de Anulaciones         |  |  |  |

- 1. Por defecto muestra fecha, día y hora actual (De ser necesario se puede modificar este rango)
- 2. Tipo de Salida: Elegir según corresponda (CERTIFICADO, MOTORIZADO.)
- 3. Número de Planilla: Digitar el número de planilla en la cual aparecerán los últimos radicados marcados como enviado, según la fecha. En la parte inferior muestra el último número de planilla generada, ya sea que necesite incluirla en una existente o ingresar el siguiente número de planilla (La primera vez se debe digitar 1)

| Botón <mark>(Generar Envío Nuevo</mark> ): se usa para                                                                                       | GENER                 | ACION PLANILLAS Y GUIAS DE CORREO    |
|----------------------------------------------------------------------------------------------------|-----------------------|--------------------------------------|
| generar el siguiente numero de planitla.                                                                                                    | Fecha<br>(2016-12-15) | 2016-12-15                           |
| otón <mark>(Cenerar Plantilla Existente)</mark> : se usa<br>cuando digitamos un número de planilla<br>igual o inferior a la última generada. | Desde la Hora         | 1 - 1 -                              |
|                                                                                                    | Hasta                 | 19 - 46 -                            |
|                                                                                                    | Tipo de Salida        | CERTIFICADO                          |
|                                                                                                    | Numero de Planilla    | 1<br>Última planilla generada : Fec: |
|                                                                                                    |                       | Generar Plantilla existente          |
|                                                                                                    |                       | Generar Nuevo Envio                  |

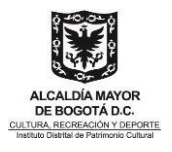

Ahora la planilla de distribución de los documentos, se puede ver en pantalla y se puede exportar a Excel:

|           |                                                           | Fecha<br>(2016-12-15)                     | 2016-12-15                         |             |                 |                   |         |                         |
|-----------|-----------------------------------------------------------|-------------------------------------------|------------------------------------|-------------|-----------------|-------------------|---------|-------------------------|
|           |                                                           | Desde la Hora                             | 1 - 1 -                            |             |                 |                   |         |                         |
|           |                                                           | Hasta                                     | 20 - 3 -                           |             |                 |                   |         |                         |
|           |                                                           | Tipo de Salida                            | CERTIFICADO                        | •           |                 |                   |         |                         |
|           |                                                           | Numero de Planilla                        | 1<br>Otima planilla generada : Per |             |                 |                   |         |                         |
|           |                                                           |                                           | Generar Plantilla existent         | 1           |                 |                   |         |                         |
| ACANTIDAD | BADICADO DESTINATABIO                                     | DIRECCION                                 |                                    | CTUDAD      | NOMBRE DE QUIEN | TELEFONO DE QUIEN | FIRMA Y | OBSERVACIONES           |
|           |                                                           | and a second                              |                                    | Call Bridge | RECIBE          | RECIBE            | SELLO   | STATISTICS IN THE OWNER |
| 1         | 20144300004433 Policia Nacional de Colombia               | Po Carrera 59 No.26-21                    | D.C.                               | BOGOTA      |                 |                   |         |                         |
| 1         | 20144300013821 Instituto Distrital de Turismo             | Carrera 9 No.12-1                         | D.C.                               | BOGOTA      |                 |                   |         |                         |
| 1         | 20144300006253 Secretaria de Cultura, Recrea<br>y Deporte | ción Carrera 8 No.9-83                    | D.C.                               | водота      |                 |                   |         |                         |
| 1         | 20144300019483 Almacenes Olimpica SAO                     | Carrera 95 No.6-13                        | D.C.                               | BOGOTÁ      |                 |                   |         |                         |
| 1         | 20144300022833Concejo de Bogotá                           | Carrera S No.12-1 Cer                     | ntre D.C.                          | BOGOTA      |                 |                   |         |                         |
| 1         | 20144300030493 Ministerio de Agricultura                  | Calle 13 8-10                             | D.C.                               | BOGOTA      |                 |                   |         |                         |
| 2         | 20164300040931 Juan Albeiro Diaz Mendez                   | Carrera 45D No.123-1<br>Interior 5 Casa 7 | 10 D.C.                            | водота      |                 |                   |         |                         |
|           | Icono para exportar a Excel.                              |                                           |                                    |             |                 |                   |         |                         |

#### 6.22.6 Entrega de prestamos

**1.** Se dirige al menú, clic en Préstamos

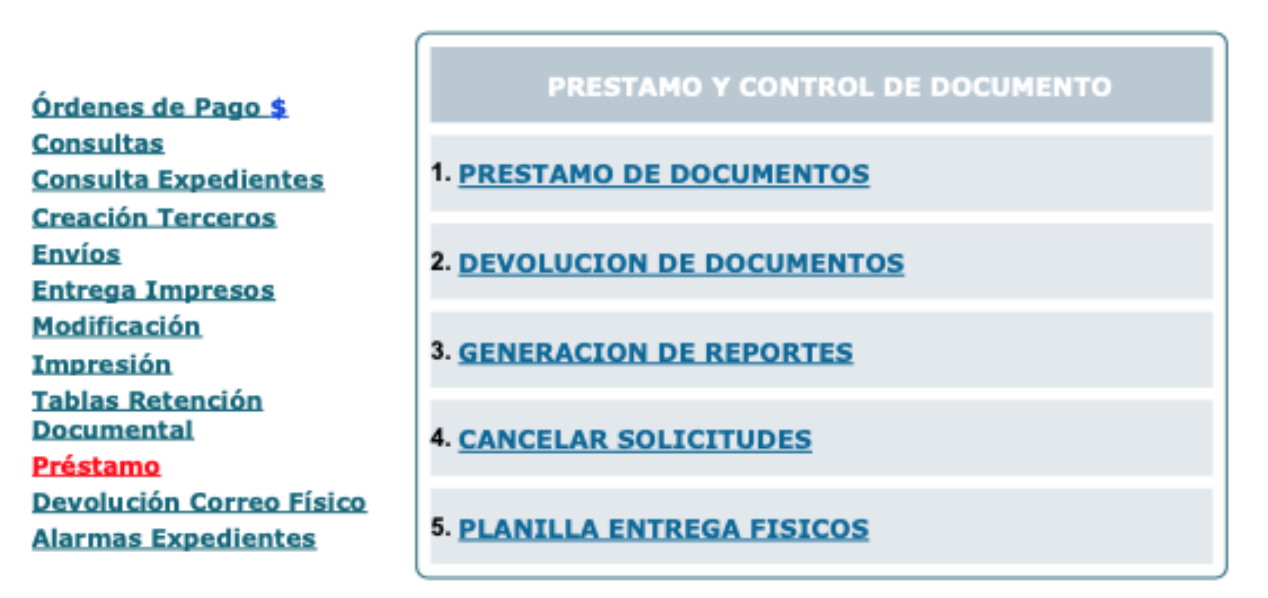

2. Clic en préstamo de documentos

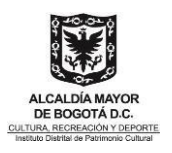

#### 3. buscar por radicado o usuario

| BUSQUEDA - DOCUMENTOS SOLICITADOS PARA PRESTAR |                            |   |  |  |  |
|------------------------------------------------|----------------------------|---|--|--|--|
| Radicado                                       |                            |   |  |  |  |
| Login de Usuario                               | dario.yaima                |   |  |  |  |
| Dependencia                                    | - TODAS LAS DEPENDENCIAS - |   |  |  |  |
| Usuario                                        | - TODOS LOS USUARIOS -     | ~ |  |  |  |
|                                                | Buscar                     |   |  |  |  |

| DOCUMENTOS SO  | DLICITADOS                                                                                                    |                |                              |                           |                  |               |                |           |  |
|----------------|----------------------------------------------------------------------------------------------------|----------------|------------------------------|---------------------------|------------------|---------------|----------------|-----------|--|
| Radicado       | Expediente                                                                                                    | <u>Usuario</u> | Dependencia                  | <u>Fecha</u><br>Solicitud | Tiempo<br>Espera | Requerimiento | <u>No Pag.</u> | Archivado |  |
| 20205110061692 | 20205110061692 202011024000200001E DARÍO FERDEY YAIMA TOCANCIPA Gestión Documental 2020-10-15 05:09:39 PM 308 Documento 2 NO |                |                              |                           |                  |               |                |           |  |
|                |                                                                                                    |                | 1                            |                           |                  |               |                |           |  |
|                |                                                                                                    | Pé<br>Total d  | ágina 0/1<br>le Registros: 1 |                           |                  |               |                |           |  |
|                |                                                                                                    |                |                              |                           |                  |               |                |           |  |
|                |                                                                                                    | Prestar        | Cancelar                     |                           |                  |               |                |           |  |

#### 4. seleccionar el radicado y clic en prestar

| USUARIO:                   |                                               | DEPENDENCIA:                 | PRESTAR DOG                   |                           |        |               | REALIZ  | AR        |  |
|----------------------------|-----------------------------------------------|------------------------------|-------------------------------|---------------------------|--------|---------------|---------|-----------|--|
| Estado:                    | Se presta documentos<br>PRESTAMO INDEFINIDO ❤ | original                     | /                             |                           |        |               |         |           |  |
| Contraseña<br>DARIO.YAIMA: | •••••                                         |                              |                               |                           |        |               |         |           |  |
| Radicado                   | Expediente                                    | Usuario                      | Dependencia                   | Fecha                     | Tiempo | Requerimiento | No Pag. | Archivado |  |
| 20205110061692             | 202011024000200001E                           | DARÍO FERDEY YAIMA TOCANCIPA | Gestión Documental            | 2020-10-15<br>05:09:39 PM | 308    | Documento     | 2       | NO        |  |
|                            |                                               | P<br>Total                   | Página 1/1<br>de Registros: 1 |                           |        |               |         |           |  |

| ACCION REQUERIDA COMPLET | ADA                 |
|--------------------------|---------------------|
| ACCION REQUERIDA:        | Prestar Documento   |
| RADICADOS INVOLUCRADOS:  | 20205110061692      |
| FECHA:                   | 20-08-2021 04:23 PM |
| USUARIO ORIGEN:          | MAGALLY MOREA PEÑA  |
| DEPENDENCIA ORIGEN:      | Correspondencia     |

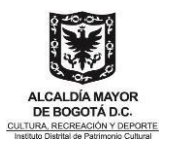

## **7 CONTROL DE CAMBIOS**

| Fecha      | Versión | Naturaleza del cambio                                                                                                    | Simplificación o<br>mejora | Origen                                                                              |
|------------|---------|----------------------------------------------------------------------------------------------------|----------------------------|-------------------------------------------------------------------------------------|
| 30/07/2019 | 1       | Creación del documento                                                                                                    |                            |                                                                                     |
| 03/04/2010 | 2       | Actualización de<br>imágenes                                                                                                    |                            |                                                                                     |
| 20/10/2021 |         | Actualización para<br>incluir la firma<br>electrónica, el formato<br>de solicitud de creación<br>de expedientes y el<br>proceso de registro de<br>solicitudes a través de<br>la mesa de ayuda. | MEJORA                     | Análisis de las<br>necesidades y<br>prioridades en la<br>prestación del<br>servicio |

# 8 CRÉDITOS

| Elaboró                                                                                                    | Revisó                                                                            | Aprobó                                                                   |
|----------------------------------------------------------------------------------------------------|-----------------------------------------------------------------------------------|--------------------------------------------------------------------------|
| Contenido:<br>Edgar Andres Moncada rubio –<br>Contratista Gestión<br>Documental Idelber Sánchez –<br>Contratista Sistemas y<br>Tecnología<br>Apoyo Metodológico<br>Carlos Mario Santos Pinilla<br>Contratista Equipo SIG Oficina<br>Asesora de<br>Planeación. | Darío Ferdey Yaima Tocancipá<br>- Profesional Especializado Gestión<br>Documental | Juan Fernando Acosta<br>Mirkow<br>Subdirector de Gestión<br>Corporativa. |
| Aprobado Memorando interno con Nº radicado 20212100154073 de 20                                                                                                    |                                                                                   | 212100154073 de 20-10-2021                                               |